# Contractions of the second second sec

Archine Test Orde

Kitchen / Dining

Room

400

Ur<sup>a</sup>

Guest Low

# NAVIGATING THE GUIDE

# WELCOME

Toast Analytics & Reports presents a gold mine of information available in your point of sale system. By using these reports, you will be able to get a clearer idea of your restaurant's performance. They are accessible anytime, anywhere, and will help you turn data into increased profits.

# FIND YOUR REPORT

From the Table of Contents, select the category or report you wish to view. The page will automatically refresh to display the corresponding selection.

To return to the Table of Contents, select the Back to Top icon in the bottom-left corner of the page.

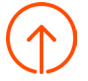

Once selected, the page will refresh with the Table of Contents.

# **PRINT IT OUT**

The Analytics & Report Reference Guide can be printed in its entirety or by the page. If viewing the guide on a computer, select the printer icon in the top-right side of your screen. If viewing the guide on an tablet or other mobile device, select the icon resembling three dots in the top-right corner of your screen.

That's it! Scroll down get started.

# TABLE OF CONTENTS

| GETTING STARTED                                                                                                    | 6                                            |
|----------------------------------------------------------------------------------------------------|----------------------------------------------|
| Types of Toast Reports<br>Accessing Reports<br>Filtering Reports<br>Exporting Reports                                                | 6<br>7<br>7<br>9                             |
| SALES SUMMARY                                                                                                    | 12                                           |
| LOCATIONS REPORT                                                                                                    | 21                                           |
| SALES REPORTS                                                                                                    | 23                                           |
| Sales Overview<br>Breakdown<br>Sales Exceptions<br>Payments<br>Orders<br>Group Sales Overview<br>Order Details<br>Shifts Report      | 24<br>30<br>31<br>38<br>39<br>39<br>40<br>40 |
| MENU REPORTS                                                                                                    | 41                                           |
| Menu Breakdown<br>Product Mix<br>Product Mix Compare<br>Item Details<br>Modifier Details<br>Top Groups<br>Top Items<br>Top Modifiers | 42<br>43<br>44<br>44<br>44<br>45<br>45<br>45 |
| 86 Report                                                                                                    | 46                                           |

# LABOR REPORTS 46

| Hourly Sales Report   | 47 |
|-----------------------|----|
| Summary               | 47 |
| Time Entries          | 48 |
| Break Entries         | 49 |
| Employee Productivity | 49 |
| Pooled Tips           | 50 |
| Swiped Card Log       | 50 |
| Time Entries Audit    | 50 |
|                       |    |

# ACCOUNTING REPORTS 51

| Accounting Overview    | 52 |
|------------------------|----|
| Accounting By Location | 57 |
| Accounting By Day      | 57 |
| House Accounts         | 57 |

# CASH REPORTS

| Drawer History  | 59 |
|-----------------|----|
| Drawer Overview | 62 |
| Activity Audit  | 62 |

58

# **GUEST LOYALTY REPORTS** 63

| Summary                | 64 |
|------------------------|----|
| Guest Information      | 65 |
| Guest Feedback         | 66 |
| Guest Credits          | 67 |
| Gift Card Balance      | 67 |
| Gift Card Transactions | 68 |
| Gift Card Liabilities  | 68 |
| Failed E-Gift Delivery | 70 |
| Inactive Gift Cards    | 70 |
|                        |    |

| Rewards Accounts<br>Rewards Transactions                    | 71<br>71       |
|-------------------------------------------------------------|----------------|
| KITCHEN REPORTS                                             | 72             |
| Tickets by Hour<br>Tickets by Fulfillment<br>Ticket Details | 73<br>73<br>74 |
| FINANCE REPORTS                                             | 75             |
| Deposit Total Overview                                      | 76             |
| Settled Deposit Overview                                    | 76             |
| Daily Credit Card Activity                                  | 77             |
| Credit Card Statements                                      | 78             |
| Chargebacks                                                 | 78             |
| Daily Billing Activity                                      | 78             |
| Invoices                                                    | 78             |

# **Getting Started**

Toast gives you access to robust, real-time reporting on your business. Continue reading to learn about the different types of reports and how to navigate them.

# **Types of Reports**

| Report Category       | Description                                                                                                    | Uses                                                                                                    |
|-----------------------|----------------------------------------------------------------------------------------------------|----------------------------------------------------------------------------------------------------|
| Sales Summary Report  | Get today and yesterday's sales information in real time.                                                                                                    | <ul> <li>What were my net sales for today?</li> <li>What were my top performing sales<br/>categories yesterday?</li> <li>What payments and refunds did I receive<br/>yesterday?</li> </ul>                                                                                       |
| Sales Reports         | Breakdown of sales, exceptions<br>and payment information including<br>location and sales comparisons.                                                                                                    | <ul> <li>What orders or payments were voided?</li> <li>What payments did I take offline?</li> <li>What were the reasons for my refunds?</li> <li>How did I compare this month versus last month?</li> </ul>                                                                      |
| Menu Reports          | Details about what items you've sold and what modifications were applied.                                                                                                    | <ul> <li>What items were sold today?</li> <li>How many times were modifiers applied to<br/>an item?</li> <li>What items do not have a sales category?</li> </ul>                                                                                                    |
| Labor Reports         | All labor related items including hours worked, pay, tips and time entries.                                                                                                    | <ul> <li>What hours did individual employees work?</li> <li>What are my total overtime hours?</li> <li>What is my labor cost percentage today?</li> </ul>                                                                                                    |
| Accounting Reports    | Summary of sales data for reporting and general ledger codes.                                                                                                    | <ul> <li>What items were collected without tax that<br/>were not tax exempt?</li> <li>What percentage of business is third party<br/>delivery?</li> <li>What percentage of business is dine-in<br/>versus takeout?</li> <li>How much tax did I pay for each tax rate?</li> </ul> |
| Cash Reports          | Detailed view of all cash activity.                                                                                                    | <ul> <li>What is my expected deposit for today?</li> <li>What was my starting cash balance?</li> <li>How much did I tip out at the end of the day?</li> </ul>                                                                                                    |
| Guest Loyalty Reports | Provides information about<br>customers that have visited your<br>restaurant, contact information via<br>digital receipts, rewards activity and<br>gift card activity.                                                                           | <ul> <li>What feedback have I received from my diners?</li> <li>What is my outstanding liability on gift cards?</li> <li>How many rewards customers do I have?</li> </ul>                                                                                                    |
| Kitchen Reports       | If you have a Kitchen Display Screen,<br>use these reports to see the amount<br>of time it takes to fulfill orders, which<br>prep stations take the most time<br>or get the most traffic, and detailed<br>information about all kitchen tickets. | <ul> <li>Net sales and ticket fulfullment by hour.</li> <li>Compare rate of ticket fulfillment by prep station.</li> <li>Detailed information for all kitchen tickets.</li> </ul>                                                                                                |
| Finance Reports       | View Bank deposits, credit card<br>processing and Toast billing related<br>information.                                                                                                    | <ul> <li>What credit card fees did I receive today?</li> <li>How many pending settlement batches do<br/>I have?</li> <li>Pull Toast software and hardware invoices,<br/>including any debits or credits.</li> </ul>                                                              |

# **Accessing Reports**

All reports can be found in the Analytics & Reports section of Toast's back-end. Select any of the listed reports to view the related data.

| م     | Analytics & Reports |
|-------|---------------------|
| که مر | Sales Summary       |
|       | Locations           |
|       | Sales               |
|       | Menu                |
|       | Labor               |
|       | Accounting          |
|       | Cash                |
|       | Guest Loyalty       |
|       | Kitchen             |
|       | Finance             |
|       |                     |

After selecting a report type, choose the desired report from within the category by using the navigation bar on the left side of the screen.

| ▲ НОМЕ                  | Sales Summary                                    |
|-------------------------|--------------------------------------------------|
| SALES SUMMARY           | Analyze Your Sales Data                          |
| Summary                 | Sales Report Compare Dates                       |
| Breakdown<br>Exceptions | Submit                                           |
| Orders<br>Order Details | Looking for Today or Yesterday? Visit Overview > |
| Payments<br>Shifts      |                                                  |
| House Accounts          |                                                  |
| LABOR                   |                                                  |
| CASH                    |                                                  |

# **Filtering Reports**

Toast reports can compare data across locations, view custom date ranges and filter by service area, employee and more. See the next page for examples of each report filter.

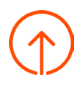

The first type of filter customizes date, time, employee and/or location in your report.

| View | Last Month 🔻 | All Hours 🔻 | for | All Employees 👻 | , at | t | Fenway 👻 |  | More • |  | Update | Email Export |  |
|------|--------------|-------------|-----|-----------------|------|---|----------|--|--------|--|--------|--------------|--|
|------|--------------|-------------|-----|-----------------|------|---|----------|--|--------|--|--------|--------------|--|

- Time Frame By day, week, month, or a custom date range.
- Hours By pre-set time frames or a customer hour range.
- Employees Run reports by all employees or select a specific individual.
- Location If you have more than one location, you can select one or multiple locations to run a report.
- More Use this dropdown to open additional filters in your report. Select a value for the filter in order to apply it to your report. In the example below, we've decided to only view sales for orders placed last month for TakeOut.

| More 🔻         |                                 |
|----------------|---------------------------------|
| Dining Option  | View Last Month  All Hours  for |
| Discounted     |                                 |
| Revenue Center |                                 |
| Scheduled      | Dine In                         |
|                | ✓ Take Out                      |
| Service Area   | Delivery                        |
|                | None                            |
| State          |                                 |
| Source         |                                 |
| Tax Exempt     |                                 |
| Voided         |                                 |

The second filter provides high-level insight into your data and compares date ranges / locations. Set the first date range and either compare it to the same time frame from the previous year, or the previous period (i.e. if you're running a report on this month's sales versus last month's sales).

| Analyze Your Sales Da  | ata                         |
|------------------------|-----------------------------|
| Sales Report Compare I | Dates Compare Locations     |
| 📅 Jan 1 - Jan 31, 2019 | Dec 1 - Dec 31, 2018 Fenway |
| Submit                 | Same Month Last Year        |
|                        | Previous Month              |

To compare locations, select a single time range and compare the performance of different locations or restaurant groups.

|   |  | Analyze Your Sales Data                      |
|---|--|----------------------------------------------|
|   |  | Sales Report Compare Dates Compare Locations |
|   |  | Im Jan 1 - Jan 31, 2019                      |
|   |  | Submit                                       |
| ) |  | Getting Started                              |

After making changes to a report filter, select Update. This will refresh the report with the new settings applied.

Note that all comparative charts are color coded. The first date range or location is blue and the second date range or location is orange.

# **Exporting Reports**

Reports can be exported to share or save data. Depending on the report, you can either download the data or email it as an attached file.

### **Email Exports**

For reports that allow you to email a report file, select the *Email Export* button in the top right corner of the report.

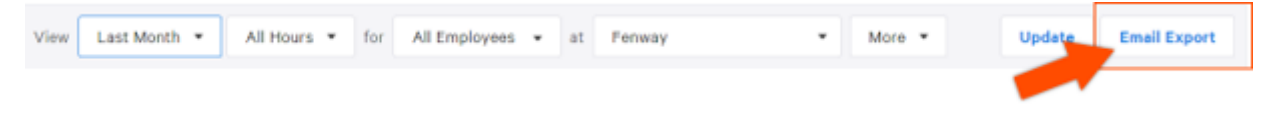

Enter email addresses needed to receive a copy of the report. Separate each email address by comma when typing them in.

| Please enter recipient email addresses |                             |              |        |  |  |  |
|----------------------------------------|-----------------------------|--------------|--------|--|--|--|
| Email addresses                        | wendywaffle@toasttab.com    |              |        |  |  |  |
|                                        | Multiple emails can be sepa | rated by com | ma     |  |  |  |
|                                        |                             | Cancel       | Submit |  |  |  |
| Overt                                  | time Hours                  | Regula       | ar Pay |  |  |  |

The recipient will get an email with a download link for the report. The file will download as a .csv.

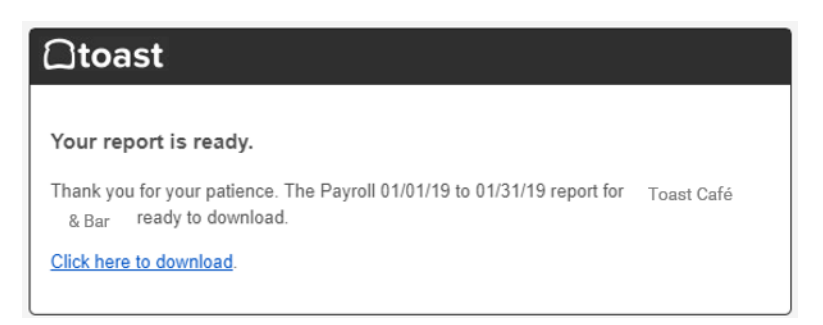

### **Direct Downloads**

Downloadable reports have a green download icon in the top right corner. After selecting the icon, the file will download as a .csv, which can be opened in Excel or imported into your preferred accounting software. See the example image on the next page.

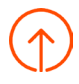

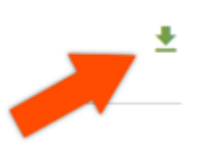

# Receiving a Nightly Summary

In Toast's back-end, you can create an email list for all users who need to receive a Nightly Summary. This includes:

- Location, total sales, number of orders, number of guests and the average sales amount per order and per guest.
- Manager Logbook Entries for each location.
- Overview of discount and labor percentages according to your gross and net sales.

The email is automatically sent out at **9:00 AM Eastern Time and cannot be rescheduled**. See an Example of the Nightly Summary pictured below:

| <b>⊜to</b> ast                           | Toast                            | Grill & Tap - MA              |                          |                     |  |  |  |
|------------------------------------------|----------------------------------|-------------------------------|--------------------------|---------------------|--|--|--|
| Wednesday,                               | Wednesday, January 6             |                               |                          |                     |  |  |  |
| ACROSS ALL LOCAT                         | IONS                             |                               |                          |                     |  |  |  |
| <b>\$3,402.56</b><br>TOTAL (GROSS) SALES |                                  | \$1,997.24<br>TOTAL NET SALES |                          |                     |  |  |  |
| 8.7%                                     |                                  | 65.3%                         |                          |                     |  |  |  |
| TOTAL DISCOUNT (% OF GR                  | OSS)                             | TOTAL LABOR (% OF NET)        |                          |                     |  |  |  |
| BREAKDOWN BY LO                          | CATION<br>TOTAL (GROSS)<br>SALES | TOTAL NET<br>SALES            | DISCOUNT (% OF<br>GROSS) | LABOR (% OF<br>NET) |  |  |  |
| The Black Sheep                          | \$ 2385.76                       | \$ 1574.09                    | 9.8%                     | 59.9%               |  |  |  |
|                                          | \$ 8,785.98                      | \$ 6393.85                    | 13.0%                    | 71.5%               |  |  |  |
|                                          | \$ 7583.02                       | \$ 5612.76                    | 7.8%                     | 64.1%               |  |  |  |
|                                          | \$ 2787.76                       | \$ 2134.81                    | 11.2%                    | 54.8%               |  |  |  |

To create and assign your email list, follow the steps below:

1. Under Other Setup in Toast's back-end, select Contact Settings.

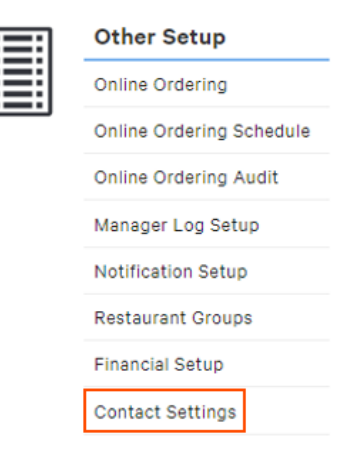

- 2. Use the + Create Email List button to name and create a new email list. Select Add Users to select employees.
- 3. Use the dropdown next to Nightly Summary to select which list should receive the email.
- 4. *Save* and *Publish* your changes!

| A Home / Contact Setting | 55                                 |                                |                |                           |   | Save |
|--------------------------|------------------------------------|--------------------------------|----------------|---------------------------|---|------|
| Email Contact Settings   | 5                                  |                                |                |                           |   |      |
| Nightly Summary          | Managers -                         |                                |                |                           |   |      |
| Release Notes            | Managers •                         |                                |                |                           |   |      |
| Incoming Orders          | Managers -                         | Notification for new toast onl | line orders.   |                           |   |      |
| Delivery Orders          | No List Selected<br>Finance        | Notification for new delivery  | orders.        |                           |   |      |
| Finance Emails           | Managers<br>Shift Leaders          |                                |                |                           |   |      |
| Email Lists              |                                    | ]                              |                |                           |   |      |
| List Name                | Members                            |                                |                |                           |   |      |
| Finance                  | Calence (Malanda # Turker (a)      |                                | Please contact | Toast to change this list | 8 |      |
| Managers                 | Campron (Metanolog III) Fachan (ja |                                | add users      | add external email        | 8 | Ĥ    |
| Shift Leaders            | Sally O'Malley 🗶                   |                                | add users      | external email            | 8 | ÷.   |
| + Create Email List      |                                    |                                |                |                           |   |      |

Note that users must have *Restaurant Access* and *Sales Report User Permissions* in addition to being added to the email list in order to view the Nightly Summary. The steps above can also be utilized to receive new feature updates, incoming orders, delivery orders and finance emails as needed.

# Sales Summary Report

The Sales Summary report has multiple tables which display sales data from a selected date range. This is commonly the most utilized report because it pertains to the day-to-day financial picture of your business.

In Toast's back-end, access the Sales Summary report by navigating to Analytics & Reports and selecting *Sales Summary*.

| م    | Analytics & Reports |
|------|---------------------|
| م مر | Sales Summary       |
|      | Locations           |
|      | Sales               |
|      | Menu                |
|      | Labor               |
|      | Accounting          |
|      | Cash                |
|      | Guest Loyalty       |
|      | Kitchen             |

The report will load as shown below. Each section will be explained on the following pages.

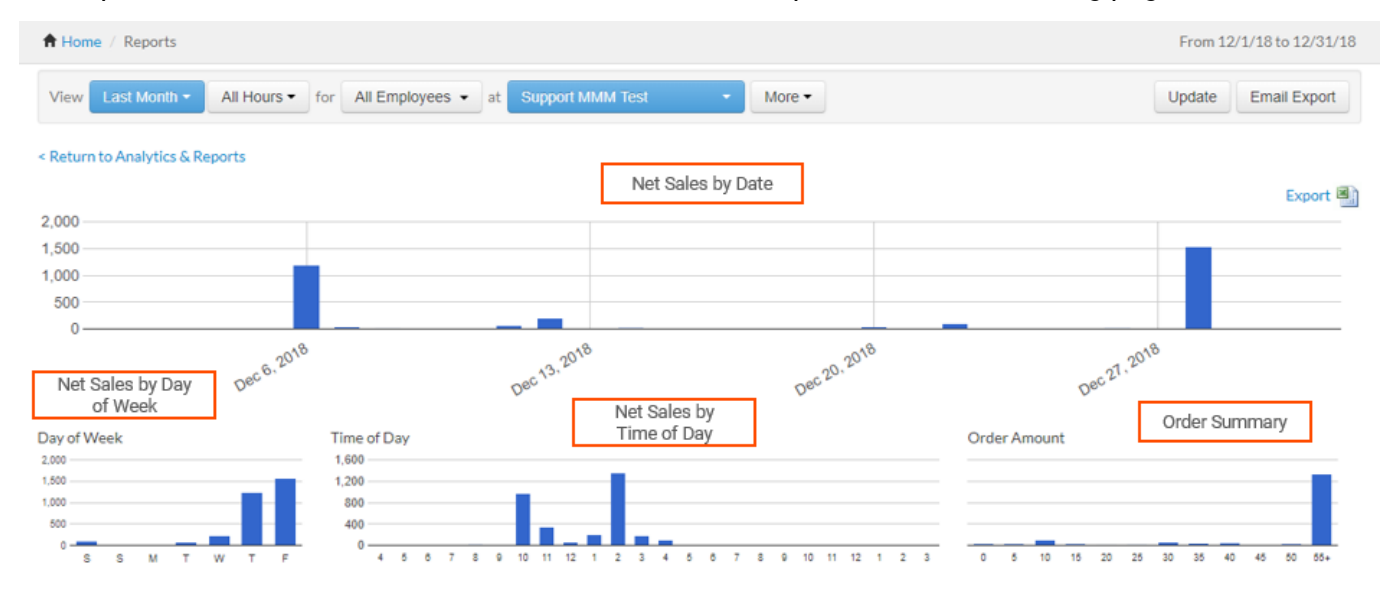

See the rest of the report on the following page.

| Net Sales                    |                   |        |            |           |           | \$7,244.58 |
|------------------------------|-------------------|--------|------------|-----------|-----------|------------|
| Gratuity                     |                   |        |            |           |           | \$28.52    |
| Tax Amount                   | Deveryon Original |        |            |           |           | \$242.04   |
| Tes                          | Revenue Summary   |        |            |           |           | \$69.50    |
| Tipe Withheld                | Tipe Withheid     |        |            |           |           | \$0.00     |
| Deferred (House Accounts)    | 1                 |        |            | \$20.00   |           |            |
| Paid In Total (see detail) 0 |                   |        |            | \$25.00   |           |            |
| Total Amount                 |                   |        |            |           |           | \$2,666.52 |
| Unsaid Amount                |                   | -      |            |           |           | 5420.62    |
| View Unpaid Orders           | Unpaid Orders     | Summa  | ary        |           |           |            |
|                              |                   |        |            |           |           |            |
| Sales Category (more)        |                   |        |            | Items     |           | Net Sales  |
| Food                         |                   |        |            | 112       |           | \$1,315.48 |
| NANDOLODINUS                 | Sales Category    | Summa  | ary        | 10        |           | 2627-24    |
| Na Colomo                    |                   |        |            | 12.62     |           | 5700 51    |
| Non-Gest Sur Charger         |                   |        |            |           |           | \$740.40   |
| ner en en en en en           |                   |        |            | -         |           |            |
| Revenue Centers              | Revenue Cente     | r Summ | nary       | Items     |           | Net Sales  |
| No Revenue Center            |                   |        |            | 252.62    |           | \$2,244.50 |
| Dining Option                |                   |        |            | Orders    |           | Net Sales  |
| Delivery                     |                   |        |            | 1         |           | \$32.00    |
| Dine In                      | Dining Option \$  | Summa  | ry         | 1         |           | \$0.00     |
| Take Out                     |                   |        |            | 11        |           | 5182.00    |
| None                         |                   |        |            | 50        |           | \$2,029.58 |
|                              |                   |        |            |           |           |            |
| Tax Rate                     |                   |        | 1          | ax Amount |           | Net Sales  |
| Lines Ter                    | Tax Summary       | _      |            | 204.40    |           | 52.00      |
| Logo Tax                     | ,                 | -      |            | 20.13     |           | 52.00      |
| Croix Conta                  |                   |        |            | 614.00    |           | 5147.00    |
| State Master                 |                   |        |            | \$101.54  |           | \$477.01   |
| State Tax                    |                   |        |            | 542.89    |           | 5686.36    |
| Test Tax                     |                   |        |            | \$1.90    |           | \$99.00    |
| Non Touble                   |                   |        |            | NA        |           | \$2,017.26 |
|                              |                   |        |            |           |           |            |
| Service Charge               |                   |        |            | Count     |           | Amount     |
| California Charge            | Service Charge    | Summ   | ary        |           |           | 52.00      |
| debiery res                  | 5                 | _      | ,          |           |           | 55.00      |
| Gratule 12                   |                   |        |            | -         |           | 510.00     |
| Private Bar SF               |                   |        |            | 4         |           | \$11.54    |
| Total                        |                   |        |            | 8         |           | \$307.01   |
|                              |                   |        |            |           |           |            |
| Discount                     | Discount Ourse    |        | 1          | Count     |           | Amount     |
| Discount                     | Discount Summ     | nary   |            | 2         |           | \$1.45     |
| Customer Oredit              |                   |        |            | 1         |           | \$205.50   |
| created all                  |                   |        |            | 3         |           | +2/0.72    |
|                              |                   |        |            |           |           |            |
|                              | Orana Calaa       |        | Gross Amt  |           | Discounts | Net        |
| Sales                        | Gross Sales       |        | \$2,251.52 |           | \$106.95  | \$3,244.50 |
| Deferred (House Accounts)    | 0                 |        | \$30.00    |           | \$0.00    | \$20.00    |
| Service                      |                   |        |            | Orders    |           | Net Sales  |
| Lunch                        | Dining Service    | Summa  | ary        | 32        |           | \$2,082.10 |
| Dinner                       | 3                 |        | 1          | 2         |           | \$27.50    |
| Breakfast                    |                   |        |            | 9         |           | \$940.99   |
| Late Night                   |                   |        |            | ٥         |           | \$0.00     |
| No Service                   |                   |        |            | 19        |           | \$192.99   |
| Void Amount                  |                   |        |            |           |           | \$142.00   |
| Void Order Count             | Void Summa        | iry    |            |           |           | 7          |
| Void Item Count              |                   | -      |            |           |           | 24         |
| Vold Percent                 |                   |        |            |           |           | 4.4%       |
| see detail                   |                   |        |            |           |           |            |

| Expected Closeout Cash ®                                                 |             |              |          |             |             | \$18,194,40   |
|--------------------------------------------------------------------------|-------------|--------------|----------|-------------|-------------|---------------|
| Actual Closeout Cash @                                                   |             |              |          |             |             | \$18,194.40   |
| Cash Overage/Shortage                                                    | Oach Ourse  |              |          |             |             | \$2.00        |
| Expected Deposit Ø                                                       | Cash Sumn   | iary         |          |             |             | -\$405.60     |
| Actual Deposit O                                                         |             |              |          |             |             | NA            |
| Deposit Overage Shortage                                                 |             |              |          |             |             | N/A           |
| Total Cash Payments                                                      |             |              |          |             |             | \$1,819.26    |
| Cash adjustments (see detail)     (Excludes tip outs and cash collected) |             |              |          |             |             | -\$200.00     |
| Cash before Tipouts                                                      |             |              |          |             |             | \$1,019.25    |
| - Cash gratuity                                                          |             |              |          |             |             | -\$9.59       |
| - Credits Non-Cash gratuity                                              |             |              |          |             |             | -528.94       |
| - Credit Non-Cash tips                                                   |             |              |          |             |             | -\$61.50      |
| Total Cash                                                               |             |              |          |             |             | \$919.23      |
|                                                                          | Count       | Amount       | Tips     | Grat        | Tips/Grat N | Total         |
| Credit                                                                   | 0           | \$0.00       | \$0.00   | \$0.00      | 0.0%        | \$0.00        |
| Gift Card                                                                | Payments S  | ummarv       | \$0.00   | \$0.00      | 0.0%        | \$0.00        |
| House Account                                                            | r ajmonto e | , arrithan y | \$60.00  | \$0.00      | 7.1%        | \$1,073.15    |
| Cash                                                                     | 39          | \$1,809.67   | e \$2.00 | \$9.59      | 1.0%        | \$1,827.26    |
| Other                                                                    | 12          | \$315.05     | \$1.50   | \$22.94     | 7.4%        | \$345.49      |
| 00                                                                       | 7           | \$229.08     | \$1.50   | \$18.77     | 5.0%        | \$279.87      |
| CheckwTIP                                                                | 1           | \$27.25      | \$0.00   | \$8.00      | 25.0N       | \$47.22       |
| Officentiate                                                             | 4           | \$16.62      | \$0.00   | \$1.78      | 12.0N       | \$18.27       |
| TOTAL                                                                    | 53          | \$2,127.87   | \$69.50  | \$28.53     | 7.2%        | \$2,245.90    |
| €                                                                        |             |              |          |             |             | +             |
|                                                                          |             |              | TOTAL    | Quick Servi | a l         | Table Service |
| Net Sales:                                                               |             | 53,          | 244.58   | \$3,093     | 39          | \$151.19      |
| N of Total:                                                              |             |              |          | 95.3        | a           | 4.56%         |
| Total Guests:                                                            | Service     | viode Sum    | mary     | (           | 52          | 10            |
| N of Total:                                                              |             |              |          | 96.1        | N           | 13.89%        |
| And Towns                                                                |             |              | \$45.04  | \$40        | 10          | \$15.12       |

| 76 of Total:    | -   | Service Mode Summary |         | 70.34%  | 4.00%   |
|-----------------|-----|----------------------|---------|---------|---------|
| Total Guests:   | Ser |                      |         | 62      | 10      |
| N of Total:     |     |                      |         | \$5.11% | 13.89%  |
| Avg/Guest:      |     | \$45.06              | \$49.89 |         | \$15.12 |
| Total Payments: |     | 52                   |         | 45      | 7       |
| % of Total:     |     |                      | 95.54%  |         | 12.45%  |
| Avg/Payment:    |     | \$59.65              | \$65.56 |         | 521.68  |
| Total Orders:   |     | 62                   | 50      |         | 4       |
| % of Total:     |     |                      |         | 92.55N  | 6.45%   |
| Avg/Order:      |     | \$52.22              | \$52.22 |         | \$27.90 |
| Turn Time:      |     | 4:39:22              | 50612   |         | 21.05   |
|                 |     |                      |         |         |         |

# **Revenue Summary**

The Revenue Summary section provides an overview of key numbers that would appear on a Profit & Loss statement. This table shows:

| Net Sales                                                                                                    | Total Sales Amount - (Tax + Gratuity + Tips + Deferred Amounts)                                                                           |  |
|----------------------------------------------------------------------------------------------------|----------------------------------------------------------------------------------------------------|--|
| <b>Gratuity</b> The total amount of gratuity earned in the set time range. This includes service cha like eighteen percent gratuity on parties of six or more. |                                                                                                    |  |
| Tax Amount                                                                                                    | The total amount of tax collected in the set time range.                                                                                  |  |
| Tips                                                                                                    | The total amount of collected tips in the set time range. This includes cash and credit card tips servers earn while attending to guests. |  |
| Deferred (Other)                                                                                                    | The total amount of deferred sales collected in the set time range.                                                                       |  |
| Total Amount                                                                                                    | The sum of all the above numbers in the table.                                                                                            |  |

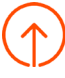

| Net Sales       | \$1,502.70 |
|-----------------|------------|
| Gratuity        | \$0.00     |
| Tax Amount      | \$2.31     |
| Tips            | \$0.00     |
| Tips Withheld   | \$0.00     |
| Deferred Amount | \$0.00     |
| Total Amount    | \$1,505.01 |

Note: To calculate total Gross Sales, add together Net Sales and Discounts.

# **Cash Summary**

The Cash Summary section shows a breakdown of cash totals within the selected report range. Total Cash is, in theory, the total cash deposit amount. In this example, the total cash deposit amount is \$222.10.

| Expected Closeout Cash <sup>3</sup>                                       | \$3,406.40 |
|---------------------------------------------------------------------------|------------|
| Actual Closeout Cash 🖲                                                    | \$3,661.40 |
| Cash Overage/Shortage                                                     | \$255.00   |
| Expected Deposit <sup>1</sup>                                             | \$61.40    |
| Actual Deposit 🕄                                                          | \$50.00    |
| Deposit Overage/Shortage                                                  | -\$11.40   |
|                                                                           |            |
| Total Cash Payments                                                       | \$167.10   |
| + Cash adjustments (see detail)<br>(Excludes tip outs and cash collected) | \$55.00    |
| Cash before Tipouts                                                       | \$222.10   |
| - Cash gratuity                                                           | \$0.00     |
| - Credit/Non-Cash gratuity                                                | \$0.00     |
| - Credit/Non-Cash tips                                                    | \$0.00     |
| Total Cash                                                                | \$222.10   |

| Expected Closeout Cash | Theoretical amount of cash after Toast has monitored all transactions for the day. |
|------------------------|------------------------------------------------------------------------------------|
| Actual Closeout Cash   | This number is manually entered after closing out the day.                         |

| Cash Overage/Shortage    | Shows any discrepancy between Toast's expected cash and the number entered.                                      |
|--------------------------|----------------------------------------------------------------------------------------------------|
| Expected Deposit         | Amount Toast expects you to bring to the bank based on actual closeout cash.                                     |
| Actual Deposit           | Amount manually entered as your deposit. Ideally, your Expected Deposit and Actual Deposit amounts should match. |
| Deposit Overage/Shortage | The difference between your Expected Deposit and Actual Deposit amounts.                                         |
| Total Cash Payments      | Total amount of cash used for payment within the report range.                                                   |
| Cash Adjustments         | Totals all pay-outs and cash events that exclude tip outs and cash collected from shift reviews.                 |
| Cash before Tipouts      | Calculated by subtracting Cash Adjustments from Total Cash Payments.                                             |
| Cash gratuity            | Total service charges paid in cash during the report range.                                                      |
| Credit/Non-cash gratuity | Total service charges paid without cash within the report range.                                                 |
| Credit/Non-Cash tips     | All non-cash tips within the report range.                                                                       |
| Total Cash               | Total Cash Payments - (Cash Adjustments + Gratuities +Tips)                                                      |

# **Payments Summary**

The Payments Summary breaks down sales based on payment methods utilized within the selected report range. Use this information to gain insight your guests' preferred checkout method and evaluate if there are any payment methods that should no longer be offered.

|               | Count | Amount       | Tips        | Grat       | Tips/Grat %         | Total        |
|---------------|-------|--------------|-------------|------------|---------------------|--------------|
| Credit        | 3,442 | \$171,200.79 | \$26,453.38 | \$5,851.79 | 21.6%               | \$203,505.96 |
| Amex          | 404   | \$29,013.92  | \$4,350.09  | \$1,260.06 | 21.9%               | \$34,624.07  |
| Discover      | 90    | \$3,613.65   | \$637.62    | \$21.65    | 20.9%               | \$4,272.92   |
| Mastercard    | 763   | \$43,781.37  | \$5,605.19  | \$2,493.00 | 21.2%               | \$51,879.56  |
| Visa          | 2,185 | \$94,791.85  | \$15,860.48 | \$2,077.08 | 21.6%               | \$112,729.41 |
| Gift Card     | 20    | \$779.52     | \$42.60     | \$0.00     | 6.1%                | \$822.12     |
| Cash          | 504   | \$11,870.50  | (i) \$0.00  | \$125.47   | 1.2%                | \$11,995.97  |
| Other         | 12    | \$6,939.44   | \$0.00      | \$56.11    | 0.9%                | \$6,995.55   |
| Toast TakeOut | 12    | \$6,939.44   | \$0.00      | \$56.11    | 0.9%                | \$6,995.55   |
| Subtotal      | 3,978 | \$190,790.25 | \$26,495.98 | \$6,033.37 | 20.7%               | \$223,319.60 |
|               |       |              |             | R          | efunds (see detail) | -\$160.92    |
|               |       |              |             |            | Refunds In Range    | -\$128.92    |
|               |       |              |             |            | Total Payments      | \$223,158.68 |

The *Refunds in Range* on the Sales Summary Report identifies refunds that were processed within your report range. For example, use the "Last Month" filter for refunds that were processed during that time. *Refunds* are the dollar amount of refunds processed in the date range. *Refunds in Range*, as shown in the orange box, are orders from that date range that have been refunded.

# Service Mode Summary

This section shows a breakdown of net sales, total number of guests, total payments, total orders and turn time by service mode. Service mode is reported as Quick Service or Table Service.

|                 | TOTAL      | Quick Service | Table Service |
|-----------------|------------|---------------|---------------|
| Net Sales:      | \$3,244.58 | \$3,093.39    | \$151.19      |
| % of Total:     |            | 95.34%        | 4.66%         |
| Total Guests:   | 72         | 62            | 10            |
| % of Total:     |            | 86.11%        | 13.89%        |
| Avg/Guest:      | \$45.06    | \$49.89       | \$15.12       |
| Total Payments: | 52         | 45            | 7             |
| % of Total:     |            | 86.54%        | 13.46%        |
| Avg/Payment:    | \$59.65    | \$65.56       | \$21.68       |
| Total Orders:   | 62         | 58            | 4             |
| % of Total:     |            | 93.55%        | 6.45%         |
| Avg/Order:      | \$52.33    | \$53.33       | \$37.80       |
| Turn Time:      | 4:39:22    | 5:06:12       | 31:06         |

# Tip Breakdown

These fields show the total amount of cash tips declared by employees during Shift Review. The field between "Net Sales" and the breakdown should now cross check and remain the same unless there are refunds or unpaid accounts (in which case they will not match).

- 1. Total Gratuity Received
- 2. Total Tips received including cash
- 3. Total Amount (Total Sales)

| Net Sales            |            | \$419.25  |               |       |          |         |          |         |          |
|----------------------|------------|-----------|---------------|-------|----------|---------|----------|---------|----------|
| Gratuity             |            | \$1.22    | 1             |       |          |         |          |         |          |
| Tax Amount           |            | \$42.06   |               |       |          |         |          |         |          |
| Tips                 |            | \$94.10   | 2             |       |          |         |          |         |          |
| Deferred Amount      |            | \$0.00    |               |       |          |         |          |         |          |
| Total Amount         |            | \$556.63  | 3             |       |          |         |          |         |          |
|                      |            |           |               | Count | Amount   | Tips    | Grat     | Tips/   | Total    |
| Tax Rate             | Tax Amount | Net Sales |               |       |          |         |          | Grat %  |          |
| State Tax            | \$42.05    | \$420.47  | Credit        | 4     | \$348.15 | \$64.10 | \$0.00   | 20.3%   | \$412.25 |
| Local Tax            | \$0.01     | \$1.22    | Visa          | 4     | \$348.15 | \$64.10 | \$0.00   | 20.3%   | \$412.25 |
| Non Taxable          | N/A        | \$0.00    | Gift Card     | 0     | \$0.00   | \$0.00  | \$0.00   | 0.0%    | \$0.00   |
|                      |            |           | House Account | 0     | \$0.00   | \$0.00  | \$0.00   | 0.0%    | \$0.00   |
| Service Charge       | Count      | Amount    | Cash          | 2     | \$113.16 | \$30.00 | \$1.22   | 1 30.4% | \$144.38 |
| Parties of 6 or more | 1          | \$1.22    |               | -     |          |         |          |         |          |
| Total                | 1          | \$1.22    | Other         | 0     | \$0.00   | \$0.00  | \$0.00   | 0.0%    | 3 \$0.00 |
| Iotai                |            | \$1.2Z    | TOTAL         | 6     | \$461.31 | \$94.10 | 2 \$1.22 | 20.3%   | \$556.63 |

# **Unpaid Order Summary**

Displays sales amounts of unpaid orders within the report range. This number is included in the Net Sales figure in the Revenue Summary even though the items have technically not been paid for yet.

| Unpaid Amount      | \$815.26 |
|--------------------|----------|
| View Unpaid Orders |          |

# Sales Category Summary

The Sales Category Summary breaks down the item quantities sold and Net Sales amounts based on Sales Category.

×

| Sales Category (more) | Items | Net Sales |
|-----------------------|-------|-----------|
| Food                  | 3     | \$74.98   |
| Liquor                | 40    | \$281.00  |
| No Category           | 13.63 | \$150.00  |

Select More to view discounts and taxes applied to each Sales Category.

|                |       |            |           | 1          |          |
|----------------|-------|------------|-----------|------------|----------|
| Sales Category | Items | Gross Amt  | Discounts | Net        | Tax      |
| Food           | 298   | \$1,442.17 | \$11.81   | \$1,430.36 | \$100.13 |
| Drinks         | 395   | \$1,350.00 | \$16.43   | \$1,333.57 | \$93.26  |
| Retail         | 5     | \$74.50    | \$0.00    | \$74.50    | \$0.00   |
| Total          | 698   | \$2,866.67 | \$28.24   | \$2,838.43 | \$193.39 |

# **Revenue Center Summary**

Sales Category Details

This section reports item quantities sold and Net Sales amounts based on Revenue Center. Use this section to view net sales of your bar versus dining room, or your dining room versus outdoor patio.

| Revenue Centers   | Items | Net Sales  |
|-------------------|-------|------------|
| Dining Room       | 143   | \$1,611.99 |
| Bars              | 60    | \$491.28   |
| No Revenue Center | 416   | \$3,313.56 |

# **Dining Option Summary**

This section reports net sales based on whether guests are dining in, eating out or another configured Dining Option. The total number of orders placed as well as total net sales for the report range are shown within the table.

| Dining Option | Orders | Net Sales |
|---------------|--------|-----------|
| Take Out      | 8      | \$96.00   |
| None          | 23     | \$409.98  |

# **Tax Summary**

If you have multiple tax types configured, use the Tax Summary to view how much of each tax is collected as well as the net sales that have the tax applied.

| Tax Rate            | Tax<br>Amount | Net Sales  |
|---------------------|---------------|------------|
| Local Tax (0.75%)   | \$0.83        | \$111.00   |
| soft drink tax (3%) | \$36.39       | \$1,213.55 |
| State Tax (6.25%)   | \$74.63       | \$1,194.26 |
| tax exempt (0%)     | \$0.01        | \$63.00    |
| Test Tax (10%)      | \$356.62      | \$3,565.99 |
| Non Taxable         | N/A           | \$546.79   |

# Service Charge Summary

If you have any service charges configured, use this section to view how many times each service charge was applied in the set time frame and how much revenue was earned from that charge.

| Service Charge  | Count | Amount   |
|-----------------|-------|----------|
| catering charge | 1     | \$268.48 |
| Delivery Fee    | 1     | \$3.00   |
| delviery        | 1     | \$5.00   |
| Gratuity18      | 1     | \$18.99  |
| Private Bar SF  | 4     | \$11.54  |
| Total           | 8     | \$307.01 |

# **Discount Summary**

Reports the number of each discount used during the set date range. You can also view the total discounted amount for each discount type. If you want a more in-depth view of your discount data, you may view the entire Discount Report by clicking the *See Detail* link. See the example image on the next page.

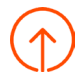

| Discount Name     | Count | Amount  |
|-------------------|-------|---------|
| Rewards Card      | 1     | \$6.00  |
| Owner discount    | 1     | \$23.19 |
| Open %            | 1     | \$4.97  |
| Employee Discount | 1     | \$1.25  |
| Comp Check        | 3     | \$23.25 |
| Open %            | 1     | \$7.50  |
| see detail        |       |         |

See the Sales Exceptions section of this document for a more detailed breakdown of the Discount Report.

# **Gross Sales Summary**

The Gross Sales Summary breaks down Sales and Deferred (House Accounts) sales. This information is then broken into Gross Amount, Discounts and Net sales.

|                           | Gross Amt  | Discounts | Net        |
|---------------------------|------------|-----------|------------|
| Sales                     | \$3,351.53 | \$106.95  | \$3,244.58 |
| Deferred (House Accounts) | \$30.00    | \$0.00    | \$30.00    |

# **Dining Service Summary**

To track performance of different dining services, use this section view how many orders were placed and total net sales for each dining service. To create Dining Services, select *Hours / Services* in the Marketing section of Toast's back-end.

| Service    | Orders | Net Sales  |
|------------|--------|------------|
| Lunch      | 86     | \$1,455.88 |
| Dinner     | 135    | \$2,437.05 |
| Breakfast  | 21     | \$311.39   |
| No Service | 48     | \$1,212.51 |

# Void Summary

Reports the total amount voided in the report range as well as the number of whole orders, individual items and the percent of total orders that were voided. View the entire void report by using the *See Detail* link. A more detailed breakdown of this report is included in the Sales Exceptions section.

| Void Amount      | \$709.16 |
|------------------|----------|
| Void Order Count | 32       |
| Void Item Count  | 66       |
| Void Percent     | 13.1%    |
| see detail       |          |

**Understanding Sales Numbers:** 

While viewing the Sales Summary report, you'll notice three main sales numbers:

- Net Sales This can be calculated by taking your total sales and subtracting tax, tips, gratuity and any deferred amounts.
- Gross Sales This can be calculated by adding together your net sales and discounts.
- Total Amount (Total Sales) This figure is the sum of your net sales, gratuity, tax, tips and deferred sales.

| Net Sales             | \$45,549.43 |
|-----------------------|-------------|
| Gratuity              | \$0.00      |
| Tax Amount            | \$2,679.64  |
| Tips                  | \$882.45    |
| Deferred (Gift Cards) | \$195.00    |
| Total Amount          | \$49,306.52 |

To view Gross Sales, select the *More* link on the Sales Category breakdown. This will open a pop up window that breaks down sales by Sales Category and reports Gross Sales, Discounts, Tax and Net Sales. Grand totals are listed at the bottom.

| Sales Category (more)              | Items | Net Sales   | Sales Cate     | egory D   | etails            |           |                                       | >                 |
|------------------------------------|-------|-------------|----------------|-----------|-------------------|-----------|---------------------------------------|-------------------|
| Catering                           | 25    | \$190.00    |                |           |                   |           |                                       |                   |
| Retail                             | 83.79 | \$707.73    | Sales Category | Items     | Gross Amt         | Discounts | Net                                   | Тах               |
| Beverages                          | 4,497 | \$12,384.93 | Catering       | 25        | \$190.00          | \$0.00    | \$190.00                              | \$12.07           |
| Food                               | E 249 | ¢20.044.77  | Retail         | 83.79     | \$709.27          | \$1.54    | \$707.73                              | \$21.92           |
| FOOD                               | 5,348 | \$32,200.77 | Beverages      | 4,497     | \$12,417.87       | \$32.94   | \$12,384.93                           | \$785.31          |
| No Category                        | 1,602 | \$0.00      | Food           | 5,348     | \$32,429.87       | \$163.10  | \$32,266.77                           | \$1,860.34        |
|                                    |       |             | No Category    | 1,602     | \$0.00            | \$0.00    | \$0.00                                | \$0.00            |
| Revenue Centers                    | Items | Net Sales   | Total          | 11 555 79 | \$45 747 01       | \$197 58  | \$45 549 43                           | \$2 679 64        |
| No Revenue Centers have been setup |       |             | 10tun          | 11,000.77 | <i>\</i> 70,77.01 | ¥177.30   | \$-0,0 <del>-</del> 7. <del>-</del> 0 | <i>\$2,077.04</i> |

These figures are also given to you when exporting the Sales Summary to Excel.

| Sales Categories | Category    | Order Count | Gross Amt   | ∮iscount | Net         | Tax        |
|------------------|-------------|-------------|-------------|----------|-------------|------------|
|                  | Catering    | 4           | \$190.00    | \$0.00   | \$190.00    | \$12.07    |
|                  | Retail      | 71          | \$709.27    | \$1.54   | \$707.73    | \$21.92    |
|                  | Beverages   | 3,292       | \$12,417.87 | \$32.94  | \$12,384.93 | \$785.31   |
|                  | Food        | 3,019       | \$32,429.87 | \$163.10 | \$32,266.77 | \$1,860.34 |
|                  | No Category | 1,480       | \$0.00      | \$0.00   | \$0.00      | \$0.00     |
|                  | Total       |             | \$45,747.01 | \$197.58 | \$45,549.43 | 2679.64 \$ |

# **Locations Reports**

Locations reports are useful for comparing sales growth and labor cost among multiple locations and/or across different date and time ranges.

In Toast's back-end, access the Locations reports by navigating to Analytics & Reports and selecting *Locations*.

| م    | Analytics & Reports |   |
|------|---------------------|---|
| كممر | Sales Summar        | у |
|      | Locations           |   |
|      | Sales               |   |
|      | Menu                |   |
|      | Labor               |   |
|      | Accounting          |   |
|      | Kitchen             |   |
|      | Finance             |   |
|      | Cash                |   |
|      | Guest Loyalty       |   |

The following Locations report is available:

| Available Reports | Description                                                                                                    | Key Takeaways                                                                                                    |
|-------------------|----------------------------------------------------------------------------------------------------|----------------------------------------------------------------------------------------------------|
| Overview Report   | The report is used for both single location<br>and multi-location restaurants that would<br>like to compare/analyze sales growth<br>and labor costs by location or in set time<br>frames. | Use this report to compare data<br>between locations or drill down and<br>analyze your sales data and labor<br>costs by day or hour. |

# **Overview Report**

The Locations Overview Report is essential for anyone who wishes to analyze their sales growth and labor costs year-over-year or month-over-month, or compare the sales and labor data of various locations at once.

After navigating to the Locations Overview Report, select one of the following tabs:

- Sales Report This will generate the report for one date range.
- **Compare Dates** Use this tab to compare year-over-year, month-over-month, or another custom time frame among one or multiple locations.

See the image on the following page.

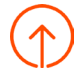

|  | Analyze Your Sales Data                                                                          |
|--|--------------------------------------------------------------------------------------------------|
|  | Sales Report Compare Dates                                                                       |
|  | <ul> <li>Apr 1 - Apr 30, 2019</li> <li>Apr 1 - Apr 30, 2018</li> <li>Select Locations</li> </ul> |
|  | Submit                                                                                           |

If you have more than one restaurant location, you'll also see a field to Select Locations. Using this field with Sales Report or Compare Dates will generate the sales data to compare multiple locations' performance.

After selecting Submit to run the report, you will see the following for each location selected:

- Sales Rank
- Net Sales
- Discounts
- Gross Sales
- Labor Rank
- Labor Cost
- Labor Cost Percentage
- Check Count
- Average Check
- Guest Count
- Per-person Average

You will also see a graph showing sales over the date range selected. This graph can be filtered by time of day, day of week, or both. Note: this report will display information 48 hours before the time the report was run. To compare the most recent sales data between today and yesterday, see the Overview Report.

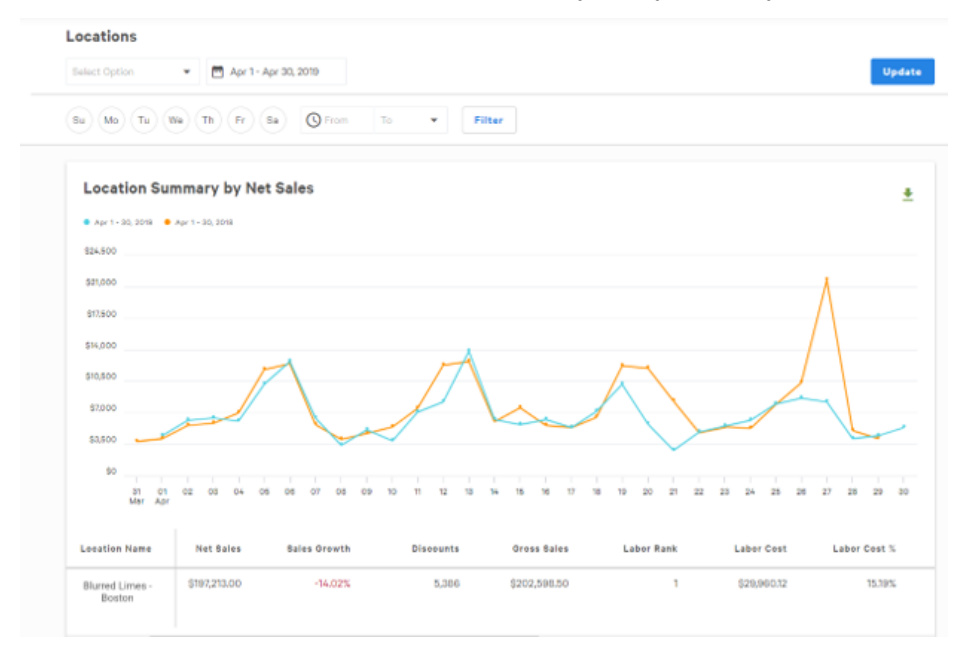

All data reflected in the table will be for the most recent data in your time comparison. Notice in the example on the previous page, all numbers reflected are April 2019 numbers.

The comparison of dates is reflected in the sales growth column. You can see growth decreased by 14% in April 2019 comapred to April 2018.

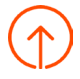

# **Sales Reports**

Restaurant Sales are the cornerstone of your business. Toast offers real-time data in the following Sales reports including net sales, gratuity, tips, total guests, table turn time, breakdowns of service types, payment methods and more.

To access Sales Reports, navigate to Analytics & Reports and select Sales.

| م     | Analytics & Reports |
|-------|---------------------|
| که مر | Sales Summary       |
|       | Locations           |
|       | Sales               |
|       | Menu                |
|       | Labor               |
|       | Accounting          |
|       | Cash                |
|       | Guest Loyalty       |
|       | Kitchen             |

The following reports are available:

| Available Reports    | Description                                                                                                    | Key Takeaways                                                                                                    |
|----------------------|----------------------------------------------------------------------------------------------------|----------------------------------------------------------------------------------------------------|
| Overview Report      | Provides several charts to quickly<br>review top numbers, net sales by<br>date, day of week, time of day, a<br>payment summary and top five sales<br>categories. | View and compare sales trends of the<br>business across day of the week and hour<br>of the day.                             |
| Breakdown Report     | Dive deeper into your business by comparing sales metrics against each other.                                                                                    | See the breakout by comparing the make<br>up of dining options, revenue center, sales<br>categories, server and discount.   |
| Exceptions Report    | Review all voided orders, removed<br>items, discounts, refunds, unpaid<br>orders and more.                                                                       | See a summary of voided payments and unpaid order details.                                                                  |
| Payments Report      | Catalogs all paid orders across locations.                                                                                                    | Great for searching for a specific payments<br>or check status. Use this to export filter<br>data by cash drawer or server. |
| Orders Report        | Displays all orders in an itemized list that occurred within the report range.                                                                                   | This is helpful when tracking down orders from integration partners, or looking for specific take out orders.               |
| Group Sales Overview | Compare Sales between locations and view all Franchise Fee percentages in one report.                                                                            | See what stores are leading for sales and compare profits.                                                                  |
| Order Details Report | Shows Item Quantity and Net Sales for each menu item across locations.                                                                                           | Compare item quantity and their associated sales by location.                                                               |
| Shifts Report        | View closed and open shifts across multiple locations.                                                                                                    | View all open and closed shifts across multiple locations.                                                                  |

# **Overview Report**

The Overview report generates useful data that can be accessed quickly to analyze and share sales-related information. The charts provide the ability to hover over individual times to get more information for that point in time. The content provided on the Sales Summary report is:

- Top Numbers
- Net Sales by Date
- Net Sales by Time of Day
- Net Sales by Day of Week
- Payment Summary
- Top 5 Sales Categories

Note: While dollar values are rounded up to the nearest dollar within the charts on screen, dollar amounts will display two decimal places once exported as a CSV file. This report excludes data collected in the 48 hours before the report was run. To compare the most recent sales data between today and yesterday, see the Overview Report.

# **Top Numbers**

At the top of the Sales Summary report, Toast automatically identifies key sales metrics for the selected dates and locations.

| Top Numbers    |             |                |             |          |             |             |               |                 |
|----------------|-------------|----------------|-------------|----------|-------------|-------------|---------------|-----------------|
| Net Sales      | Discounts   | Gross Sales    | Tax Amount  | Gratuity | Tips        | Void Amount | Refund Amount | Deferred Amount |
| \$2,517,202.43 | \$75,334.21 | \$2,592,536.64 | \$10,202.99 | \$0.00   | \$68,277.71 | \$73,294.70 | \$9,800.80    | \$3,930.26      |

| Net Sales     | Item Price x Quantity Sold.                                                                |
|---------------|--------------------------------------------------------------------------------------------|
| Discounts     | Total of item and check level discounts.                                                   |
| Gross Sales   | Net Sales + Discount.                                                                      |
| Tax           | Tax applied to orders including non-gratuity service charge taxes.                         |
| Gratuity      | Forced tips on orders.                                                                     |
| Tips          | Declared cash and credit card tips.                                                        |
| Void Amount   | Total amount of voided items during the selected period.                                   |
| Refund Amount | Total Amount of voided items during the selected period.                                   |
| Deferred      | Store credit extended to a customer to be redeemed later. This is excluded from Net Sales. |

# Summary

Charts net sales over the selected date range via a line graph with net sales, orders and guests provided if you hover over an individual date.

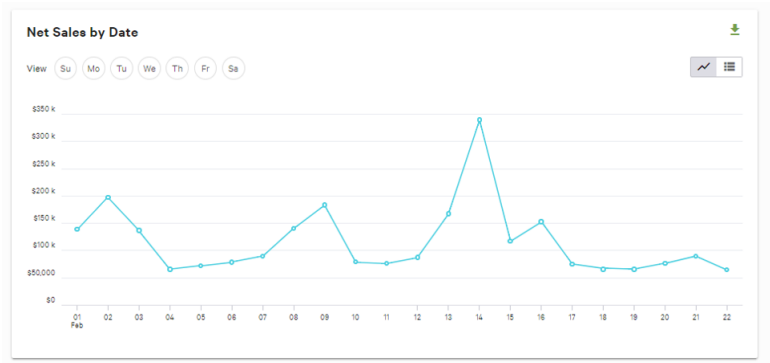

## Net Sales by Time of Day & Day of Week

The following charts break down net sales by the time of day and day of the week, each visualized as a bar graph. Similar to the Net Sales by Date chart, net sales, orders and guests are provided if you hover over an individual date.

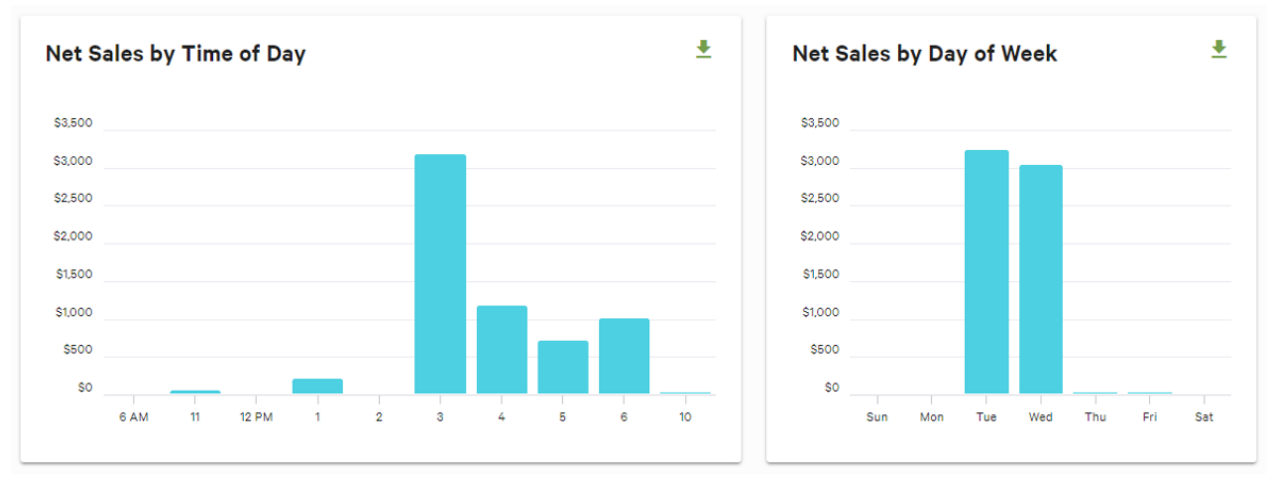

# **Payment Type**

Payment Type provides an overview of all payments made during the report range broken down by payment type. Payment types included are Cash, Credit, LevelUp, Gift Cards, House Accounts and Other, a relatively small category for any unclassified payments. Note that declared cash tips are not included in this report.

| Payment Types           |              |              |                |               |                | <u>*</u>       |
|-------------------------|--------------|--------------|----------------|---------------|----------------|----------------|
| Туре                    | Transactions | Avg. Payment | Amount         | Non-Cash Tips | Total Amount   | % Total Amount |
| Refunds                 | 141          | -\$69.51     | -\$9,762.81    | -\$37.99      | -\$9,800.80    | -0.35%         |
| Future Order Payments   | 2,181        | \$95.95      | \$207,487.87   | \$1,776.98    | \$209,264.85   | 7.56%          |
| Credit                  | 62,636       | \$29.67      | \$1,792,072.70 | \$66,211.57   | \$1,858,284.27 | 67.15%         |
| House Account           | 4,210        | \$31.80      | \$133,402.80   | \$480.11      | \$133,882.91   | 4.84%          |
| Cash                    | 17,501       | \$13.40      | \$232,881.15   | \$1,617.76    | \$234,498.91   | 8.47%          |
| Paper Gift Certificates | 24           | \$46.91      | \$1,125.73     | \$0.00        | \$1,125.73     | 0.04%          |
| Gift Card               | 443          | \$16.76      | \$7,416.91     | \$6.77        | \$7,423.68     | 0.27%          |
| Takeouttech Payments    | 5,376        | \$61.88      | \$332,646.15   | \$0.00        | \$332,646.15   | 12.02%         |
| Total                   | 92,512       | -            | \$2,697,270.50 | \$70,055.20   | \$2,767,325.70 |                |

# **Sales Categories**

This section provides a list of top performing sales categories, ranked by net sales. Categories are based on your restaurant's back-end configuration.

| Sales Categories     |          |               |            |           |             | <u>+</u>    |
|----------------------|----------|---------------|------------|-----------|-------------|-------------|
| Sales Category       | Item Qty | Check Average | Net Sales  | Discounts | Gross Sales | % Net Sales |
| No Sales Category    | 121      | \$34.07       | \$4,122.85 | \$8.65    | \$4,131.50  | 66%         |
| Liquor               | 109      | \$9.28        | \$1,011.01 | \$452.17  | \$1,463.18  | 16%         |
| Retail               | 4        | \$3.00        | \$12.00    | \$0.00    | \$12.00     | 0%          |
| Food                 | 32       | \$34.56       | \$1,105.94 | \$140.99  | \$1,246.93  | 18%         |
| Non-Grat Svc Charges | 1        | \$23.50       | \$23.50    | \$0.00    | \$23.50     | 0%          |
| Total                | 267      | -             | \$6,275.30 | \$601.81  | \$6,877.11  |             |

# **Revenue Centers**

The Revenue Centers table breaks down key financial information (net sales, number of checks, discounts, gross sales, taxes, etc.) based on revenue center. Note this is a combined view of all locations selected in the location picker at the top of the page. All data is sorted by percentage of gross sales by default.

| Revenue Centers   |             |               |               |            |           |             | <u>*</u>    |
|-------------------|-------------|---------------|---------------|------------|-----------|-------------|-------------|
| Туре              | Guest Count | Guest Average | Check Average | Net Sales  | Discounts | Gross Sales | % Net Sales |
| No Revenue Center | 140         | \$44.82       | \$51.02       | \$6,275.30 | \$601.81  | \$6,877.11  | 100%        |
| Total             | 140         |               | -             | \$6,275.30 | \$601.81  | \$6,877.11  | -           |

# **Dining Options**

The Dining Options table breaks down key financial information (net sales, number of checks, discounts, gross sales, taxes, etc.) based on dining option. Note this is a combined view of all locations selected in the location picker at the top of the page. All data is sorted by percentage of gross sales by default.

| Dining Options   |             |               |               |            |           |             | <u>+</u>    |
|------------------|-------------|---------------|---------------|------------|-----------|-------------|-------------|
| Туре             | Guest Count | Guest Average | Check Average | Net Sales  | Discounts | Gross Sales | % Net Sales |
| Take Out         | 6           | \$12.67       | \$15.20       | \$75.99    | \$0.00    | \$75.99     | 1%          |
| Delivery         | 5           | \$22.20       | \$22.20       | \$110.99   | \$0.00    | \$110.99    | 2%          |
| Dine In          | 17          | \$111.16      | \$111.16      | \$1,889.74 | \$32.50   | \$1,922.24  | 30%         |
| No Dining Option | 112         | \$37.49       | \$43.74       | \$4,198.58 | \$569.31  | \$4,767.89  | 67%         |
| Total            | 140         | -             |               | \$6,275.30 | \$601.81  | \$6,877.11  |             |

### Discounts

This section breaks down the total discount amounts that are on a check and item level. Discount quantity is the number of times the discount was applied. All values represented are for discounts only.

| Discounts     |              |                 |            |                   | Ŧ                 |
|---------------|--------------|-----------------|------------|-------------------|-------------------|
| Туре          | Discount Qty | Disc. Net Sales | Discounts  | Disc. Gross Sales | % Disc. Net Sales |
| Family 10%    | 746          | \$42,440.47     | \$7,418.00 | \$49,858.47       | 16%               |
| Marketing 30% | 2,215        | \$0.00          | \$9,561.05 | \$9,561.05        | 0%                |
| March Promo   | 53           | \$9.85          | \$303.60   | \$313.45          | 0%                |
| FOH 10%       | 4            | \$331.43        | \$12.00    | \$343.43          | 0%                |
| Manager 100%  | 304          | \$847.31        | \$848.44   | <b>\$1,695.75</b> | 0%                |

Use this report to gauge the performance of certain discounts or customer campaigns. In the example above, the Family 10% discount was used almost fifteen times more than the March Promo in this report range. Given this information, to increase adoption of the March Promo deal, one might consider creating in-store marketing materials to push the March Promo, adding a graphic or insert into current menus as well as training staff to recommend the deal to customers.

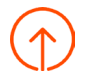

# Filtering the Sales Summary Report

View net sales, guest and order counts of the days that matter to you via the Day of Week Filter. You may find this useful for:

- · Viewing your restaurant's performance for a single day of the week.
- Reviewing a group of days against each other.

Answer questions like:

- · How do my sales compare for the last four Fridays?
- · How does location A compare to location B on Thursdays?
- · Are my sales increasing on Fridays this month versus last month?

### Using the Day of Week Filter

Once you've run the report, Day of Week filters will be available for selection in the Net Sales by Date report.

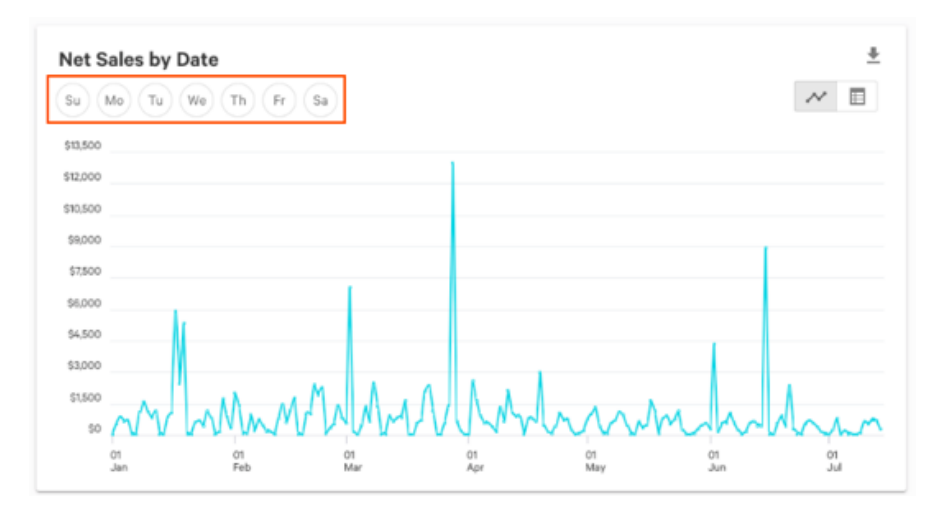

Select the day(s) you'd like to filter in the report. In this example, we've selected Monday. The report will update immediately to reflect your filter selection.

In the example below, the results are displayed for every Monday in a 7-month time span.

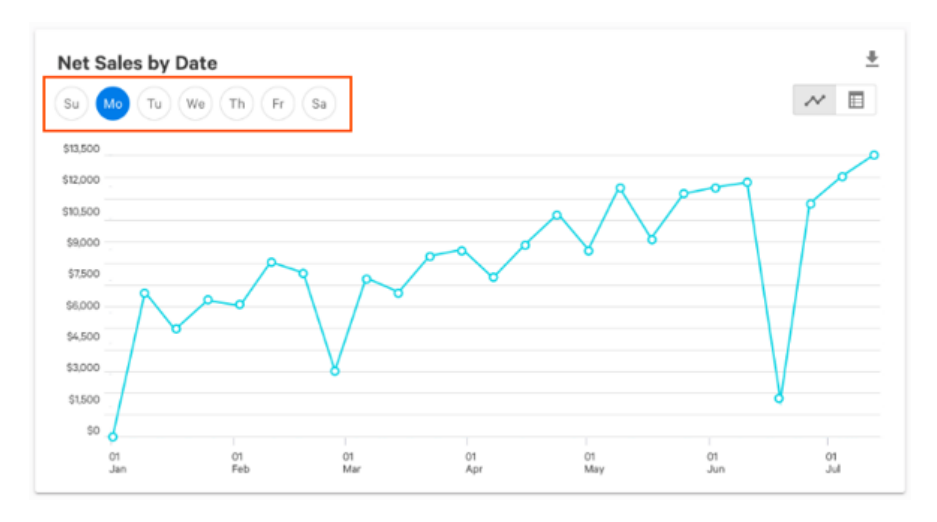

Additional information is provided if you hover over an individual date.

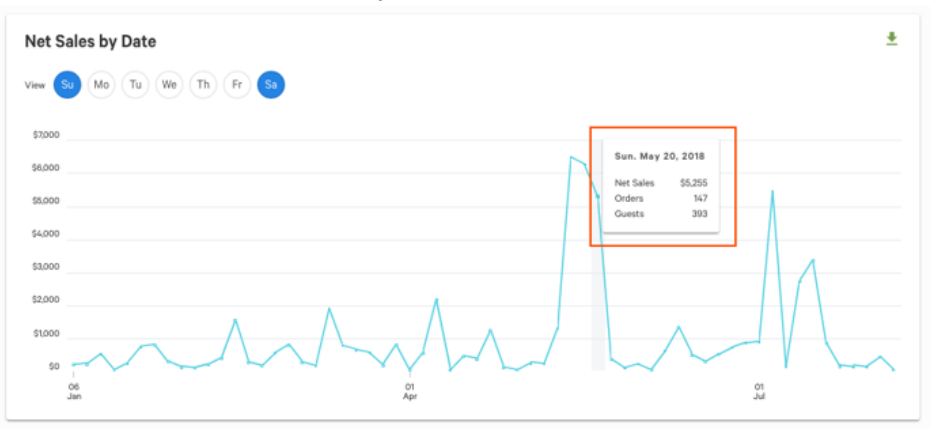

Use the Day of Week filters when running comparative reporting. Select the day(s) you'd like to filter by and the report will adjust to show both comparative groups within the Net Sales by Date report.

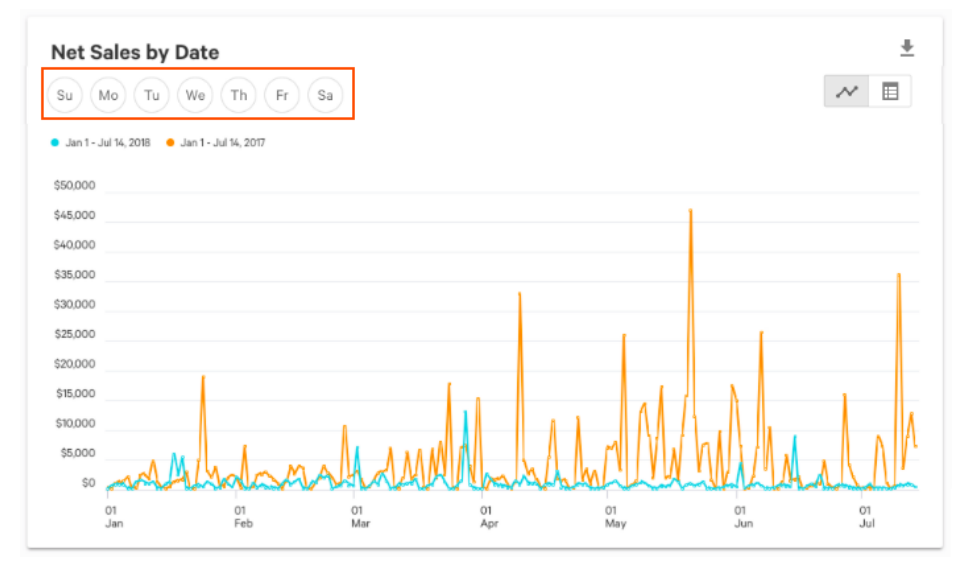

Additional information is provided if you hover over an individual data points.

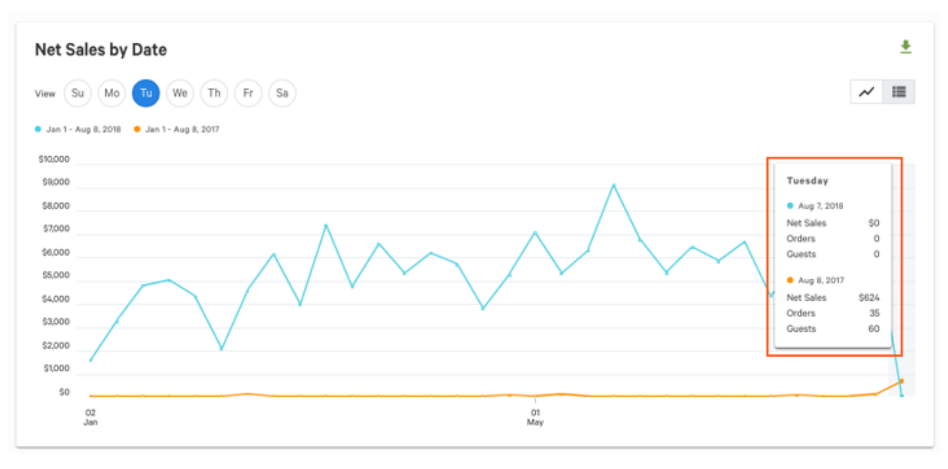

View net sales numbers by week and day of week via the table toggle. Use this functionality to switch views between a line graph and data table.

Answer questions like:

- · How do my sales compare for the last Mondays?
- · Did my sales increase/decrease over the week?
- · Did my promotion in week 11 cause an increase in my sales?

# Using the Table Toggle

After running a report, the table toggle, located in the top-right corner of the Net Sales by Date report, is available for use.

# **Toggled to Line Graph**

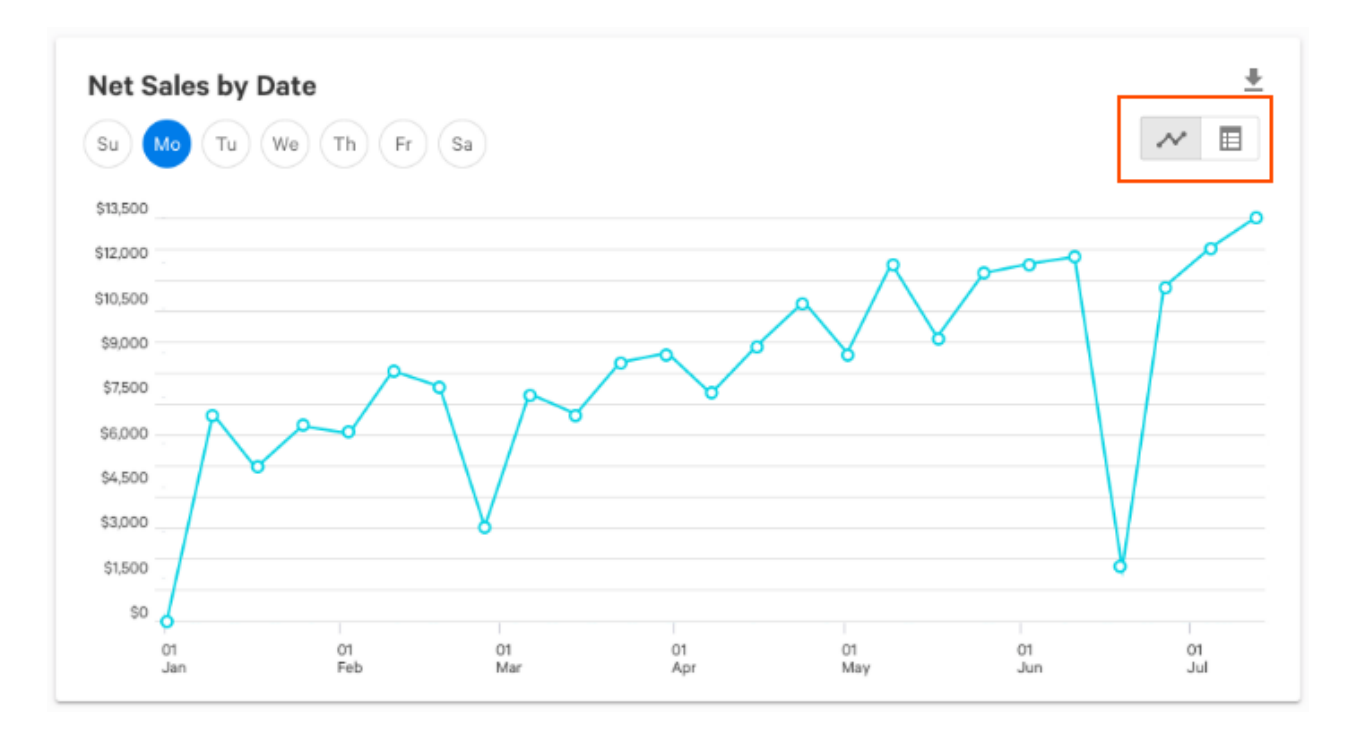

# **Toggled to Data Table**

| ew Su Mo Tu           | We Th        | Fr Sa        |              |              |              |              |              | ~              |
|-----------------------|--------------|--------------|--------------|--------------|--------------|--------------|--------------|----------------|
| Expand All Collapse A | .11          |              |              |              |              |              |              |                |
| Date                  | Sunday       | Monday       | Tuesday      | Wednesday    | Thursday     | Friday       | Saturday     | Grand Total    |
| ✓ January 2019        | \$253,194.43 | \$241,761.36 | \$246,279.85 | \$325,130.71 | \$381,689.19 | \$439,581.72 | \$605,756.48 | \$2,493,393.74 |
| Week 1                | -            | -            | \$418.20     | \$47,129.17  | \$54,300.06  | \$83,066.66  | \$120,183.13 | \$305,097.22   |
| Week 2                | \$53,924.85  | \$58,068.75  | \$55,377.35  | \$61,877.07  | \$74,308.04  | \$116,445.51 | \$166,190.41 | \$586,191.98   |
| Week 3                | \$62,942.84  | \$57,755.08  | \$61,315.63  | \$69,276.80  | \$78,424.41  | \$114,964.02 | \$149,985.68 | \$594,664.46   |
| Week 4                | \$70,793.60  | \$65,960.46  | \$62,278.30  | \$72,696.30  | \$79,271.79  | \$125,105.53 | \$169,397.26 | \$645,503.24   |
| Week 5                | \$65,533.14  | \$59,977.07  | \$66,890.37  | \$74,151.37  | \$95,384.89  | -            | -            | \$361,936.84   |
| > February 2019       | \$374,611.99 | \$268,236.42 | \$292,825.63 | \$400,705.26 | \$616,002.39 | \$520,353.44 | \$711,755.97 | \$3,184,491.10 |

# Sales Breakdown Report

The Sales Breakdown report compares two metrics against each other. The comparable metrics are:

- Sales Category
- Dining Option
- Revenue Center
- Discount (includes check and item level discounts but does not include discounts on deferred items)
- Service Type
- Server

| Sales by Sales Category                                                                                                    |                                         |                                                           |                                                                                                    |                                                             |                                                               |  |  |  |  |  |
|----------------------------------------------------------------------------------------------------|-----------------------------------------|-----------------------------------------------------------|----------------------------------------------------------------------------------------------------|-------------------------------------------------------------|---------------------------------------------------------------|--|--|--|--|--|
| Non-gratuity service charges are no                                                                                          | ot included in the totals.              |                                                           |                                                                                                    |                                                             |                                                               |  |  |  |  |  |
| You are viewing:                                                                                                    |                                         |                                                           |                                                                                                    |                                                             |                                                               |  |  |  |  |  |
| Sales Category                                                                                                    | ning Option 👻 Up                        | odate                                                     |                                                                                                    |                                                             |                                                               |  |  |  |  |  |
| Expand All Collapse All                                                                                                    |                                         |                                                           |                                                                                                    |                                                             |                                                               |  |  |  |  |  |
|                                                                                                    |                                         |                                                           |                                                                                                    |                                                             |                                                               |  |  |  |  |  |
| Sales Category, Dining Option                                                                                                | Item Qty                                | Net Sales                                                 | Discount Amount<br>(Excl. Deferred)                                                                   | Gross Sales                                                 | Tax Amount                                                    |  |  |  |  |  |
| Sales Category, Dining Option Deli Sandwiches                                                                                | Item Qty<br>30,233                      | Net Sales<br>\$190,900.38                                 | Discount Amount<br>(Excl. Deferred)<br>\$10,116.62                                                    | Gross Sales<br>\$201,017.00                                 | Tax Amount<br>\$0.00                                          |  |  |  |  |  |
| Sales Category, Dining Option Deli Sandwiches Burgers                                                                        | Item Qty<br>30,233<br>14,796            | Net Sales<br>\$190,900.38<br>\$655,538.68                 | Discount Amount<br>(Excl. Deferred)<br>\$10,116.62<br>\$11,524.32                                     | Gross Sales<br>\$201,017.00<br>\$667,063.00                 | Tax Amount<br>\$0.00<br>\$0.00                                |  |  |  |  |  |
| Sales Category, Dining Option           >         Deli Sandwiches           >         Burgers           >         Appetizers | Item Qty<br>30,233<br>14,796<br>175,438 | Net Sales<br>\$190,900.38<br>\$655,538.68<br>\$656,702.16 | Discount Amount<br>(Excl. Deferred)           \$10,116.62           \$11,524.32           \$27,241.09 | Gross Sales<br>\$201,017.00<br>\$667,063.00<br>\$683,943.25 | Tax Amount           \$0.00           \$0.00           \$0.00 |  |  |  |  |  |

For example, you may want to compare your Sales Categories by Revenue Center if you are looking to review your food sales on your outdoor patio. Or, you can compare Sales Categories by Dining Option to see which part of your menu is most popular for Take Out. Note: Non-gratuity service charges are not included in the totals.

Updating your View:

- 1. Underneath the *You are viewing:* section, select the first dropdown to decide how to group your report. For example, "Discount Name" or "Service Type."
- 2. Select the second dropdown to choose the second grouping you'd like to view. For example: Dining Option or Server.
- 3. Select Update.

| Sales by Sales C   | ategory        | ncluded in the totals. |                |                                     |                | <u>*</u>   |
|--------------------|----------------|------------------------|----------------|-------------------------------------|----------------|------------|
| You are viewing:   | 2<br>by Dining | Option J               | pdate          |                                     |                |            |
| Sales Category     |                |                        |                |                                     |                |            |
| Dining Option      | tion           | Item Qty               | Net Sales      | Discount Amount<br>(Excl. Deferred) | Gross Sales    | Tax Amount |
| Revenue Center     |                | 85,064                 | \$271,356.42   | \$3,485.29                          | \$274,841.71   | \$0.00     |
| Discount Name      |                | 387,809                | \$1,432,830.01 | \$58,257.04                         | \$1,491,087.05 | \$0.00     |
| Service Area       |                | 69,029                 | \$438,452.54   | \$21,433.21                         | \$459,885.75   | \$0.00     |
| Service Type       |                | 35,745                 | \$1,586,321.72 | \$28,440.28                         | \$1,614,762.00 | \$0.00     |
| Server             |                | 174,764                | \$637,508.99   | \$19,238.75                         | \$656,747.74   | \$0.00     |
| Cupcake Miniatures |                | 267,823                | \$562,775.52   | \$12,191.38                         | \$574,966.90   | \$0.00     |
| Pies               |                | 5,265                  | \$73,131.31    | \$1,806.94                          | \$74,938.25    | \$0.00     |

Running a report less than or equal to 7 days will yield Sale Date and Item Name as fields.

Note, this report excludes data collected in the 48 hours before the report was run. To compare the most recent sales data between today and yesterday, see the Overview Report.

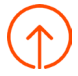

# Sales Exceptions Report

Displays all voided orders, removed items, discounts, no sale transactions, unpaid orders, refunds, voided payments, paid in total orders and more in one easy to use report. See each tab outlined below.

| View Custom Dat         | te 🔻 Days 01- | -31-2019 t | hrough 02 | -28-2019      | All Hours 🔻  | for All Employe | es 🕶 at F  | enway            | • Mo       | ore •         | Update                 | Email Export |
|-------------------------|---------------|------------|-----------|---------------|--------------|-----------------|------------|------------------|------------|---------------|------------------------|--------------|
| < Return to Analytics & | & Reports     |            |           |               |              |                 |            |                  |            |               |                        |              |
| Voided Orders R         | Removed Items | Discounts  | No Sale   | Unpaid Orders | Refunds      | Voided Payments | Tax Exempt | Offline Payments | End of Day | Paid In Total | Deposit Sales Collecte | d Check >    |
| 4                       |               |            |           |               |              |                 |            |                  |            |               |                        | ۲            |
| Summary                 |               |            |           |               |              |                 |            |                  |            |               |                        |              |
| Void Reason             |               |            |           | Vo            | id Order Cou | int             | Void Ite   | m Count          |            | Total Void Ar | mount                  | Void Percent |
| Cancellation            |               |            |           |               |              | 13              |            | 96               |            | \$            | 990.18                 | 0.5%         |
| CUSTOMER ERROR          |               |            |           |               |              | 11              |            | 73               |            | \$4           | 467.50                 | 0.2%         |
| KITCHEN ERROR           |               |            |           |               |              | 7               |            | 25               |            | \$            | 173.80                 | 0.1%         |
| NOT MADE                |               |            |           |               |              | 73              |            | 1,713            |            | \$11,         | 155.46                 | 5.3%         |
| SERVICE ERROR           |               |            |           |               |              | 16              |            | 121              |            | \$4           | 491.70                 | 0.2%         |
| Voids by Server         |               |            |           |               |              |                 |            |                  |            |               |                        |              |
| Server                  |               |            |           |               | Void Ord     | er Count        | Voi        | d Item Count     |            | Total Void    | Amount                 | Void Percent |
| Wendy Waffle            |               |            |           |               |              | 14              |            | 1,244            |            | \$            | 8,959.30               | 42.1%        |
| Bridget Breadcrumb      |               |            |           |               |              | 3               |            | 11               |            |               | \$172.50               | 1.4%         |

Note: Some configuration may be required to collect data in these reports. To audit removed items, be sure *Audit Removed Items* is enabled in UI Options under the *Other Setup* section in Toast's back-end.

#### **Voided Orders**

This tab provides all voided orders within the reported range including Void Reason (if configured), order count, voided item count, total void amount (\$) and percentage.

| View Custom Date   Days 01-31-2019 through 02-28-201 | 19 All Hours • for All Employe     | ees - at Fenway             | ✓ More ✓ Up                           | pdate Email Export   |
|------------------------------------------------------|------------------------------------|-----------------------------|---------------------------------------|----------------------|
| < Return to Analytics & Reports                      |                                    |                             |                                       |                      |
| Voided Orders Removed Items Discounts No Sale Unpr   | aid Orders Refunds Voided Payments | Tax Exempt Offline Payments | End of Day Paid In Total Deposit Sale | es Collected Check > |
| Summary                                              |                                    |                             |                                       |                      |
| Void Reason                                          | Void Order Count                   | Void Item Count             | Total Void Amount                     | Void Percent         |
| Cancellation                                         | 13                                 | 96                          | \$990.18                              | 0.5%                 |
| CUSTOMER ERROR                                       | 11                                 | 73                          | \$467.50                              | 0.2%                 |
| KITCHEN ERROR                                        | 7                                  | 25                          | \$173.80                              | 0.1%                 |
| NOT MADE                                             | 73                                 | 1,713                       | \$11,155.46                           | 5.3%                 |
| SERVICE ERROR                                        | 16                                 | 121                         | \$491.70                              | 0.2%                 |
| Voids by Server                                      |                                    |                             |                                       |                      |
| Server                                               | Void Order Count                   | Void Item Count             | Total Void Amount                     | Void Percent         |
| Wendy Waffle                                         | 14                                 | 1,244                       | \$8,959.30                            | 42.1%                |
| Bridget Breadcrumb                                   | 3                                  | 11                          | \$172.50                              | 1.4%                 |

### **Removed Items**

Removed Items audits all removed menu items by server, number removed and total value. Items are considered removed under two conditions:

- · Navigating out of the order screen before an order is sent.
- · Selecting Cancel.

In order to view discarded items in the Sales Exceptions report, it must be enabled in *UI Options* under Other Setup in Toast's back-end.

1. Navigate to UI Options and scroll to the Shift Review/Closeout section.

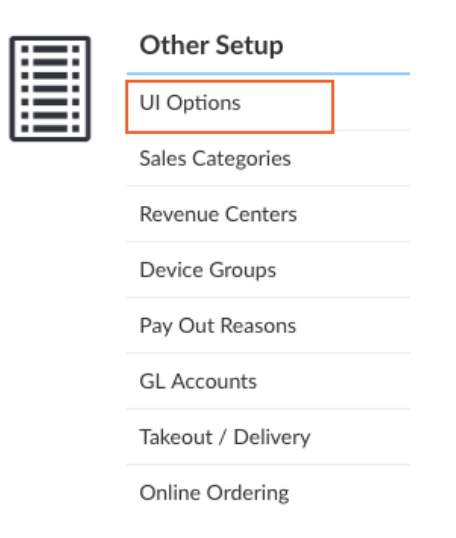

2. Select *Yes* to Audit Removed Items.

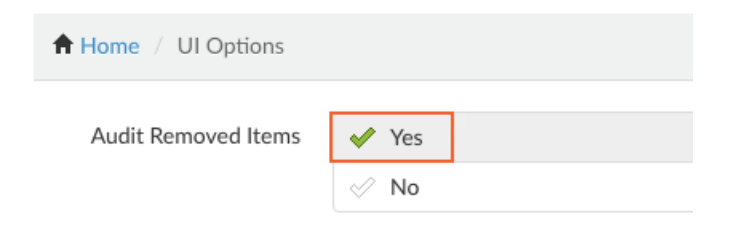

3. Save and Publish your changes.

On the report, enter the date, time and employee you'd like to view and select *Update*. You can view the report by individual employee or all employees.

| View Custom         | Date 🔻 Days 0          | 1-31-2019 th | nrough 02- | 28-2019    | All Hours 🔻        | for All Emp               | loyees 🔻 at   | Fenway             | • M            | ore 🔻         |                            | Update                  |
|---------------------|------------------------|--------------|------------|------------|--------------------|---------------------------|---------------|--------------------|----------------|---------------|----------------------------|-------------------------|
| < Return to Analyti | ics & Reports          | _            |            |            |                    |                           |               |                    |                |               |                            |                         |
| Voided Orders       | Removed Items          | Discounts    | No Sale    | Unpaid Ord | lers Refunds       | Voided Payme              | nts Tax Exemp | t Offline Payments | End of Day     | Paid In Total | Deposit Sales Collected    |                         |
| Removals by S       | erver                  |              |            |            |                    |                           |               |                    |                |               |                            |                         |
| Server              |                        |              |            | #          | f of Orders with I | Orders with Removed Items |               |                    | oved Items Cou | nt            | Total Removed Items Amount |                         |
| No removals exist   | t for this time period | ł            |            |            |                    |                           |               |                    |                |               |                            |                         |
| All Removed It      | ems                    |              |            |            |                    |                           |               |                    |                |               |                            |                         |
| 25 🕶 remova         | lls per page           |              |            |            |                    |                           |               |                    |                |               | Showing 0 to 0 of 0 entr   | ies Show / hide columns |
| Removed Date ↓      | ,                      | c            | Order #    |            | Server             | r                         | Item Name     | •                  |                |               | Item Quantity              | Total Price             |
| No removals exist   | t for this time period | ł            |            |            |                    |                           |               |                    |                |               |                            |                         |
|                     |                        |              |            |            |                    |                           |               |                    |                |               |                            |                         |

The report generated will show the following information by employee:

- Name of employee that removed the order
- Number of orders containing removed items
- How many items were removed
- Dollar amount of removed items

| View Last 7 Da                        | ays 👻 All Hou | rs 🔹 for  | All Employ | rees 🕶 at     | Fenway              | •               | More 🝷     |                  |            |                            |                         |                    | Update   |
|---------------------------------------|---------------|-----------|------------|---------------|---------------------|-----------------|------------|------------------|------------|----------------------------|-------------------------|--------------------|----------|
| < Return to Analytic                  | cs & Reports  |           |            |               |                     |                 |            |                  |            |                            |                         |                    |          |
| Voided Orders                         | Removed Items | Discounts | No Sale    | Unpaid Orders | Refunds             | Voided Payments | Tax Exempt | Offline Payments | End of Day | Paid In Total              | Deposit Sales Collected | Check Sequence Log |          |
| Removals by Se                        | erver         |           |            |               |                     |                 |            |                  |            |                            |                         |                    |          |
| Server # of Orders with Removed Items |               |           |            |               | Removed Items Count |                 |            |                  |            | Total Removed Items Amount |                         |                    |          |
| Wendy Waffle                          |               |           |            |               | 44                  |                 |            |                  | 56         |                            |                         |                    | \$124.65 |

In the example above, a server, Wendy Waffle, appears to have the highest number of removals by server in the last seven days. Wendy has removed 56 items across 44 checks adding up to a grand total of \$124.65 of removed revenue. When faced with high numbers of item removals, it may be helpful to check in with the server to ensure they are not removing orders on accident by navigating out of the order screen before an order is sent to the kitchen.

In addition to server error, a high count of removed items in a fast-casual environment can illuminate instances of theft if orders can be sent to the kitchen without payment being submitted. In this scenario, a guest can order their meal and submit cash payment without knowing that their order was wasn't sent and their payment is being pocketed instead.

The report will show the following data on the item level:

- Date the items were removed
- · Order number containing the removed items
- · Name of the employee responsible for removing the items
- Specific item names
- · Quantity of the removed items
- Dollar amount of removed items

### Discounts

View net sales from discounted checks to understand which discounts are more effective and your return on investment for marketing campaigns. The total amount reflects the net sale (as opposed to the gross sale amount) since a portion of the check was discounted.

| View Custom Date 🔻 Days (       | 01-31-2019 through 02-28-2019 All Hours | for All Employees 🕶 at Fenway        | ▼ More ▼                                            | Update                 |
|---------------------------------|-----------------------------------------|--------------------------------------|-----------------------------------------------------|------------------------|
| < Return to Analytics & Reports |                                         |                                      |                                                     |                        |
| Voided Orders Removed Items     | Discounts No Sale Unpaid Orders Refund  | Voided Payments Tax Exempt Offline P | ayments End of Day Paid In Total Deposit Sales Coll | ected                  |
| Discount Summary                |                                         |                                      |                                                     |                        |
| Discount Name                   | Count                                   | Discount Amount                      | (j) Profitability                                   | Percent of Total Sales |
| 100% Item                       | 1                                       | \$39.00                              | \$0.00                                              | 0.0%                   |
| EMPLOYEE DISCOUNT               | 22                                      | \$116.56                             | \$134.63                                            | 0.1%                   |
| FAV BDAY Slice                  | 20                                      | \$130.00                             | \$83.12                                             | 0.1%                   |
| Kid's Under 5                   | 112                                     | \$497.60                             | \$690.97                                            | 0.2%                   |
| Corporate                       | 4                                       | \$23.25                              | \$157.30                                            | 0.0%                   |
| Marketing Promo                 | 15                                      | \$177.64                             | \$954.90                                            | 0.1%                   |

No Sale

No Sale opens the cash drawer without the occurrence of a cash transaction. It is often used to make change for customers or count cash at any given time. When a user opens a cash drawer using the No Sale function, it is logged in the Sales Exceptions report for tracking and auditing.

In the No Sales tab, each drawer opening can be viewed by reason, by user, by approving manager or as an overall summary.

| View Custom Date   Days 01-31-2019 through 02-28-2019 All Hours   for All Employees  at Fenway   More                                                            | Update | Email Export  |
|----------------------------------------------------------------------------------------------------|--------|---------------|
| < Return to Analytics & Reports                                                                                                    |        |               |
| Voided Orders Removed Items Discounts No Sale Unpaid Orders Refunds Voided Payments Tax Exempt Offline Payments End of Day Paid In Total Deposit Sales Collected |        |               |
| Summary                                                                                                    |        |               |
| No Sale Reason                                                                                                    |        | No Sale Count |
| No Sale Without Reason                                                                                                    |        | 48            |
| No Sale by Server                                                                                                    |        |               |
| Server                                                                                                    |        | No Sale Count |
| Wendy Waffle                                                                                                    |        | 3             |
| Tyler Taco                                                                                                    |        | 4             |
| Sammy Sushi                                                                                                    |        | 2             |

#### **Unpaid Orders**

This tab of the Sales Exceptions report will show you all current unpaid (open) orders in your restaurant in a current date range. This can also be filtered to view by all employees / locations or specific individuals or restaurant locations.

| View Custom Date •                     | Days 01-31-2019 th              | arough 02-28-2019 All Hours 🔻                                                      | for All Employees - at Fe                     | nway 👻 More 👻                           |                                                                                                    | Update                                                                                        |
|----------------------------------------|---------------------------------|------------------------------------------------------------------------------------|-----------------------------------------------|-----------------------------------------|----------------------------------------------------------------------------------------------------|-----------------------------------------------------------------------------------------------|
| < Return to Analytics & Repor          | rts                             |                                                                                    |                                               |                                         |                                                                                                    |                                                                                               |
| Voided Orders Removed                  | d Items Discounts               | No Sale Unpaid Orders Refunds                                                      | Voided Payments Tax Exempt                    | Offline Payments End of Day Paid In Tot | al Deposit Sales Collected                                                                              |                                                                                               |
| 25 👻 orders per page                   |                                 |                                                                                    |                                               |                                         | Showing 1 to 25 of 15                                                                                   | 50 orders Show / hide columns                                                                 |
|                                        |                                 |                                                                                    |                                               |                                         |                                                                                                    |                                                                                               |
| Location                               | Order #                         | Opened                                                                             | # of Guests Server                            | Table                                   | Total Total Pa                                                                                          | aid Amount Due                                                                                |
| Location<br>Fenway                     | <b>Order #</b> 5364800          | <b>Opened</b><br>2/8/19 1:30 PM                                                    | # of Guests Server                            | Table                                   | Total         Total P           66.25         66                                                        | aid Amount Due                                                                                |
| Location<br>Fenway<br>Fenway           | Order #<br>5364800<br>96        | Opened<br>2/8/19 1:30 PM<br>2/8/19 1:47 PM                                         | # of Guests Server 1 1 1 J Tyler Taco         | Table                                   | Total         Total P           66.25         666           42.91         0.                            | aid Amount Due<br>.24 0.01<br>.00 42.91                                                       |
| Location<br>Fenway<br>Fenway<br>Fenway | Order #<br>5364800<br>96<br>193 | Opened           2/8/19 1:30 PM           2/8/19 1:47 PM           2/10/19 3:14 PM | # of Guests Server  1 Tyler Taco Wendy Waffle | Table                                   | Total         Total P           66.25         666           42.91         0.           57.21         0. | Amount Due           .24         0.01           .00         42.91           .00         57.21 |

### Refunds

Reports all issued refunds for the date and location(s) selected. This report includes the date, card receiving the refund, amount, recipient, original payment information and a reason if configured.

| View Custom D                                                    | Date 🔻 Days 01-31-20                                           | 019 through 02-28-2019                                                                                                    | All Hours • for All Employees • at Fenway • More •                                                                | Update                                              |
|------------------------------------------------------------------|----------------------------------------------------------------|----------------------------------------------------------------------------------------------------|----------------------------------------------------------------------------------------------------|-----------------------------------------------------|
| < Return to Analytic                                             | s & Reports                                                    |                                                                                                    |                                                                                                    |                                                     |
| Voided Orders                                                    | Removed Items Disc                                             | counts No Sale Unpaid                                                                                                    | Orders Refunds Voided Payments Tax Exempt Offline Payments End of Day Paid In                                     | Total Deposit Sales Collected                       |
| 25 👻 refunds                                                     | per page                                                       |                                                                                                    |                                                                                                    | Showing 1 to 13 of 13 refunds Show / hide columns 🛓 |
|                                                                  |                                                                |                                                                                                    |                                                                                                    |                                                     |
| Date 🗸                                                           | То                                                             | Amount User                                                                                                    | Original Payment                                                                                                  | Reason                                              |
| Date↓<br>2/15/19 5:11 PM                                         | To<br>Amex 2006                                                | Amount User<br>45.98 Chad P. Chip                                                                                                    | Original Payment Amex 2006 for \$45.98                                                                            | Reason                                              |
| Date ↓<br>2/15/19 5:11 PM<br>2/13/19 2:54 PM                     | To           Amex 2006           Amex 4011                     | Amount     User       45.98     Chad P. Chip       84.29     Ollie<br>Orange                                                          | Original Payment           Amex 2008 for \$45.98           Amex 4011 for \$439.35                                 | Reason                                              |
| Date ↓<br>2/15/19 5:11 PM<br>2/13/19 2:54 PM<br>2/13/19 11:01 AM | To           Amex 2006           Amex 4011           Visa 3935 | Amount         User           45.98         Chad P. Chip           84.29         Ollie<br>Orange           29.83         Molly Muffin | Original Payment           Amex 2006 for \$45.98           Amex 4011 for \$439.35           Visa 3935 for \$29.83 | Reason                                              |

Select an entry on the Refund report to view Order Details.

# **Order Details**

| Order #407 (Closed) s<br>Created by [Asst General Mgr]: La                               | end to devices<br>ima Zilinskas |                    |            |              |         |  |  |  |  |
|------------------------------------------------------------------------------------------|---------------------------------|--------------------|------------|--------------|---------|--|--|--|--|
| GUID: 7/40003618468926 View Update History<br>GUID: 7c2e0206-3ed6-4dd6-a8b8-ea29d8e1aba1 |                                 |                    |            |              |         |  |  |  |  |
| Guests: 1 🧪                                                                              | Checks: 1                       | Source:            | In Store   |              |         |  |  |  |  |
| Origin Device: 4fd0019                                                                   | ae47ae1bd                       | Most Re<br>Device: | cent 4fd00 | 19ae47ae1bd  |         |  |  |  |  |
| Check #407 (Closed)                                                                      | re-open check                   |                    |            |              |         |  |  |  |  |
| ID: 5740003618468923                                                                     |                                 |                    |            |              |         |  |  |  |  |
| GUID: 05a35794-2d70-4926-8806-                                                           | -e40d85b44a8d                   |                    |            |              |         |  |  |  |  |
| Time Opened:                                                                             | 2/14/19 4:42 PM                 | Discounts:         | \$0.00     | TOTAL:       | \$45.98 |  |  |  |  |
| Server:                                                                                  | Ollie Orange                    | Credits:           | \$0.00     | Balance Due: | \$0.00  |  |  |  |  |
| Opened by Server:                                                                        | Ollie Orange                    | Subtotal:          | \$45.90    | Tip:         | \$0.00  |  |  |  |  |
| Shift:                                                                                   | Ollie Orange                    | Tax:               | \$0.08     |              |         |  |  |  |  |

For refunds to appear within the Sales Exception report, both the order's original transaction date and issued refund date must be within the date range.

If the order's original transaction date is outside of the range but the issued refund is within the range, it will still contribute to the total refunds processed in the Sales Summary. Be aware that the entire life cycle of a ticket will need to be entered for the refund to appear in this report.

### **Voided Payments**

The Voided Payments report lists all voided payments within the report range.

Note that a receipt of each voided payment can be viewed, emailed or texted to a guest by using the Receipt dropdown on the right side of the payment type.

| View Custor       | m Date 🔻 Days | 01-31-2019 thro     | ough 02-28-2019     | All Hours 🔻 | for All Emp | oloyees | ✓ at Fenway                 | ▼ More ▼                |                           |        | Update              |          |
|-------------------|---------------|---------------------|---------------------|-------------|-------------|---------|-----------------------------|-------------------------|---------------------------|--------|---------------------|----------|
| < Return to Analy | Reports       |                     |                     |             |             |         |                             |                         |                           |        |                     |          |
| Voided Orders     | Removed Items | Discounts N         | o Sale Unpaid Order | rs Refunds  | Voided Paym | ents    | Tax Exempt Offline Payments | End of Day Paid In Tota | Deposit Sales Collected   |        |                     |          |
| 25 👻 paym         | ents per page |                     |                     |             |             |         |                             |                         | Showing 1 to 25 of 32 pay | ments  | Show / hide columns | <u>*</u> |
| Location          | Order #       | Order Date          | Amount              | Тір         | Gratuity    | Total   | Void User                   | Void Approver           | Void Date $\checkmark$    | Туре   | Receipt             |          |
| Fenway            | 52            | 2/27/19 9:59<br>AM  | 42.91               | 0.00        | 0.00        | 42.91   | Sammy Sushi                 | Molly Muffin            | 2/22/2019 11:57 AM        | Cash   | Receipt -           |          |
| Fenway            | 42            | 2/22/19 11:27<br>AM | 2.81                | 0.00        | 0.00        | 2.81    | Bridget Breadcrumb          | Ollie Orange            | 2/22/2019 11:27 AM        | Cash   | Receipt -           |          |
| Fenway            | 235           | 2/21/19 6:55<br>PM  | 6.64                | 0.00        | 0.00        | 6.64    | Tyler Taco                  | Molly Muffin            | 2/21/2019 6:55 PM         | Cash   | Receipt -           |          |
| Fenway            | 111           | 2/24/19 10:58<br>AM | 0.04                | 0.00        | 0.00        | 0.04    | Bridget Breadcrumb          | Brendan Burrito         | 2/21/2019 2:43 PM         | Credit | Receipt -           |          |

# Tax Exempt

This section lists all tax-excluded checks within a date range either for all employees across multiple locations or for singular individuals/locations.

| View Custom Date        | a 🔻 Days 01-31-2019    | through 02-28-2019 All Hours   | for All Employee    | es 🕶 at    | Fenway           | ▼ More     | •             |                       |             | Update     | Email Export |
|-------------------------|------------------------|--------------------------------|---------------------|------------|------------------|------------|---------------|-----------------------|-------------|------------|--------------|
| < Return to Analytics & | Reports                |                                |                     |            |                  |            |               |                       |             |            |              |
| Voided Orders Re        | emoved Items Discounts | s No Sale Unpaid Orders Refund | ds Voided Payments  | Tax Exempt | Offline Payments | End of Day | Paid In Total | Deposit Sales Collect | ted         |            |              |
| 25 ▼ checks per         | page                   |                                |                     |            |                  |            |               | Showing 1 to 1 o      | of 1 checks | Show / hid | de columns 🛓 |
| Location                | Check # Ta:            | x Exemption Number             | Opened $\checkmark$ | Server     | Table            |            | Discount Ar   | nount An              | nount       | Tip        | Gratuity     |
| Fenway                  | 5388993                |                                | 2/20/19 11:00 AM    |            |                  |            |               | 0.00                  | 44.40       | 0.00       | 0.00         |

When you change a check to become Tax Exempt, Toast will prompt for the Tax Exempt ID.

Employees without the Tax Exempt permission will require a manager's passcode before entering a tax exemption number on a check. To ensure that only managers can apply a tax exemption number to a check, enable the Manager Permission labeled Tax Exempt on the individual employee level.

| Tax Exempt | Inherit | Override | 5 | ~ |
|------------|---------|----------|---|---|
|            |         |          |   |   |

This number will appear in your reporting. Enter the name of the customer or organization that is tax exempt so your reports will show a name alongside the Tax ID number.

### **Offline Payments**

Offline Payments catalogs the number of offline payments and rejected payments taken while a device is offline. There is a risk associated with taking payments while offline since they cannot be authorized until the internet connection is restored. Keep in mind that you are responsible for any declined, expired or disputed payments taken while in Offline Mode. Note this means that you will not be notified of rejected payments until your system is back online.

Below, you will see an overall summary that shows the total number of rejected offline payments and the sum amount. You can also see an itemized list of each of the rejected payments taken while in offline mode.

| View Custom Date  Days 01-31-2019 through 02-28-2019 All Hours  for All E                                      | mployees • at Fenway • More •                                | Update                                          |
|----------------------------------------------------------------------------------------------------|--------------------------------------------------------------|-------------------------------------------------|
| < Return to Analytics & Reports Voided Orders Removed Items Discounts No Sale Unpaid Orders Refunds Voided Pay | ments Tax Exempt Offline Payments End of Day Paid In Total D | Deposit Sales Collected                         |
| Offline Rejected Summary                                                                                       | Payments                                                     | Amount                                          |
| Device Offline                                                                                                 | 0                                                            | \$0.00                                          |
| Processor Unavailable                                                                                          | 0                                                            | \$0.00                                          |
| Total                                                                                                    | 0                                                            | \$0.00                                          |
| Offline Rejected Payments                                                                                      |                                                              | Showing 0 to 0 of 0 entries Show / hide columns |
| Location ↓ Order # Paid Date Order Date Amount Tip O                                                           | Sratuity Total Refunded Void User Void Approver              | Void Date Status Type Receipt                   |
#### End of Day

The End of Day report lists all manual entries that have a monetary value associated with them. This includes:

- Cash Collected
- Tips Paid
- Cash In
- Cash Out
- Paid Outs
- Cash Drawer Balance
- All Order Payments

| View Custom Date 🔻                                                                                                    | Days 01-31-2019 throu                                                                                                    | ugh 02-28-2019 A                                                                                    | II Hours 🔻 for All Employe                                       | es 🕶 at F         | enway                      | •                                                                     | More 💌                                              |                    |                                                                                                    | Update                                                                                                    | e |
|----------------------------------------------------------------------------------------------------|----------------------------------------------------------------------------------------------------|----------------------------------------------------------------------------------------------------|------------------------------------------------------------------|-------------------|----------------------------|-----------------------------------------------------------------------|-----------------------------------------------------|--------------------|----------------------------------------------------------------------------------------------------|----------------------------------------------------------------------------------------------------|---|
| < Return to Analytics & Rep                                                                                                    | Return to Analytics & Reports                                                                                                    |                                                                                                    |                                                                  |                   |                            |                                                                       |                                                     |                    |                                                                                                    |                                                                                                    |   |
| Voided Orders Remov                                                                                                    | ved Items Discounts No                                                                                                    | Sale Unpaid Orders                                                                                  | Refunds Voided Payments                                          | Tax Exempt        | Offline Payment            | ts End o                                                              | f Day Paid In                                       | n Total Deposit Sa | les Collected                                                                                                    |                                                                                                    |   |
| Setting                                                                                                    | All Receipts                                                                                                    | •                                                                                                   |                                                                  |                   |                            |                                                                       |                                                     |                    |                                                                                                    |                                                                                                    |   |
|                                                                                                    |                                                                                                    |                                                                                                    |                                                                  |                   |                            |                                                                       |                                                     | Showing 1 to       | 5,671 of 5,671 orders                                                                                                    | Show / hide columns                                                                                                    | Ŧ |
|                                                                                                    |                                                                                                    |                                                                                                    |                                                                  |                   |                            |                                                                       |                                                     |                    |                                                                                                    |                                                                                                    |   |
| Payment Id                                                                                                    | Check Id                                                                                                    | Check # Table                                                                                       | Payment Type                                                     | Server            | Cashier                    | Тір                                                                   | Amount                                              | Cash Drawer        | Date                                                                                                    | Opened Date                                                                                                    |   |
| Payment Id 5740003556237125                                                                                                    | Check Id 5740003556181787                                                                                                    | Check # Table 5345714                                                                               | Payment Type<br>TakeOut                                          | Server            | Cashier                    | <b>Tip</b>                                                            | Amount<br>69.00                                     | Cash Drawer        | Date<br>1/31/19 6:59 AM                                                                                                    | <b>Opened Date</b><br>2/3/19 4:00 PM                                                                                                    |   |
| Payment Id<br>5740003556237125<br>5740003556306186                                                                                                | Check Id<br>5740003556181787<br>5740003556306185                                                                                               | Check #         Table           5345714         2                                                   | Payment Type<br>TakeOut<br>CREDIT                                | Server            | Cashier                    | <b>Tip</b><br>0.00<br>0.00                                            | Amount<br>69.00<br>20.00                            | Cash Drawer        | Date<br>1/31/19 6:59 AM<br>1/31/19 8:22 AM                                                                                               | Opened Date<br>2/3/19 4:00 PM<br>1/31/19 8:22 AM                                                                                                |   |
| Payment Id           5740003556237125           5740003556306186           5740003556730904                                                       | Check Id           5740003556181787           5740003556306185           5740003556684482                                                      | Check #         Table           5345714                                                             | Payment Type TakeOut CREDIT TakeOut                              | Server            | Cashier                    | <b>Tip</b><br>0.00<br>0.00<br>0.00                                    | Amount<br>69.00<br>20.00<br>32.85                   | Cash Drawer        | Date           1/31/19 6:59 AM           1/31/19 8:22 AM           1/31/19 8:59 AM                                                       | Opened Date           2/3/19 4:00 PM           1/31/19 8:22 AM           1/31/19 11:30 AM                                                       |   |
| Payment Id           5740003556237125           5740003556306186           5740003556739904           5740003557232589                            | Check Id           5740003556181787           5740003556306185           5740003556884482           5740003557837783                           | Cheek #         Table           5345714         2           2         5346044           3         3 | Payment Type<br>TakeOut<br>CREDIT<br>TakeOut<br>CREDIT           | Server<br>Bridget | Cashier                    | Tip       0.00       0.00       0.00       0.00                       | Amount<br>69.00<br>20.00<br>32.85<br>34.59          | Cash Drawer        | Date           1/31/19 6:59 AM           1/31/19 8:22 AM           1/31/19 8:59 AM           1/31/19 10:02 AM                            | Opened Date           2/3/19 4:00 PM           1/31/19 8:22 AM           1/31/19 11:30 AM           1/31/19 10:02 AM                            |   |
| Payment Id           5740003556237125           5740003556306186           5740003556739904           5740003557232589           5740003557257174 | Check Id           5740003556181787           5740003556306185           5740003556884482           5740003557231783           574000355723304 | Check #         Table           5345714         2           5346044         3           4         4 | Payment Type<br>TakeOut<br>CREDIT<br>TakeOut<br>CREDIT<br>CREDIT | Server            | Cashier<br>Bridget<br>John | Tip       0.00       0.00       0.00       0.00       0.00       0.00 | Amount<br>69.00<br>20.00<br>32.85<br>34.59<br>22.38 | Cash Drawer        | Date           1/31/19 6:59 AM           1/31/19 8:59 AM           1/31/19 8:59 AM           1/31/19 10:02 AM           1/31/19 10:06 AM | Opened Date           2/3/19 4:00 PM           1/31/19 8:22 AM           1/31/19 11:30 AM           1/31/19 10:02 AM           1/31/19 10:05 AM |   |

Filter the report to only show cash transactions, which will separate out credit and other payment transactions. Select the *Setting* dropdown and choose *Cash Only*.

| Setting | All Receipts - |
|---------|----------------|
|         | All Receipts   |
|         | Cash Only      |

#### Paid in Total

Paid in Total means that a payment was accepted during the report range of time you are viewing for an order that is for a date outside the same report range. In other words, this refers to an order that has already been paid for but will be picked up at a later date.

For example, if you have an order for a cake two weeks out and you pull your report at the end of the week, the cake order will appear under *Paid in Total*. Think of this as a deposit, since you have not actually delivered any goods yet but have collected money for a later date.

See the example image on the next page.

| View Cu:       | stom Date 🔻 Day    | s 01-31-2019 throu  | ugh 02-28-2019 | All Hou | rs 🔹 for | All Employe | ees 👻 at  | Fenway |      | •      | More 🔻 |             |                        | U                 | pdate |
|----------------|--------------------|---------------------|----------------|---------|----------|-------------|-----------|--------|------|--------|--------|-------------|------------------------|-------------------|-------|
| < Return to A  | nalytics & Reports |                     |                |         |          |             |           |        |      |        |        |             |                        |                   |       |
| 25 <b>•</b> pa | yments per page    |                     |                |         |          |             |           |        |      |        |        | Showing 1 t | o 25 of 5,599 payments | Show / hide colum | ns 🛓  |
| Location       | Order #            | Order Date          | Amount         | Tip     | Gratuity | Total       | Void User |        | Void | Approv | rer    | Void Date   | Туре                   | Receipt           |       |
| Fenway         | 57                 | 2/24/19 3:59<br>PM  | 48.02          | 0.00    | 0.00     | 48.02       |           |        |      |        |        |             | Credit                 | Receipt           | •     |
| Fenway         | 56                 | 2/22/19 12:04<br>PM | 117.91         | 0.00    | 0.00     | 117.91      |           |        |      |        |        |             | Credit                 | Receipt           | •     |
| Fenway         | 55                 | 2/22/19 12:01<br>PM | 6.64           | 1.30    | 0.00     | 7.94        |           |        |      |        |        |             | Credit                 | Receipt           | •     |
| Fenway         | 54                 | 2/28/19 9:59<br>AM  | 291.56         | 0.00    | 0.00     | 291.56      |           |        |      |        |        |             | Credit                 | Receipt           | •     |
| Fenway         | 53                 | 3/2/19 9:59 AM      | 57.21          | 0.00    | 0.00     | 57.21       |           |        |      |        |        |             | Credit                 | Receipt           | •     |

Note: If using Paid in Total and Deposit Sales Collected, you will have to update your Accounting reports. Paid in Total is a liability credit, and Deposit Sales collected is a Debit. Feel free to add labels such as "Deposits Placed" or "Deposits Redeemed."

#### **Deposit Sales Collected**

Deposit Sales Collected means that someone has already paid for an item that they are now coming to pick up. To use our previous example, this entry is created on Friday when someone comes in to pick up their cake order they paid for two weeks earlier. The deposit you accepted in advance is now realized as revenue because the day has come to deliver service or goods.

| View Custom I        | Date 🔻 Days 01-31-20 | 019 through 02-28-20 | 019 All Hours 👻     | for All Employ  | ees 🕶 at Fe  | nway            | • Me         | ore 🔻                |                         | Up                  | date |
|----------------------|----------------------|----------------------|---------------------|-----------------|--------------|-----------------|--------------|----------------------|-------------------------|---------------------|------|
| < Return to Analytic | cs & Reports         |                      |                     |                 |              |                 |              |                      |                         |                     |      |
| Voided Orders        | Removed Items Disc   | counts No Sale Unp   | paid Orders Refunds | Voided Payments | a Tax Exempt | Offline Payment | s End of Day | Paid In Total Deposi | t Sales Collected       |                     |      |
| Payments colle       | cted outside the da  | te range for orders  | in the date range   |                 |              |                 |              |                      |                         |                     |      |
| 25 🕶 paymen          | ts per page          |                      |                     |                 |              |                 |              | Showing              | 1 to 25 of 149 payments | Show / hide columns | • ₹  |
| Location             | Order #              | Paid Date 🗸          | Amount              | Tip             | Gratuity     | Total F         | Refunded     | Status               | Туре                    | Receipt             |      |
| Fenway               | 5345476              | 1/30/19 9:47<br>PM   | 130.00              | 0.00            | 0.00         | 130.00          | ٧o           | CAPTURED             | Other                   | Receipt 👻           |      |
| Fenway               | 5345462              | 1/30/19 9:01<br>PM   | 117.60              | 0.00            | 0.00         | 117.60          | No           | CAPTURED             | Other                   | Receipt 👻           |      |
| Fenway               | 5345438              | 1/30/19 8:08<br>PM   | 37.59               | 0.00            | 0.00         | 37.59           | No           | CAPTURED             | Other                   | Receipt 👻           |      |
| Fenway               | 5345422              | 1/30/19 7:42<br>PM   | 39.00               | 0.00            | 0.00         | 39.00 1         | No           | CAPTURED             | Other                   | Receipt 👻           |      |

#### **Payments Report**

The Payments report catalogs all paid orders across multiple locations. This report can be filtered by order number, order date, paid date, server, table and more. Note that a receipt for the order may be texted, emailed or printed for a guest using the Receipt dropdown on the right side of each entry.

| View Custo      | om Date 🔻 Day    | vs 01-31-2019 throu | ugh 02-28-2019 | All Hou | urs • for | All Employ | ees 🕶 at Fenway | • More        | •         |                         | Updat               | te       |
|-----------------|------------------|---------------------|----------------|---------|-----------|------------|-----------------|---------------|-----------|-------------------------|---------------------|----------|
| < Return to Ana | lytics & Reports |                     |                |         |           |            |                 |               |           |                         |                     |          |
| 25 👻 payn       | nents per page   |                     |                |         |           |            |                 |               | Showing 1 | to 25 of 5,599 payments | Show / hide columns | <u>+</u> |
| Location        | Order #          | Order Date          | Amount         | Tip     | Gratuity  | Total      | Void User       | Void Approver | Void Date | Туре                    | Receipt             |          |
| Fenway          | 57               | 2/24/19 3:59<br>PM  | 48.02          | 0.00    | 0.00      | 48.02      |                 |               |           | Credit                  | Receipt 🝷           |          |
| Fenway          | 56               | 2/22/19 12:04<br>PM | 117.91         | 0.00    | 0.00      | 117.91     |                 |               |           | Credit                  | Receipt 👻           |          |
| Fenway          | 55               | 2/22/19 12:01<br>PM | 6.64           | 1.30    | 0.00      | 7.94       |                 |               |           | Credit                  | Receipt 👻           |          |
| Fenway          | 54               | 2/28/19 9:59<br>AM  | 291.56         | 0.00    | 0.00      | 291.56     |                 |               |           | Credit                  | Receipt -           |          |

### **Orders Report**

| Location         | If applicable, this will show at which location the order was placed.               |
|------------------|-------------------------------------------------------------------------------------|
| Order Number     | This is the check number.                                                           |
| Opened           | The date and time the check was opened.                                             |
| Number of Guests | If servers are prompted to enter how many guests are on a check, it is shown here.  |
| Server           | Name of the owner of the check.                                                     |
| Table            | If your restaurant uses tables, you'll be able to see where the guests were seated. |
| Discount Amount  | If the check was discounted, you can see by how much.                               |
| Amount           | The total amount due.                                                               |
| Тах              | How much tax was applied to the order.                                              |
| Тір              | How much tip was given at payment.                                                  |
| Gratuity         | How much gratuity was paid.                                                         |

Displays all open, paid and closed orders within the report range as an itemized list. It includes:

Filter orders by source using the *More* dropdown and selecting *Source*. Then, use the source dropdown to select the order sources you'd like to view in your report.

| View Custom Date   Days 01-31-2019 through 02-28-2019 All Hours  for All Employees  at Fenway  More  Update |          |                     |             |               |       |                 |                      |              |               |          |  |
|----------------------------------------------------------------------------------------------------|----------|---------------------|-------------|---------------|-------|-----------------|----------------------|--------------|---------------|----------|--|
| < Return to Analytics & Reports                                                                             |          |                     |             |               |       |                 |                      |              |               |          |  |
| 25 ▼ orders p                                                                                               | ber page |                     |             |               |       |                 | Showing 1 to 25 of 5 | 5,780 orders | Show / hide o | olumns 🛓 |  |
| Location                                                                                                    | Order #  | Opened $\checkmark$ | # of Guests | Server        | Table | Discount Amount | Amount               | Тах          | Tip           | Gratuit  |  |
| Fenway                                                                                                    | 5389147  | 2/28/19 6:00 PM     | 1           |               |       | 0.00            | 56.00                | 0.00         | 0.00          | 0.00     |  |
| Fenway                                                                                                    | 113      | 2/28/19 4:59 PM     | 1           | Franny Fajita |       | 0.00            | 52.33                | 0.09         | 0.00          | 0.00     |  |
| Fenway                                                                                                    | 5386943  | 2/28/19 3:30 PM     | 1           |               |       | 0.00            | 45.10                | 0.10         | 0.00          | 0.00     |  |
| Fenway                                                                                                    | 5381376  | 2/28/19 12:00 PM    | 1           |               |       | 0.00            | 56.50                | 0.05         | 0.00          | 0.00     |  |
| Fenway                                                                                                    | 227      | 2/28/19 11:58 AM    | 1           | Ben Burrito   |       | 0.00            | 125.46               | 0.21         | 0.00          | 0.0      |  |

### **Group Sales Overview Report**

This overview compares sales between locations and shows franchise fee percentages in one report. Use this report to compare the following across locations:

- Net Sales
- Total # of orders
- Average price per order
- Total number of guests
- Average price per person

| View     | Custom Date 🔻       | Days | 01-31-2019 | through | 02-28-2019 |          | All Hours | • fo | r | All Employe | ees 🔻   | at    | Fenway | •     | More • |              | Update   |   |
|----------|---------------------|------|------------|---------|------------|----------|-----------|------|---|-------------|---------|-------|--------|-------|--------|--------------|----------|---|
| < Return | to Analytics & Repo | orts |            |         |            |          |           |      |   |             |         |       |        |       |        |              |          |   |
|          |                     |      |            |         |            |          |           |      |   |             |         |       |        |       |        |              | 4        | - |
| Locatio  | on 个                |      |            |         |            | Net S    | Sales     |      |   |             | Total C | rders | ;      | Avg/0 | Irder  | Total Guests | Avg/Gues | t |
| Fenway   | /                   |      |            |         | ę          | \$212,31 | 17.66     |      |   |             |         | 5,713 | ;      | \$    | 37.16  | 5,713        | \$37.1   | 6 |
| Omaha    |                     |      |            |         |            | \$80,91  | 12.83     |      |   |             |         | 572   | 2      | \$14  | 41.46  | 572          | \$141.4  | 6 |
| Nashvi   | lle                 |      |            |         |            | \$83,57  | 77.27     |      |   |             |         | 2,540 | )      | \$3   | 2.90   | 2,540        | \$32.9   | D |
| Manch    | ester               |      |            |         |            | \$61,78  | 35.50     |      |   |             |         | 2,392 | 2      | \$2   | 25.83  | 2,392        | \$25.8   | 3 |
| Provide  | ence                |      |            |         | Ş          | \$202,8  | 54.11     |      |   |             |         | 8,176 | 3      | Ş     | 24.81  | 8,176        | \$24.8   | 1 |
| Bango    | r                   |      |            |         | :          | \$113,34 | 41.23     |      |   |             |         | 4,014 | •      | \$2   | 28.24  | 4,014        | \$28.2   | 4 |

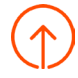

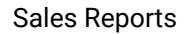

### **Order Details Report**

Filter the Order Details report to view orders that were placed in the past, present or to be made on a future date. This is useful for viewing catering orders ahead of time for preparation purposes. This report shows an aggregated view of all items across locations in a table at the top, so you can begin working on large batch items together, without having to look through each order.

1. Choose the appropriate time frame for the orders you wish to view. If your restaurant allows for scheduled ordering (online orders, for example), select the *More* dropdown and click on the checkbox next to *Scheduled Orders*. Select *Update*.

| View Custom Date - Days 01-31-2019 through 02-28-2019 | All Hours • for All Employees • | at Fenway 👻 More 👻 |                        | Update              |
|-------------------------------------------------------|---------------------------------|--------------------|------------------------|---------------------|
| < Return to Analytics & Reports                       |                                 |                    |                        |                     |
| Menu Item Summary                                     |                                 |                    |                        |                     |
| 25 👻 items per page                                   |                                 |                    | Showing 1 to 25 of 170 | Show / hide columns |
| Menu Item                                             | Menu Group                      | Menu               | ltem Qty↓              | Net Amount          |
| Vanilla Mini Cupcake **                               | Mini Cupcakes Per               | Cupcakes           | 2,995                  | \$6,169.30          |
| Red Velvet Cupcake **                                 | Cupcakes Per                    | Cupcakes           | 2,730                  | \$9,640.15          |
| Chocolate Mini Cupcake **                             | Mini Cupcakes Per               | Cupcakes           | 2,578                  | \$5,321.32          |
| Red Velvet Mini Cupcake **                            | Mini Cupcakes Per               | Cupcakes           | 2,376                  | \$4,916.01          |
| Frosted Sugar Cookies                                 | Cookies & Bars                  | Cookies & Bars     | 2,315                  | \$10,042.58         |
| Inscription Cupcake                                   | Inscriptions Decor              | Inscriptions Decor | 2,149                  | \$2,128,96          |

2. A list of orders will appear with the details of the check including payment status (open, paid or closed), customer's contact details, the employee that opened the check, expected time for the order to be ready and an itemized list of the order.

3. Print the orders as needed from this report. Each order will print on its own page.

#### **Shifts Report**

Use this report to view information about open or closed shifts. From here, view employee, clock in and out date / time, declared cash tip, tip on hand, non-cash tips, and if the employee's cash on hand was collected and they were tipped out. Use the show / hide column drop down menu to view additional filters.

| View Custom Date 🔻         | Days 11-01-2018 | through 11-30-2018   | All Hours 🔻       | for All Employees 👻 | at Fenway          |                    | • N                  | iore 🔻            |               |
|----------------------------|-----------------|----------------------|-------------------|---------------------|--------------------|--------------------|----------------------|-------------------|---------------|
|                            |                 |                      |                   |                     |                    |                    | Update               | Email E           | xport         |
| < Return to Analytics & Re | ports           |                      |                   |                     |                    |                    |                      |                   |               |
| Mark Cash Collected        | Mark Tips Paid  |                      |                   |                     |                    |                    |                      |                   |               |
| Closed Shifts              |                 |                      |                   |                     |                    |                    |                      |                   |               |
| 25 ▼ shifts per page       |                 |                      |                   |                     | Showing 1 to       | o 25 of 465 shifts | Show /               | hide column       | s 🛓           |
| Location Emplo             | yee             | In Date $\downarrow$ | Shift Closed Date | Out Date            | Cash<br>Tips Decl. | Cash<br>on Hand Ca | Non- C<br>Ish Tips C | ash<br>Collected? | Tips<br>Paid? |
| 🔲 Fenway Waffle,           | Wendy           | 11/30/18 2:35 PM     | 11/30/18 7:56 PM  | 11/30/18 7:57 PM    | 0.00               | 0.00               | 8.95 y               | es                | yes           |

This report is useful if you notice a difference between the Expected Deposit section of your Cash Drawer Report and the Total Cash section of your Sales Report Summary. If your Total Cash is higher than your Expected Deposit, the likeliest cause is a payment being collected as Cash on Hand instead of Cash in Drawer. The Shifts Report will show you if an employee took a payment as Cash on Hand without completing their shift review. Without a shift review, that employee's Cash on Hand will never be accounted for in a cash drawer.

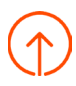

# Menu Reports

Toast's Menu reports provide an in-depth look into how your menu is performing. You can view your top sellers and break down your sales by menu, group, item and more.

In Toast's back-end under Analytics and Reports, select Menu. You'll see a list of available menu reports.

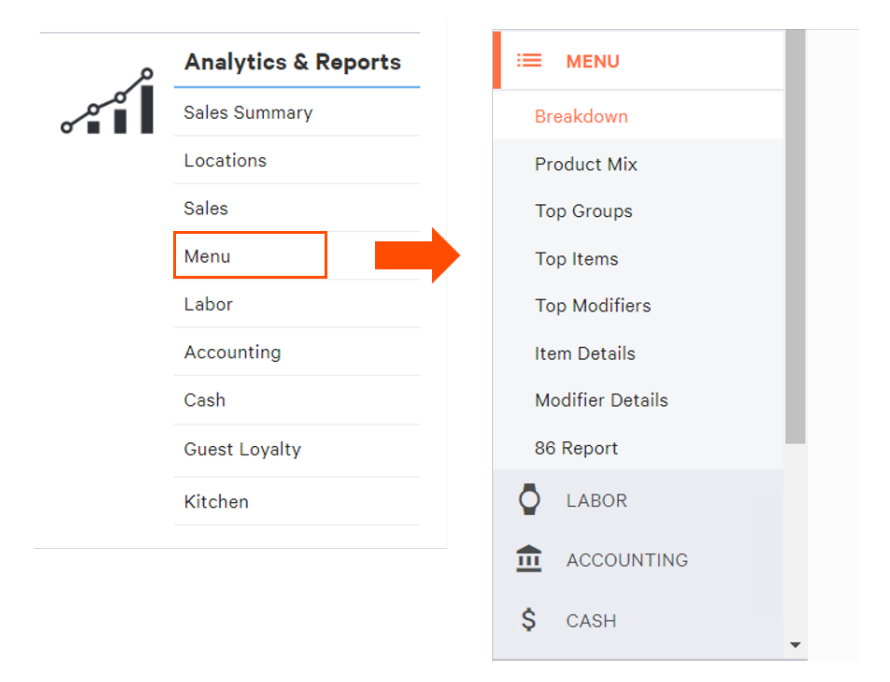

The following reports are available:

| Available Reports   | Description                                                                                                    |
|---------------------|----------------------------------------------------------------------------------------------------|
| Menu Breakdown      | View your menu the way you want, either via the menu hierarchy or by sales category and what modifications were made to your menu. This includes modifiers. |
| Product Mix (PMIX)  | Day-to-day breakdown of menu items sold including item tag filtering.                                                                                       |
| Product Mix Compare | Compare menu, group and item performance across multiple locations.                                                                                         |
| Item Details        | Detailed view of menu items sales.                                                                                                    |
| Modifier Details    | Detailed view of modifiers (no sales data).                                                                                                    |
| Top Groups          | View top performing groups.                                                                                                    |
| Top Items           | View top performing items.                                                                                                    |
| Top Modifiers       | View top performing modifiers.                                                                                                    |
| 86 Report           | Quick look at what items are marked out of stock.                                                                                                    |

### Menu Breakdown Report

This report provides a quick view of your top performing menu groups, items and modifiers as well as a product mix breakdown. Select a date range, what you want to report on and location. You can either run the report based on sales categories or menu to check performance.

Before viewing the report, select *Sales Category* or *Menu* under the first dropdown. In the second dropdown, choose what parts of your menu or sales categories you want to report on.

The benefit of reporting by Sales Category is that instead of checking your holistic menu, you can track menu performance specifically by configured categories. The benefit of reporting by Menu is that you can explore your menu's performance at the group, item and modifier level.

| See What Customers Order |                |   |             |              |  |  |  |  |  |  |
|--------------------------|----------------|---|-------------|--------------|--|--|--|--|--|--|
| How did your             | Sales Category | • | perform by  | Menu Items 🔻 |  |  |  |  |  |  |
| 📅 Feb 1 - Feb            | Sales Category |   | t Locations |              |  |  |  |  |  |  |
| Submit                   | Menu           |   |             |              |  |  |  |  |  |  |
|                          |                | - |             |              |  |  |  |  |  |  |

#### Menu Breakdown

The report will populate data for each of the topics you have selected.

- Top Groups, Top Items, and Top Modifiers Automatically identify the top 5 menu groups, items and modifiers based on the quantity sold for the dates, locations and menu types selected in an aggregated view. For example, if a cheeseburger appears across four different menus then it will show the grand total for all cheeseburgers regardless of which menu it is in.
- Product Mix Breakdown (PMIX) by Menu or Sales Category If menu was selected, this table allows you to explore your menu's performance at the group, item and modifier level. Have more than one location? There may be duplicate names displayed in the PMIX Breakdown, as the report depends on your menu setup in Toast. If sales category was selected, this table allows you to explore your sales category performance at the group, item, and modifier level. This is visible if you run the report to check on Sales Category performance.

The PMIX Breakdown includes several columns of data:

- Avg Price The average price of the line item. This average price includes the menu item price and the price of all modifications made to that item.
- Item Qty The number of line items sold. Note that modifier counts may not add up to the Item Quantity displayed for the menu item.
- Gross Amount Reports net sales + discounts.
- Discount Amount Reports total amount of discounts applied.
- Net Amount Reports net sales minus discounts. Note that any modifications made to open items are not visible.

Expand All and Collapse All are buttons that allow for quick search through the hierarchies of menu.

|                                                                                                    | ategories |              | Тор                                                                                                    | Items                                                                                                  |        |                                                                                                    | <b>Top Modifiers</b>                                                                                                    |                                                                                                    |
|----------------------------------------------------------------------------------------------------|-----------|--------------|----------------------------------------------------------------------------------------------------|----------------------------------------------------------------------------------------------------|--------|----------------------------------------------------------------------------------------------------|----------------------------------------------------------------------------------------------------|----------------------------------------------------------------------------------------------------|
| Sales Category                                                                                                    | Qty       | Net Sales    | Item                                                                                                    |                                                                                                    | Qty    | Net Sales                                                                                                    | You don't have modifiers selecte<br>them in your filters to see your t                                                                 | d in your filters. Include<br>op modifiers.                                                                                                    |
| Cupcakes                                                                                                    | 61,368    | \$222,732.01 | Unicorr<br>Mini Cu                                                                                                | n Sprinkle<br>Ipcake                                                                                   | 13,026 | \$26,623.79                                                                                                    |                                                                                                    |                                                                                                    |
| Cupcake<br>Miniatures                                                                                                    | 42,088    | \$87,259.85  | Fall Ma<br>Harvesi                                                                                                | ple<br>t Cupcake                                                                                       | 12,070 | \$24,772.66                                                                                                    |                                                                                                    |                                                                                                    |
| Frosting To Go                                                                                                    | 29,815    | \$110,416.99 |                                                                                                    |                                                                                                    | 11 575 | Ê/ 0.205.00                                                                                                    |                                                                                                    |                                                                                                    |
| Birthday Cakes                                                                                                    | 18,651    | \$49,172.40  | Strawb<br>Cheese                                                                                                  | erry<br>cake Bites                                                                                     | 11,575 | \$40,395.08                                                                                                    |                                                                                                    |                                                                                                    |
| Cakes Slices                                                                                                    | 10,637    | \$66,779.19  | Chocol<br>Cupcak                                                                                                  | ate Mini<br>ke **                                                                                      | 10,807 | \$22,173.19                                                                                                    |                                                                                                    |                                                                                                    |
|                                                                                                    |           |              | Inscript<br>Cupcak                                                                                                | tion<br>(e                                                                                             | 10,422 | \$10,322.42                                                                                                    |                                                                                                    |                                                                                                    |
| Expand All Collapse                                                                                                    | All       |              |                                                                                                    |                                                                                                    |        |                                                                                                    |                                                                                                    |                                                                                                    |
|                                                                                                    |           |              |                                                                                                    |                                                                                                    |        |                                                                                                    |                                                                                                    |                                                                                                    |
| Sales Category                                                                                                    |           |              | Avg Price                                                                                                    | Item Qty                                                                                               |        | Gross Amount                                                                                                    | Discount Amount                                                                                                    | Net Amount                                                                                                    |
| Sales Category Cupcakes                                                                                                    |           |              | Avg Price<br>\$3.79                                                                                               | ltem Qty<br>61,368                                                                                     |        | Gross Amount<br>\$232,591.85                                                                                                    | Discount Amount<br>\$9,859.84                                                                                                    | Net Amount<br>\$222,732.01                                                                                                    |
| Sales Category Cupcakes Specialty Cakes                                                                                                    |           |              | Avg Price<br>\$3.79<br>\$45.25                                                                                    | Item Qty<br>61,368<br>5,632                                                                            |        | Gross Amount<br>\$232,591.85<br>\$254,823.00                                                                                                    | Discount Amount<br>\$9,859.84<br>\$4,243.67                                                                                            | Net Amount<br>\$222,732.01<br>\$250,579.33                                                                                                    |
| Sales Category Cupcakes Specialty Cakes Specialty Item N                                                                                    | fisc      |              | Avg Price<br>\$3.79<br>\$45.25<br>\$59.38                                                                         | Item Qty<br>61,368<br>5,632<br>153                                                                     |        | Gross Amount<br>\$232,591.85<br>\$254,823.00<br>\$9,085.00                                                                                        | Discount Amount<br>\$9,859.84<br>\$4,243.67<br>\$551.42                                                                                | Net Amount<br>\$222,732.01<br>\$250,579.33<br>\$8,533.58                                                                                        |
| Sales Category       >     Cupcakes       >     Specialty Cakes       >     Specialty Item M       >     Retail                             | lisc      |              | Avg Price<br>\$3.79<br>\$45.25<br>\$59.38<br>\$512                                                                | Item Qty<br>61,368<br>5,632<br>153<br>4,877                                                            |        | Gross Amount<br>\$232,591.85<br>\$254,823.00<br>\$9,085.00<br>\$24,974.80                                                                         | Discount Amount<br>\$9,859.84<br>\$4,243.67<br>\$551.42<br>\$142.97                                                                    | Net Amount           \$222,732.01           \$250,579.33           \$8,533.58           \$24,831.83                                             |
| Sales Category       >     Cupcakes       >     Specialty Cakes       >     Specialty Item N       >     Retail       >     Cookies and Bar | lisc      |              | Avg Price<br>\$3.79<br>\$45.25<br>\$59.38<br>\$512<br>\$3.79                                                      | Item Qty<br>61,368<br>5,632<br>153<br>4,877<br>29,815                                                  |        | Gross Amount           \$232,591.85           \$254,823.00           \$9,085.00           \$24,974.80           \$112,974.95                      | Discount Amount<br>\$9,859.84<br>\$4,243.67<br>\$551.42<br>\$142.97<br>\$2,557.96                                                      | Net Amount           \$222,732.01           \$250,579.33           \$8,533.58           \$24,831.83           \$110,416.99                      |
| Sales Category<br>Cupcakes<br>Specialty Cakes<br>Specialty Item M<br>Retail<br>Cookies and Bar<br>Severages                                 | 1isc<br>s |              | Avg Price           \$3.79           \$45.25           \$59.38           \$5.12           \$3.79           \$2.09 | Item Qty           61,368           5,632           153           4,877           29,815           689 |        | Gross Amount           \$232,591.85           \$254,823.00           \$9,085.00           \$24,974.80           \$112,974.95           \$1,441.95 | Discount Amount           \$9,859.84           \$4,243.67           \$551.42           \$142.97           \$2,557.96           \$21.90 | Net Amount           \$222,732.01           \$250,579.33           \$8,533.58           \$24,831.83           \$110,416.99           \$1,420.05 |

Note: The gross and net amounts for modifiers are shown including the discount amount.

This report excludes data collected in the 48 hours before the report was run. To compare the most recent sales data between today and yesterday, see the Overview Report.

# Product Mix (PMIX) Report

The Product Mix (PMIX) tab breaks down sales for the range selected by Menu, Menu Group and Menu Item.

Note that you can deselect *Show menus / groups* to only view menu items. You can also deselect *Show items* with no sales to view only items that have been sold for the selected date range.

| Show items with no sales | 🖉 Show me | nus/group | S          |          |            |                  |                 |                |                      | Show / hide co      | lumns 👤            |
|--------------------------|-----------|-----------|------------|----------|------------|------------------|-----------------|----------------|----------------------|---------------------|--------------------|
|                          | A         | là e m    | Graad      | Discount | Net        | Pc               | t Quantity      |                |                      | Pct Net \$\$        |                    |
|                          | Price     | Qty       | Amount     | Amount   | Amount     | % Qty<br>(Group) | % Qty<br>(Menu) | % Qty<br>(All) | % Net Amt<br>(Group) | % Net Amt<br>(Menu) | % Net Amt<br>(All) |
| ALL MENUS                | \$5.62    | 390       | \$2,190.02 | \$20.00  | \$2,170.02 |                  |                 |                |                      |                     |                    |
| Cakes                    | \$44.00   | 4         | \$176.00   | \$8.36   | \$167.64   |                  |                 | 1.03%          |                      |                     | 7.73%              |
| Specialty Cakes          | \$46.00   | 2         | \$92.00    | \$8.36   | \$83.64    |                  | 50.00%          | 0.51%          |                      | 49.89%              | 3.85%              |
| Tropical Coconut Cake    | \$53.00   | 1         | \$53.00    | \$8.36   | \$44.64    |                  | 50.00%          | 0.26%          |                      | 53.37%              | 2.06%              |

### Product Mix (PMIX) Compare Report

All Manu Itam Salactions for the surront time period

The PMIX Compare report is available for restaurants with more than one location. Select locations you'd like to compare and select *Update*. The report will populate breakdown of sales in a selected date range.

|                        | Toast Trattoria | a - Fenway    | Toas     | t Trattoria - Portland |
|------------------------|-----------------|---------------|----------|------------------------|
|                        | ltem Qty        | % Qty (Group) | ltem Qty | % Qty (Group)          |
| ALL MENUS              | 444             |               | 390      |                        |
| Cakes                  | 2               |               | 4        |                        |
| Cake Slices            | 0               |               | 0        |                        |
| Carrot Cake Slice      | 0               | 0.00%         | 0        | 0.00%                  |
| Celebration Cake Slice | 0               | 0.00%         | 0        | 0.00%                  |

#### **Item Details Report**

Item Details provides specific data points about each item ordered through Toast within the report range. This report differs from the other Menu report tabs in terms of what data can be viewed because not all categories are sales figure related.

Select the column header that you want to sort by (i.e. Menu Item or Sales Category) to sort by ascending or descending order.

| All Mond no |             |                    |                |                    |                    |                              |           |              |          |
|-------------|-------------|--------------------|----------------|--------------------|--------------------|------------------------------|-----------|--------------|----------|
|             |             |                    |                |                    |                    |                              | Q Searc   | ch Item Name |          |
| 25 👻 item   | ns per page |                    |                |                    |                    | Showing 1 to 25 of 196 items | Show / hi | ide columns  | <b>•</b> |
| Location    | Order #     | Sent Date          | Menu Item      | Menu Group         | Menu               | Sales Category $\wedge$      | Net Price | Qty Void     | d?       |
| Fenway      | 128         | 2/18/19 4:05<br>PM | Specialty Cake | Inscriptions Decor | Inscriptions Decor | Inscription                  | 51.60     | 1 fals       | e        |
| Fenway      | 128         | 2/18/19 4:05<br>PM | Inscription    | Inscriptions Decor | Inscriptions Decor | Inscription                  | 3.00      | 1 falso      | e        |
| Fenway      | 173         | 2/9/19 3:37 PM     | Inscription    | Inscriptions Decor | Inscriptions Decor | Inscription                  | 3.00      | 1 fals       | e        |

#### **Modifier Details Report**

Modifier Details provides specific data points about each modifier ordered through Toast within the report range. This report differs from other Menu report tabs in terms of what data can be viewed because not all categories are sales figure related.

Select the column header that you want to sort by (i.e. Sent Date or Options Group Name) ascending or descending order.

| 25 • m   | modifiers per page Showing 1 to 20 of 20 modifi |                    |                   |                      |                          |                     | Show / hide columns |         |                |
|----------|-------------------------------------------------|--------------------|-------------------|----------------------|--------------------------|---------------------|---------------------|---------|----------------|
| Location | Order<br>#                                      | Sent Date 个        | Modifier          | Option Group<br>Name | Parent Menu<br>Selection | Discnt Net<br>Price | Qty                 | Void? V | /oid<br>≀eason |
| Fenway   | 255                                             | 1/26/19 6:25<br>PM | Confetti Vanilla  | Flavor               | Custom Cake 4"           | 0.00 0.00           | 1                   | false   |                |
| Fenway   | 255                                             | 1/26/19 6:25<br>PM | Vanilla Color In  | In                   | Custom Cake 4"           | 0.00 0.00           | 1                   | false   |                |
| Fenway   | 255                                             | 1/26/19 6:25<br>PM | Vanilla Color Out | Out                  | Custom Cake 4"           | 0.00 0.00           | 1                   | false   |                |
| Fenway   | 5355624                                         | 2/4/19 9:41 AM     | Yes Cake Writing  | Cake Writing         | Red Velvet 9"            | 0.00 3.00           | 1                   | false   |                |

### **Top Groups Report**

Top Groups shows detailed performance data at the group level. View which groups of food are most popular or highest-earning. Select the column header that you want to sort by (i.e. Avg Price or Item Qty) to sort by ascending or descending order.

#### Menu Groups ordered in the current time period

| 25 🔻 grou       | ps per page |                    |           |                       |              | Showing 1 to 6 of 6 | Show / h | ide columns | <u>+</u> |
|-----------------|-------------|--------------------|-----------|-----------------------|--------------|---------------------|----------|-------------|----------|
| Menu Group      |             | Menu               | Avg Price | Item Qty $\downarrow$ | Gross Amount | Discount Amou       | int      | Net Amour   | nt       |
| Cupcakes Per    |             | Cupcakes           | \$3.65    | 30                    | \$109.50     | :                   | \$0.00   | \$10        | 9.50     |
| Inscriptions De | ecor        | Inscriptions Decor | \$25.75   | 6                     | \$154.52     | s                   | \$11.64  | \$14        | 2.88     |
| Custom Cakes    |             | Cakes              | \$42.00   | 2                     | \$84.00      | :                   | \$0.00   | \$8         | 4.00     |
| Tropical Cocon  | nut Cake    | Cakes              | \$53.00   | 1                     | \$53.00      |                     | \$8.36   | \$4         | 4.64     |

#### **Top Items Report**

Top Items shows detailed performance data at the item level. View the number of each item ordered, gross amount earned from those sales, amount (if any) that was discounted, and net amount made after discounts.

Select the column header that you want to sort by (i.e. Avg Price or Item Qty) ascending or descending order.

#### Menu Items ordered in the current time period

| 25 🕶 items per page        |           |          |              | Showing 1 to 11 of 11 Show | w / hide columns 👤 |
|----------------------------|-----------|----------|--------------|----------------------------|--------------------|
| Menu Item $\downarrow$     | Avg Price | Item Qty | Gross Amount | Discount Amount            | Net Amount         |
| Vanilla Pink Cupcake **    | \$3.65    | 10       | \$36.50      | \$0.00                     | \$36.50            |
| Vanilla Blue Cupcake **    | \$3.65    | 10       | \$36.50      | \$0.00                     | \$36.50            |
| Tropical 9"                | \$53.00   | 1        | \$53.00      | \$8.36                     | \$44.64            |
| Inscription Specialty Cake | \$3.00    | 1        | \$3.00       | \$0.00                     | \$3.00             |

#### **Top Modifiers Report**

Top Modifiers shows detailed performance data on modifier options for a chosen time period. View the number of each modifier ordered, gross amount earned from those sales, amount (if any) that was discounted, and net amount made after discounts.

Select the column header that you want to sort by (i.e. Avg Price or Item Qty) ascending or descending order.

| 25 • modifiers per page | Show / hide columns |            |                |                   |              |
|-------------------------|---------------------|------------|----------------|-------------------|--------------|
| Modifier $\diamond$     | Avg Price 🔅         | Item Qty 🔅 | Gross Amount 🔅 | Discount Amount 🔅 | Net Amount 🚽 |
| Grilled Chicken         | \$6.00              | 18         | \$108.00       | \$0.00            | \$108.00     |
| Salmon                  | \$9.00              | 10         | \$90.00        | \$0.00            | \$90.00      |
| Grilled Shrimp          | \$8.00              | 7          | \$56.00        | \$0.00            | \$56.00      |
| Grilled Filet Mignon    | \$11.00             | 3          | \$33.00        | \$0.00            | \$33.00      |

#### Menu Item Modifiers ordered in the current time period

#### 86 Report

The 86 report lists all items that are out of stock or unavailable at your restaurant. Change the Threshold Value to see items that may be running low (i.e. only 5 Prime Rib medium rares remaining). Below you can see three items that are completely out of stock.

| View Today         | ✓ All Hours ▼ | for All Employees - | at Fenway              | •                      | More 👻            |    |   |                      |         | Upda                | te       |
|--------------------|---------------|---------------------|------------------------|------------------------|-------------------|----|---|----------------------|---------|---------------------|----------|
| < Return to Analyt | ics & Reports |                     |                        |                        |                   |    |   |                      |         |                     |          |
| Threshold Value:   | 0 Submit      |                     |                        |                        |                   |    |   |                      |         |                     |          |
|                    |               |                     |                        |                        |                   |    | S | howing 1 to 3 of 3 o | entries | Show / hide columns | <b>±</b> |
| Menu Name          | Group Name    | Item Name           |                        |                        |                   |    |   |                      |         | Quantity Rem        | aining   |
| Main Menu          | Bakery        | Pumpkin Pie Tr      | ifle - Pumpkin pie pie | ces layered with honey | / + coconut crear | am |   |                      |         |                     | 0        |

## Labor Reports

Toast's Labor reports provide vital information on all labor related items including hours worked, pay, tips and time entries. Labor reports can be customized based on dates, shift hours and all employees or individual employees.

In Toast's back-end under Analytics and Reports, select Labor.

| م     | Analytics & F | Reports |  |  |
|-------|---------------|---------|--|--|
| که مر | Sales Summary |         |  |  |
|       | Locations     |         |  |  |
|       | Sales         |         |  |  |
|       | Menu          |         |  |  |
|       | Labor         |         |  |  |
|       | Accounting    |         |  |  |
|       | Cash          |         |  |  |
|       | Guest Loyalty |         |  |  |
|       | Kitchen       |         |  |  |
|       |               |         |  |  |

Then, navigate to the report you wish to view and select View Report.

| Summary                                                         | Time Entries                                                | Break Entries                       |
|-----------------------------------------------------------------|-------------------------------------------------------------|-------------------------------------|
| Overview of hours and pay for                                   | All time entries for employees for                          | All break entries for employees for |
| employees and roles.                                            | review and edit.                                            | review and edit.                    |
| View Report >                                                   | View Report >                                               | View Report >                       |
| Employee Productivity                                           | Pooled Tips                                                 | Swipe Card Log                      |
| Compare performance of<br>employees between several<br>metrics. | View non-cash tips and hours<br>worked per tipped employee. | All swipe card events for review.   |
|                                                                 |                                                             |                                     |

46

| Available Reports     | Description                                                   | Key Takeaways                                                                                                    |
|-----------------------|---------------------------------------------------------------|----------------------------------------------------------------------------------------------------|
| Hourly Sales Report   | Sales breakdown in time increments as granular as 15 minutes. | Assist in-the-moment staffing decisions.<br>Use the hourly sales breakdown to<br>inform in-the-moment staffing decisions. |
| Labor Summary         | Overview of hours and pay for employees and roles.            | Easily calculate labor cost.                                                                                              |
| Time Entries          | All time entries for employees for review and edit.           | Add / Edit Employee Time Entries.                                                                                         |
| Break Entries         | All break entries for employees for review and edit.          | View required breaks not taken.                                                                                           |
| Employee Productivity | Compare performance of employees between several metrics.     | Data for Employee Evaluation.                                                                                             |
| Pooled Tips           | View non-cash tips and hours worked per tipped employee.      | Calculate Pooled Tip Percentage.                                                                                          |
| Swipe Card Log        | All swipe card events for review.                             | See all manager cards created, activated or removed.                                                                      |
| Time Entries Audit    | Time entries activity detail for auditing purposes.           | View alterations to employee time entries.                                                                                |

### Hourly Sales Report

The Hourly Sales Report provides Managers / Administrators a breakdown of sales in 15 minute intervals. Use it to inform staffing decisions by viewing labor costs as a percentage of your net sales in real time.

| View Custom Date - Days 01-31-2019 | through 02-28-2019 All Hours 🔻 | for All Employees - | at Fenway | •         |          | Update       |
|------------------------------------|--------------------------------|---------------------|-----------|-----------|----------|--------------|
| < Return to Analytics & Reports    |                                |                     |           |           |          |              |
|                                    |                                |                     |           |           |          |              |
| Start Time                         | Net Sales                      | Checks              | Check Avg | Labor Hrs | Labor \$ | Labor \$/Net |
| 1/31/19 12:00 AM                   | 0.00                           | 0                   | 0.00      | 0.00      | 0.00     | 0.0%         |
| 1/31/19 12:15 AM                   | 0.00                           | 0                   | 0.00      | 0.00      | 0.00     | 0.0%         |
| 1/31/19 12:30 AM                   | 0.00                           | 0                   | 0.00      | 0.00      | 0.00     | 0.0%         |
| 1/31/19 12:45 AM                   | 0.00                           | 0                   | 0.00      | 0.00      | 0.00     | 0.0%         |
| 1/31/19 1:00 AM                    | 0.00                           | 0                   | 0.00      | 0.00      | 0.00     | 0.0%         |
| 1/31/19 1:15 AM                    | 0.00                           | 0                   | 0.00      | 0.00      | 0.00     | 0.0%         |

### Labor Summary Report

The Restaurant Summary report provides an overview of hours and pay based on all jobs that have been added to the restaurant, such as cashier, server or bartender. The calculation is based on the number of hours the job has been clocked-in for and the default pay that has been set for each job.

When creating jobs, the *Reporting* setting allows you to include or exclude that job's labor hours and cost from reporting. Though all roles default to being included, excluding certain jobs may help when calculating revenue per employee hour and labor cost as a percentage of net sales.

This setting is essential for excluding any jobs that are:

- Marked hourly but considered fixed costs, such as hourly managers.
- General logins, such as AM/PM Bar, Takeout, or Cashier. These are logins that multiple employees might use at the same time, but shouldn't be factored in as hourly labor costs.

| Home / Reports                                                                         |                                                        |                                                      |                                                                       |                                                                    |                                                                      |
|----------------------------------------------------------------------------------------|--------------------------------------------------------|------------------------------------------------------|-----------------------------------------------------------------------|--------------------------------------------------------------------|----------------------------------------------------------------------|
| View Custom Date - Days 11-01-2018                                                     | through 12-15-2018                                     | All Hours 🔹 for All Employ                           | ees 👻 at Brentwood                                                    | •                                                                  |                                                                      |
|                                                                                        |                                                        |                                                      |                                                                       | Update                                                             | Email Export                                                         |
| < Return to Analytics & Reports                                                        |                                                        |                                                      |                                                                       |                                                                    |                                                                      |
| Restaurant Summary                                                                     |                                                        |                                                      |                                                                       |                                                                    |                                                                      |
|                                                                                        |                                                        |                                                      |                                                                       |                                                                    |                                                                      |
| Job Title                                                                              | Regular Hours                                          | Overtime Hours                                       | Regular Pay                                                           | Overtime Pay                                                       | Total Pay                                                            |
| Job Title<br>Asst General Mgr                                                          | Regular Hours<br>637.78                                | Overtime Hours<br>62.45                              | Regular Pay<br>\$12,054.55                                            | Overtime Pay<br>\$1,765.91                                         | <b>Total Pay</b><br>\$13,820.46                                      |
| Job Title<br>Asst General Mgr<br>Asst Head Baker                                       | Regular Hours<br>637.78<br>620.01                      | Overtime Hours<br>62.45<br>113.33                    | Regular Pay<br>\$12,054.55<br>\$9,227.06                              | Overtime Pay<br>\$1,765.91<br>\$2,155.28                           | <b>Total Pay</b><br>\$13,820.46<br>\$11,382.34                       |
| Job Title<br>Asst General Mgr<br>Asst Head Baker<br>Celebration Specialist             | Regular Hours<br>637.78<br>620.01<br>252.13            | Overtime Hours<br>62.45<br>113.33<br>17.91           | Regular Pay<br>\$12,054.55<br>\$9,227.06<br>\$5,420.76                | Overtime Pay<br>\$1,765.91<br>\$2,155.28<br>\$577.67               | Total Pay<br>\$13,820.46<br>\$11,382.34<br>\$5,998.43                |
| Job Title<br>Asst General Mgr<br>Asst Head Baker<br>Celebration Specialist<br>Culinary | Regular Hours<br>637.78<br>620.01<br>252.13<br>2206.68 | Overtime Hours<br>62.45<br>113.33<br>17.91<br>159.61 | Regular Pay<br>\$12,054.55<br>\$9,227.06<br>\$5,420.76<br>\$37,129.71 | Overtime Pay<br>\$1,765.91<br>\$2,155.28<br>\$577.67<br>\$4,086.15 | Total Pay<br>\$13,820.46<br>\$11,382.34<br>\$5,998.43<br>\$41,215.86 |

#### How to Calculate Labor Cost

- 1. Start by adding up the cost of all of your hourly employee wages.
- 2. Then, add the weekly salary for any salaried managers by dividing their annual salary by 52. Next, add in any sick or vacation hours taken by your employees.
- 3. Multiply their sick or vacation hours taken by their pay rate.
- 4. Lastly, add the amounts for any payroll taxes or health care benefits paid out weekly.

To learn more about calculating labor cost, check out this <u>article</u> on our blog. It even includes a free labor cost calculator!

### Time Entries Report

The Time Entries tab details each shift and its related labor data. This is an essential report when adjusting an employee's shift data.

| View Last    | Month 🔹 All Hours 🥆 | for All Employee | es 👻 at Fenwa  | у               | •           |                           |                   | Update        |
|--------------|---------------------|------------------|----------------|-----------------|-------------|---------------------------|-------------------|---------------|
| Return to An | alytics & Reports   |                  |                |                 |             |                           |                   |               |
| 25 🕶 ent     | ries per page       |                  |                |                 |             | Showing 1 to 25 of 258 en | tries Show / hide | e columns 👤   |
| Location     | Employee            | Job Title        | In Date 个      | Out Date        | Total Hours | Unpaid Break Time         | Paid Break Time   | Payable Hours |
| Fenway       | Crouton, Kelly      | Culinary         | 2/1/19 2:41 AM | 2/1/19 10:40 AM | 7.98        | 0.50                      | 0.00              | 7.48          |
| Fenway       | Waffle, Wendy       | Culinary         | 2/1/19 3:59 AM | 2/1/19 12:29 PM | 8.49        | 0.54                      | 0.00              | 7.95          |
| Fenway       | Breadcrumb, Bridget | Asst Head Baker  | 2/1/19 5:34 AM | 2/1/19 2:16 PM  | 8.70        | 0.53                      | 0.00              | 8.17          |

By selecting any time entry from the table, you can adjust:

- Job
- In Date/Time
- Out Date/Time
- Declared cash tips

See Editing Employee Time Clock Entries for step-by-step instructions for doing this.

### **Break Entries Report**

Displays detailed information about employee breaks during the report range.

| Home / Reports    | 3                         |                 |                |                 |          |                     |           | From 2/1/19 to 2/2  | 28/19    |
|-------------------|---------------------------|-----------------|----------------|-----------------|----------|---------------------|-----------|---------------------|----------|
| View Last M       | onth  All Hours  for      | All Employees 👻 | at Brentwood   | •               |          |                     |           | Update              | •        |
| < Return to Analy | rtics & Reports           |                 |                |                 |          |                     |           |                     |          |
| 25 👻 entrie       | s per page                |                 |                |                 | Sho      | owing 1 to 25 of 31 | 5 entries | Show / hide columns | <u>₽</u> |
| Location          | Employee                  | Break Name      | Start Time 个   | End Time        | Duration | Shift Detail        | Taken     | Audit Response      |          |
| Brentwood         | Cruz, Veronica            | Unpaid Break    | 2/1/19 6:40 AM | 2/1/19 7:10 AM  | 0.50     | View Details        | Yes       | -                   |          |
| Brentwood         | Melgar, Victor            | Unpaid Break    | 2/1/19 7:11 AM | 2/1/19 7:42 AM  | 0.52     | View Details        | Yes       | -                   |          |
| Brentwood         | Acal, Lyd                 | Unpaid Break    | 2/1/19 8:59 AM | 2/1/19 9:30 AM  | 0.51     | View Details        | Yes       | -                   |          |
| Brentwood         | Johnson- Mikell, Victoria | Unpaid Break    | 2/1/19 9:37 AM | 2/1/19 10:09 AM | 0.54     | View Details        | Yes       | -                   |          |

If you have chosen to track breaks that employees miss, both missed and taken breaks appear in the report (if you have not enabled missed break tracking, only taken breaks appear in the report). The report includes the following information for each break:

- The location and employee associated with the break.
- The name of the break.
- For taken breaks, the start time, end time, duration and whether or not the break was paid or unpaid. (To see if a break was paid or unpaid, click the Show / Hide columns button and add the Type column to the report.)
- If you have enabled missed break tracking, whether the break was taken or missed.
- If you have enabled break acknowledgements, the employees response when asked if their manager asked them to take the break will show.

By enabling both missed break tracking and break acknowledgements as well as viewing this report, you can quickly see breaks that were missed and whether or not an employee was asked to take the missed break. This information helps you make sure your restaurant is in compliance with your state's labor laws.

#### **Employee Productivity**

Employee productivity takes into account sales data within the selected range to provide an overview of productivity by employee. Use this report to compare the productivity of two employees and determine opportunities for improvement or overall productivity for a specific time frame.

| Home /   | Reports            |           |       |               |        |   | From 2/1/19 to 2/28/19 |
|----------|--------------------|-----------|-------|---------------|--------|---|------------------------|
| View     | Last Month 🔻       | All Hours | ▪ for | All Employees | Fenway | Ţ | Update                 |
| < Returi | n to Analytics & F | Reports   |       |               |        |   |                        |

| Employee Name 个 | Order Count | Order Total | Avg Order Value | Avg Turn Time | Non-Cash Tip % | Item Voids | Void Amount |
|-----------------|-------------|-------------|-----------------|---------------|----------------|------------|-------------|
| Crouton, Kelly  | 26          | \$2,416.86  | \$92.96         | -17:0-45      | 0.3%           | 7          | \$134.40    |
| Foccacia, Fran  | 434         | \$10,384.22 | \$23.93         | 1:23          | 3.4%           | 7          | \$41.55     |

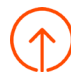

#### **Pooled Tips Report**

This report provides an itemized view of recorded non-cash tips divided by tipped hours worked per tipped employee. This establishes a common rate of Non-Cash Tips/Hour = Tip Rate in a given range of time and then multiples the rate by hours worked to give you a tip share for each employee.

| Home / Reports                                                | From 2/22/19 to 3/1/19 |
|---------------------------------------------------------------|------------------------|
| View Last 7 Days  All Hours  for All Employees  at 2 Selected | Update                 |
| < Return to Analytics & Reports                               |                        |
| This report is filtered to your current location - Brentwood  |                        |
| Employee Name Credit Card/Other Tips                          | Total Hours            |
| Arimboanga, Christina \$51.08                                 | 0.00                   |
| Cruz Vazquez, Jacqueline \$51.08                              | 0.00                   |

### Swipe Card Log

Lists each instance where a manager swipe card was registered, replaced or revoked including employee name, approving employee, transaction type and the date.

| Home / Reports      |                  |                     |                       |             |                |                        | From 2/1/19 to 2/28/19 |
|---------------------|------------------|---------------------|-----------------------|-------------|----------------|------------------------|------------------------|
| View 🚺 Labor 👻      | for Last Month 🔻 | All Hours 🔻 for     | All Employees 👻       | Fenway      | •              |                        | Update                 |
| Summary Time Entrie | s Break Entries  | Hourly Sales Report | Employee Productivity | Pooled Tips | Swipe Card Log | Time Entries Audit     | 8                      |
| Show 25 - entries   |                  |                     |                       |             | Showi          | ng 1 to 3 of 3 entries | Show / hide columns    |
| Location            | Employee         |                     | Approver              |             | Transaction    | Date                   | •↓                     |
| Fenway              | Waffle, Wendy    |                     | Breadcrumb, Bridget   |             | REGISTER       | 2/8/                   | 19 11:53 AM            |
| Fenway              | Crouton, Kelly   |                     | Breadcrumb, Bridget   |             | REGISTER       | 2/7/                   | 19 1:10 PM             |

#### **Time Entries Audit**

The Time Entries audit shows all modified, deleted and created time entries for the report range. This report includes employee name, job and the approving manager. This report is for auditing purposes performed by an accountant or payroll expert only. All other time entry information and interaction can be done in the Time Entries report.

| Home / Reports       |                          |               |                  |                 |                            | From 2/22/19 to 3/1/19 |
|----------------------|--------------------------|---------------|------------------|-----------------|----------------------------|------------------------|
| View Last 7 Da       | ays 🔹 All Hours 💌 for    | All Employees | at 2 Selected    | •               |                            | Update                 |
| < Return to Analytic | cs & Reports<br>per page |               |                  |                 | Showing 1 to 2 of 2 entrie | s Show / hide columns  |
|                      |                          |               |                  |                 |                            |                        |
| Location             | Employee                 | Job Title     | In Date          | Out Date        | Manager Cha                | nge 个 Entry Id         |
| Fenway               | Crouton, Kelly           | Culinary      | 2/22/19 4:37 AM  | 2/22/19 8:38 AM | CRE                        | ATE 5740003649884392   |
| Fenway               | Foccacia, Fran           | Culinary      | 2/22/19 12:00 AM | 2/22/19 8:38 AM | Breadcrumb, Bridget MOI    | DIFY 5740003649884392  |

# **Accounting Reports**

Toast's Accounting Reports provide an overview of all key financial information as well as 3rd party delivery payment types, general ledger codes and outstanding account values.

In Toast's back-end under Analytics and Reports, select Accounting.

| م    | Analytics & Reports |
|------|---------------------|
| كممر | Sales Summary       |
|      | Locations           |
|      | Sales               |
|      | Menu                |
|      | Labor               |
|      | Accounting          |
|      | Cash                |
|      | Guest Loyalty       |
|      | Kitchen             |

Within the Accounting Reports, the following options are available:

| Available Reports      | Description                                                                                                 | Key Takeaways                                                     |
|------------------------|----------------------------------------------------------------------------------------------------|-------------------------------------------------------------------|
| Accounting Overview    | View and print an overview of all key financial information (includes 3rd party delivery payment types).    | Ideal for end-of-year review.                                     |
| Accounting by Location | If you use general ledger codes, use<br>this report for an exportable file for your<br>accounting software. | This report is only available for multi-location restaurants.     |
| Accounting by Day      | If you use general ledger codes, use<br>this report for an exportable file for your<br>accounting software. | Only use this report if you utilize<br>general ledger (GL) codes. |
| House Accounts         | View summary of house account details and totals.                                                           | Helpful to view the house outstanding balance.                    |

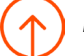

#### **Overview Report**

Sales Summary

The Accounting Overview report allows you to easily view and print a summary of your key financial information. This report offers a high-level aggregated view of different dimensions of your restaurant which are especially helpful for end of year reporting.

This report is helpful in answering the following questions:

- · What items collected no tax that were not tax exempt?
- What percentage of business is third party delivery?
- · What percentage of business is dine in vs takeout?
- · How much tax did I pay for each tax rate?
- · How do I see a breakout of each discount and what percentage each adds up to?

| Sales Summary        | Revenue Centers | Dinin       | g Options      | Discounts   | Discounts Taxes Payment Summary |                |             | ry Service Charges |           |                |            |
|----------------------|-----------------|-------------|----------------|-------------|---------------------------------|----------------|-------------|--------------------|-----------|----------------|------------|
| Top Numbers          |                 |             |                |             |                                 |                |             |                    |           |                |            |
| Net Sales            | Discounts       | Gross Sa    | les 🗇          | Taxes       | Auto Gratui                     | ity            | Tips        |                    | Refunds   |                | Vo         |
| \$3,184,491.10       | \$99,145.62     | \$3,283,    | 636.72         | \$13,202.15 | \$0.                            | 00             | \$87,122.20 | s                  | 12,531.24 |                | \$87,89    |
| Sales Categorie      | 25              |             |                |             |                                 |                |             |                    |           |                |            |
| Туре                 |                 | ltem<br>Oty | Net Sales      | Discou      | nts G                           | iross Sales 🗇  |             | Taxes              | % Qty     | % Net<br>Sales | % Gr<br>Sa |
| Specialty Cakes      |                 | 19,036      | \$843,613.07   | \$15,304    | .93                             | \$858,918.00   |             | \$0.00             | 2.68%     | 26.49%         | 26.2       |
| Cupcekes             |                 | 219,188     | \$817,105.21   | \$32,875    | .94                             | \$849,981.15   |             | \$0.00             | 30.90%    | 25.66%         | 25.9       |
| Cookies and Bars     |                 | 103,488     | \$384,288.55   | \$11,816    | .66                             | \$396,105.21   |             | \$0.00             | 14.59%    | 12.07%         | 12.1       |
| Cupceke Miniatures   |                 | 150,077     | \$313,700.38   | \$8,065     | 5.27                            | \$321,765.65   |             | \$0.00             | 21.16%    | 9.85%          | 9.8        |
| Cekes Slices         |                 | 39,127      | \$247,883.24   | \$12,324    | .26                             | \$260,207.50   |             | \$0.00             | 5.52%     | 7.78%          | 7.9        |
| ArtTime Inscriptions |                 | 51,043      | \$145,854.89   | \$1,702     | .86                             | \$147,557.75   |             | \$0.00             | 7.20%     | 4.58%          | 4.5        |
| Custom Layer Cakes   |                 | 1,212       | \$110,263.08   | \$2,686     | .92                             | \$112,950.00   |             | \$0.00             | 0.17%     | 3.46%          | 3.4        |
| Non-Gret Svc Charges |                 | 93,444      | \$111,689.24   | \$0         | .00                             | \$111,689.24   |             | \$4,721.87         | 13.17%    | 3.51%          | 3.4        |
| Reteil               |                 | 21,035      | \$89,806.20    | \$2,029     | .70                             | \$91,835.90    | \$          | \$8,066.42         | 2.97%     | 2.82%          | 2.8        |
| Specialty Item Misc  |                 | 670         | \$39,638.49    | \$1,83      | 1.51                            | \$41,470.00    |             | \$0.00             | 0.09%     | 1.24%          | 1.2        |
| Pies                 |                 | 2,621       | \$36,415.35    | \$785       | .05                             | \$37,204.40    |             | \$0.00             | 0.37%     | 1,14%          | 1.1        |
| Cheesecake           |                 | 2,451       | \$16,966.53    | \$336       | .47                             | \$17,303.00    |             | \$0.00             | 0.35%     | 0.53%          | 0.5        |
| Pudding              |                 | 2,289       | \$15,569.26    | \$275       | .99                             | \$15,845.25    |             | \$0.00             | 0.32%     | 0.49%          | 0.4        |
| Beverages            |                 | 2,579       | \$5,290.83     | \$100       | 0.07                            | \$5,390.90     |             | \$435.93           | 0.36%     | 0.17%          | 0.1        |
| Other                |                 | 513         | \$4,583.62     | sc          | .88                             | \$4,584.50     |             | \$0.00             | 0.07%     | 0.14%          | 0.1        |
| Bakery Other         |                 | 502         | \$1,823.16     | \$1         | 0.15                            | \$1,833.31     |             | \$0.00             | 0.07%     | 0.06%          | 0.0        |
| Grand Total          |                 | 709,275     | \$3,184,491.10 | \$90,150    | .66                             | \$3,274,641.76 | \$          | 13,224.22          |           | •              |            |
| Deferred Sales       |                 |             |                |             |                                 |                |             |                    |           |                |            |
| Туре                 |                 | Item Oty    |                | Net Sal     | 95                              |                | Discou      | nts                |           | 0              | iross Sa   |
| Deferred (Giftcards) |                 | 459         |                | \$5,166.    | 78                              |                | \$8,994     | .96                |           |                | \$14,161   |
| Grand Total          |                 | 459         |                | \$5,166.    | 78                              |                | \$8,994     | .96                |           |                | \$14,161   |

# • **Top Numbers** - At the top of the Sales Summary report Toast automatically identifies key sales metrics for the dates and location selected and provides these in Top Numbers. It includes:

- Net Sales Item Price x Quantity sold
- **Discounts** Total of item and check level discounts. The analytics platform includes discounts in deferred revenue in the discount amount.

- Gross Sales Net Sales + Discount
- Tax Tax applied to orders including non-gratuity service charge taxes
- Gratuity Forced tips on orders
- · Tips Declared cash and credit card tips
- Void Amount Total amount of voided items during the selected period
- · Refund Amount Total amount of refund items during the selected period
- **Deferred** Store-credit that has been extended to a customer, to be redeemed later. This is excluded from Net Sales.
- Sales Categories These tabs will break down the financials based on the sales categories configured in Toast (net sales, item quantity, discounts, gross sales, taxes, etc). All data is sorted by percent of gross sales by default.
- Deferred Sales A Deferred Amount on the Sales Summary is a sale that is excluded from Net Sales. In most cases, this figure would indicate that a gift card(s) was sold or value was added, as it is merely store-credit being extended to a customer to be redeemed later. It is not actual revenue.

Note, this report excludes data collected in the 48 hours before the report was run. To compare the most recent sales data between today and yesterday, see the Overview Report.

#### **Revenue Centers**

Breaks down key financial information (net sales, number of checks, discounts, gross sales, taxes, etc.) based on revenue center. Note this is a combined view of all locations selected at the top of the page. All data is sorted by percentage of gross sales by default.

|                  |                    |                   |             |                  |                    | <u>+</u>                            |
|------------------|--------------------|-------------------|-------------|------------------|--------------------|-------------------------------------|
| Sales<br>Summary | Revenue<br>Centers | Dining<br>Options | Discounts   | Taxes            | Payment<br>Summary | Service<br>Charges                  |
| Revenue Ce       | enters             |                   |             |                  |                    |                                     |
| Гуре             | Check<br>Qty       | Net Sales         | Discounts   | Gross ⑦<br>Sales | Taxes Qt           | % %<br>% Net Gross<br>y Sales Sales |
| No Revenue Cente | er 11,323          | \$341,612.35      | \$10,619.54 | \$352,231.89     | \$1,128.12100.00   | %100.00% 100.00%                    |
|                  |                    |                   |             |                  |                    |                                     |

#### **Dining Options**

Breaks down key financial information (net sales, number of checks, discounts, gross sales, taxes, etc.) based on dining option. Note this is a combined view of all locations selected in the location picker at the top of the page. All data is sorted by percentage of gross sales by default.

| Dining Options       |              |              |            |                  |          |          |                   |                     |
|----------------------|--------------|--------------|------------|------------------|----------|----------|-------------------|---------------------|
| Туре                 | Check<br>Qty | Net Sales    | Discounts  | Gross ⑦<br>Sales | Taxes    | %<br>Qty | %<br>Net<br>Sales | %<br>Gross<br>Sales |
| A La Carte - To Go   | 9,423        | \$212,895.55 | \$9,068.89 | \$221,964.44     | \$915.26 | 83.22%   | 62.32%            | 63.02%              |
| Future Orders        | 734          | \$68,530.80  | \$1,396.94 | \$69,927.74      | \$155.84 | 6.48%    | 20.06%            | 19.85%              |
| TOT - Future Orders  | 577          | \$30,478.42  | \$0.00     | \$30,478.42      | \$6.50   | 5.10%    | 8.92%             | 8.65%               |
| TOT - Delivery       | 170          | \$18,948.34  | \$0.00     | \$18,948.34      | \$10.64  | 1.50%    | 5.55%             | 5.38%               |
| A La Carte - Dine In | 404          | \$7,802.28   | \$87.71    | \$7,889.99       | \$35.14  | 3.57%    | 2.28%             | 2.24%               |

#### Discounts

Displays all discount amounts on a check and item level. Discount quantity is the number of times a discount was applied. All values represented are for discounts only.

| Accounting Ove       | ccounting Overview  |                    |            |                           |                |                            |            |   |  |  |
|----------------------|---------------------|--------------------|------------|---------------------------|----------------|----------------------------|------------|---|--|--|
| Feb 1 - Feb 22, 2019 | <b>Q</b> 3 selected |                    |            |                           |                |                            | Updat      | e |  |  |
| Sales                | Revenue             | Dining             |            |                           | Payment        | S                          |            | ē |  |  |
| Summary              | Centers             | Options            | Discounts  | Taxes                     | Summary        | C                          | harges     |   |  |  |
| Discounts            |                     |                    |            |                           |                |                            |            |   |  |  |
| Туре                 | Discount<br>Qty     | Disc. Net<br>Sales | Discounts  | Disc.<br>Gross ⑦<br>Sales | Taxes %<br>Qty | %<br>Disc.<br>Net<br>Sales | %<br>Disc. |   |  |  |
| DOOR DASH 20%        | 527                 | \$25,180.89        | \$6,231.10 | \$31,411.99               | \$34.32 44.06% | 63.79%                     | 55.51%     |   |  |  |
| FAV 10 Off           | 80                  | \$4,494.77         | \$800.00   | \$5,294.77                | \$14.54 6.69%  | 11.39%                     | 7.13%      |   |  |  |
| FAV Signup 2 CC      | 178                 | \$0.00             | \$791.50   | \$791.50                  | \$0.00 14.88%  | 0.00%                      | 7.05%      |   |  |  |

#### Taxes

This tab itemizes the amount paid per configured tax rate. This can help ensure all of your non-taxed items are set up correctly.

| Sales<br>Summary | Revenue<br>Centers                      | Dining<br>Options | Discounts        | Taxes      | Taxes Payment<br>Summart |                  | Service<br>Charges |
|------------------|-----------------------------------------|-------------------|------------------|------------|--------------------------|------------------|--------------------|
| Taxes            |                                         |                   |                  |            |                          |                  |                    |
| Туре             | <b>Net Sales</b><br>(Excl.<br>Deferred) | Discounts         | Gross ⑦<br>Sales | Taxes      | Avg. Tax<br>Rate         | % Gross<br>Sales | % Total Tax        |
| State Tax        | \$13,017.70                             | \$90.56           | \$13,108.26      | \$977.41   | 7.51%                    | 3.68%            | 86.69%             |
| Local Tax        | \$11,748.90                             | \$90.56           | \$11,839.46      | \$150.08   | 1.28%                    | 3.32%            | 13.31%             |
| Non Taxable      | \$320,971.55                            | \$10,528.98       | \$331,500.53     | \$0.00     | 0.00%                    | 93.00%           | 0.00%              |
| Grand Total      | -                                       | -                 | -                | \$1,127.49 | -                        | -                | -                  |

#### **Payment Summary**

Trying to decide if you want to stay on a local college's meal plan or if your third party online ordering platform is worth the money? The Payment Summary breaks down each payment method used at your restaurant by number of transactions, total payment amount and percentage of total revenue.

| Sales<br>Summary         | Revenue<br>Centers | Dining<br>Options | Discounts  | Taxes         | Payment<br>Summary | Service<br>Charges  |
|--------------------------|--------------------|-------------------|------------|---------------|--------------------|---------------------|
| Payment Sur              | nmary              |                   |            |               |                    |                     |
| Туре                     | Transactions       | Payment<br>Amount | Tips       | Auto Gratuity | Total Payment      | % Total<br>Payments |
| CREDIT                   | 7,689              | \$230,815.46      | \$8,635.79 | \$0.00        | \$239,451.25       | 63.98%              |
| TakeOutTech<br>Payments  | 716                | \$47,568.14       | \$0.00     | \$0.00        | \$47,568.14        | 12.71%              |
| HOUSE_ACCOUNT            | 657                | \$31,321.90       | \$0.00     | \$0.00        | \$31,321.90        | 8.37%               |
| CASH                     | 2,162              | \$28,548.43       | \$266.62   | \$0.00        | \$28,815.05        | 7.70%               |
| Future Order<br>Payments | 310                | \$27,389.83       | \$255.64   | \$0.00        | \$27,645.47        | 7.39%               |

#### Service Charges

This tab gives you an overall look at all of your configured service charges, whether or not they're set as gratuity or taxable, how many checks have had this service charge in your set time frame, and how much total net sales each service charge has brought in.

| J Jan 1- Jan 31, 2019                                                               | <b>Q</b> 3 selected |                                            |                                 |                                    |                    | Upda                                                            |
|-------------------------------------------------------------------------------------|---------------------|--------------------------------------------|---------------------------------|------------------------------------|--------------------|-----------------------------------------------------------------|
|                                                                                     |                     |                                            |                                 |                                    |                    | <b>±</b>                                                        |
| Sales<br>Summary                                                                    | Revenue<br>Centers  | Dining<br>Options                          | Discounts                       | Taxes                              | Payment<br>Summary | Service<br>Charges                                              |
| Service Char                                                                        | 7.995               |                                            |                                 |                                    |                    |                                                                 |
| Service Char                                                                        | iyes                |                                            |                                 |                                    |                    |                                                                 |
| Туре                                                                                | 965                 | Gratuity                                   | Taxable                         | Check Qty                          |                    | Net Sales                                                       |
| Type<br>Gratuity18                                                                  | 1965                | Gratuity<br>Yes                            | Taxable                         | Check Qty                          |                    | Net Sales<br>\$54.00                                            |
| Type<br>Gratuity18<br>Delivery                                                      | 1965                | Gratuity<br>Yes<br>Yes                     | Taxable<br>No<br>No             | Check Qty<br>2<br>5                |                    | Net Sales<br>\$54.00<br>\$25.00                                 |
| Type<br>Gratuity18<br>Delivery<br>catering charge                                   | Iges                | Gratuity<br>Yes<br>Yes<br>No               | Taxable<br>No<br>No             | Check Qty<br>2<br>5<br>1           |                    | Net Sales<br>\$54.00<br>\$25.00<br>\$23.50                      |
| Type<br>Gratuity18<br>Delivery<br>catering charge<br>Delivery Fee                   | Iges                | Gratuity<br>Yes<br>Yes<br>No<br>Yes        | Taxable<br>No<br>No<br>No       | Check Qty<br>2<br>5<br>1<br>5      |                    | Net Sales<br>\$54.00<br>\$25.00<br>\$23.50<br>\$15.00           |
| Type<br>Gratuity18<br>Delivery<br>catering charge<br>Delivery Fee<br>Private Bar SF | 1969                | Gratuity<br>Yes<br>Yes<br>No<br>Yes<br>Yes | Taxable<br>No<br>No<br>No<br>No | Check Qty<br>2<br>5<br>1<br>5<br>2 |                    | Net Sales<br>\$54.00<br>\$25.00<br>\$23.50<br>\$15.00<br>\$8.55 |

#### End of Year Reporting

Looking back on your restaurant's performance for the past year, follow the instructions below to get your End of Year data from the Accounting Overview.

Begin by setting the date range to Last Year.

| 📩 Jan 1 - Dec 31, 2018 | 9                 | Select Locations       |      |     |                   |    |    |
|------------------------|-------------------|------------------------|------|-----|-------------------|----|----|
| This Week              | Start D<br>01/01/ | Start Date<br>01/01/18 |      |     | End Date 12/31/18 |    |    |
| Last Week              | <                 | D                      | ecer | nbe | r 20              | 18 | >  |
| This Month             | s                 | м                      | т    | w   | т                 | F  | s  |
| Last Month             | 25                | 26                     | 27   | 28  | 29                | 30 | 1  |
| Year to Date           | 2                 | 3                      | 4    | 5   | 6                 | 7  | 8  |
|                        | 9                 | 10                     | 11   | 12  | 13                | 14 | 15 |
| Last Year              | 16                | 17                     | 18   | 19  | 20                | 21 | 22 |
| Custom Range           | 23                | 24                     | 25   | 26  | 27                | 28 | 29 |
| Ť                      | 30                | 31                     | 1    | 2   | 3                 | 4  | 5  |

If you're reporting on more than one restaurant location, you can select which locations you'd like to report on as well.

| View Financial Data for Your Business |                             |  |  |  |  |  |  |
|---------------------------------------|-----------------------------|--|--|--|--|--|--|
| 🖶 Jan 1 - Dec 31, 2018                | Select Locations            |  |  |  |  |  |  |
| Submit                                | Alex's Playground Corpora ^ |  |  |  |  |  |  |
| Looking for Today or Yeste            | Boston, MA                  |  |  |  |  |  |  |
|                                       | Brighton, MA                |  |  |  |  |  |  |
|                                       | Brooklyn, IA                |  |  |  |  |  |  |
|                                       | Brooklyn, IN                |  |  |  |  |  |  |
|                                       | Cambridge                   |  |  |  |  |  |  |

Once the report page has loaded, you can download all data into a csv file by clicking the download icon located in the top-right corner.

| 🛅 Jan 1 - Dec 31, 2018 | Boston, MA.     |                |           |       |                 |                 | Update |
|------------------------|-----------------|----------------|-----------|-------|-----------------|-----------------|--------|
|                        |                 |                |           |       |                 |                 | ± ē    |
| Sales Summary          | Revenue Centers | Dining Options | Discounts | Taxes | Payment Summary | Service Charges |        |
|                        |                 |                |           |       |                 |                 |        |

### **Accounting By Location**

If you use General Ledger Codes, use this report for an exportable file for your accounting software.

The Accounting By Location report will run in the order GL Codes are listed using the entity's programmed Credit or Debit property. By default, this report will aggregate all figures for each code based on the timeframe request. If there are codes that are unmapped, it will map to the Over/Short line at the bottom of the report.

| Home / Reports                  |                       |              |        |                     |
|---------------------------------|-----------------------|--------------|--------|---------------------|
| View Last Month • at Fenway     | •                     |              |        | Update Email Export |
| < Return to Analytics & Reports |                       |              |        |                     |
|                                 |                       |              |        | Export 🀴            |
| Location                        | GL Code               | Description  | Amount |                     |
| Ferrway                         | Pay- Outs             |              |        | \$0.00              |
| Ferrway                         | Cash                  |              |        | \$3,415.68          |
| Ferrway                         | Expected Cash Deposit |              |        | \$0.00              |
| Ferrway                         |                       | Over / Short |        | -\$3,415.68         |
|                                 |                       |              |        | Map GL Codes        |

### Accounting By Day

This report functions similarly to Accounting by Location. Accounting by Day provides a breakdown of revenue by General Ledger codes for the day selected.

| Home / Reports            |                       |           |                    |                     |
|---------------------------|-----------------------|-----------|--------------------|---------------------|
| View Yesterday -          | et Support MMM Test • |           | [                  | Update Email Export |
| < Return to Analytics & F | leports               |           |                    |                     |
|                           |                       |           |                    | Export 🌒            |
| Date                      | Location              | GL Code   | Description Amount |                     |
| 2/5/2019                  | Fenway                | Pay- Outs |                    | \$0.00              |
| 2/5/2019                  | Fensay                | Cash      |                    | \$0.00              |

### **House Accounts**

Breaks down of all house account details and a summary of outstanding balances within the report range.

| View Custom Date   Days 11-05-2018 through 02-08-2019 All Hours   for All Employees   at Fenway | • M          | ore 🔻         |                     | Update Email Ex     | port   |
|-------------------------------------------------------------------------------------------------|--------------|---------------|---------------------|---------------------|--------|
| < Return to Analytics & Reports                                                                 |              |               |                     |                     |        |
|                                                                                                 |              |               |                     | Total Sales \$4     | 406.09 |
| 25 • entries per page                                                                           |              | Showing       | 1 to 3 of 3 entries | Show / hide columns | Ŧ      |
| Location $\downarrow$                                                                           | PosCustomer# | Name          | (Invoice)<br>Total  | (Pre-paid)<br>Total | Total  |
| Fenway                                                                                          | 2            | Toast Testing | 106.09              | 0.00                | 106.09 |
| Fenway                                                                                          | 9            | Matt Test     | 100.00              | 0.00                | 100.00 |
| Fenway                                                                                          | 10           | Loro Test     | 200.00              | 0.00                | 200.00 |

Select an account to view a detailed report of all payments, transactions and invoices connected to that account. Each transaction can then be selected to review order details.

| ToastU     Edit       education@toasttab.com       GUID: e4b8       Account #: 123456789 | Addr<br>401 F<br>bosto | ess:<br>Park Drive,<br>on, MA 02466 |        |      |          | O<br>Şi  | utstanding Baland<br>8,059.49<br>New Invoice | :e:              |         |
|------------------------------------------------------------------------------------------|------------------------|-------------------------------------|--------|------|----------|----------|----------------------------------------------|------------------|---------|
| View Last Month 🕶 at Fenway                                                              | •                      |                                     |        |      |          |          |                                              |                  | Update  |
| Return to Analytics & Reports           Payments         Transactions         Invoices   |                        |                                     |        |      |          |          |                                              |                  |         |
| 25 👻 payments per page                                                                   |                        |                                     |        |      |          |          | Showing 1 to 3 of 3                          | Show / hide colu | imns 🛓  |
| Order # Created Date Opened Date                                                         | Fulfillment Date       | Charge Date                         | Amount | Тір  | Gratuity | Total    | Payment Type                                 | Status           | Receipt |
| 170 2/12/19 4:43 PM 2/14/19 12:59 PM                                                     | 2/14/19 1:00 PM        | 2/12/19 4:43 PM                     | 103.40 | 0.00 | 0.00     | \$103.40 | House Account                                | NON-INVOICED     | Receipt |

### **Cash Reports**

The Cash reports provide a summary of all cash activity on a single day. If you have multiple locations, you can view cash activity across all locations on a single day. If you want to see a total overview of cash in a certain time period, use the Activity Audit.

In Toast's back-end under Analytics and Reports, select Cash.

| ٩   | Analytics & Reports |
|-----|---------------------|
| کمر | Sales Summary       |
|     | Locations           |
|     | Sales               |
|     | Menu                |
|     | Labor               |
|     | Accounting          |
|     | Cash                |
|     | Guest Loyalty       |
|     | Kitchen             |
|     |                     |

Then, navigate to the report you wish to view and select View Report.

| rawer History                          | Drawer Overview                        | Activity Audit                  |
|----------------------------------------|----------------------------------------|---------------------------------|
| ash activity at a single location on a | Cash activity at multiple locations on | Cash drawer activity detail for |
| ngle day.                              | a single day.                          | auditing purposes.              |
| iew Report >                           | View Report >                          | View Report >                   |

Within Cash Reports, the following reports are available:

| Available Reports | Description                                          |
|-------------------|------------------------------------------------------|
| Drawer History    | Cash activity at a single location on a single day.  |
| Drawer Overview   | Cash activity at multiple locations on a single day. |
| Activity Audit    | Cash drawer activity detail for auditing purposes.   |

### **Drawer History Report**

The Cash Drawers report provides an overview of cash activity at a single location on a single day.

Each column is a summary of either a physical cash drawer, the "House," or an individual server. Each cash drawer column is labeled according to the name of the receipt printer connected to the drawer. The Total column will sum numbers for cash collected into all cash drawers and the "House."

The reports also mark the name of the employee or manager who closed the drawer and the time it was closed. If a drawer is not closed, it will be highlighted in red and listed as Opened.

Using the Show / Hide Column function allows you to customize how your report is viewed on Toast's back end. Each report is exportable in .csv format.

**Report Figures:** 

| Starting Cash (+)             | The amount of cash used to start the drawer at the beginning of the day before any sales occurred.                                                                                                    |
|-------------------------------|----------------------------------------------------------------------------------------------------|
| Cash Payments (+)             | Total cash payments taken at a terminal and put into a cash drawer (not employee).                                                                                                    |
| Cash in Hand (+)              | Total amount of server cash sales kept in hand (server).                                                                                                    |
| Total Cash Payments (+)       | Total amount of both cash drawer sales and server cash in hand sales .                                                                                                    |
| Cash Collected (+)            | Total of all employee cash in hand collected into a cash drawer or to the house.                                                                                                    |
| Cash In/Pay In (+)            | Positive adjustment of cash added to a cash drawer.                                                                                                    |
| Tips Paid (-)                 | Negative cash adjustment representing Non-Cash Tips paid to a server at the end of a shift, including fees and gratuity .                                                                                                    |
| Cash Out/Pay Out (-)          | Negative adjustment of cash leaving a cash drawer.                                                                                                    |
| Cash Drop (-)                 | Negative adjustment of cash leaving the drawer, but keeps the cash within the cash management system by transferring the amount from one cash drawer to another locationusually a safe (the house balance). Different from a cash out. |
| Expected Closeout Cash        | The amount of cash expected based on the sum of the figures listed above including starting balances of cash drawers, sales into cash drawers, and server cash sales (+ and -).                                                        |
| Actual Closeout Cash          | The amount of cash physically counted and recorded via the Cash Management                                                                                                    |
| Cash Overage/Shortage         | The variance between Expected Closeout Cash and Actual Closeout Cash (Over or Under).                                                                                                    |
| Expected Deposit              | The Expected Closeout Cash minus the Starting Cash from a Cash Drawer.                                                                                                    |
| Actual Deposit                | Total cash deposit that you have added using the Deposit function.                                                                                                    |
| Deposit Overage /<br>Shortage | The variance between Expected Deposit and Actual Deposit (Over or Under).                                                                                                    |

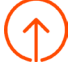

Columns in the Report

- Total A sum of each figure from each row for the Cash Drawer and House Column.
- Cash Drawer A physical cash register/till in the location and the figures are a record of the activity for that till during a single day.
- House A theoretical drawer where cash collected by the house and tips paid out by the house without the use of one of the physical drawers are both recorded.
- Server Includes daily totals for server Cash Payments (Cash in Hand), Cash Collected from servers during Shift Review, and Tips Paid to servers.

| Home / Reports                                                           | Iome / Reports         From 2/4/19 to 2/4/19 |                             |                             |                             |                             |                             |                                 |          |                  |                       |                   |                   |                 |
|--------------------------------------------------------------------------|----------------------------------------------|-----------------------------|-----------------------------|-----------------------------|-----------------------------|-----------------------------|---------------------------------|----------|------------------|-----------------------|-------------------|-------------------|-----------------|
| View Yesterday                                                           | •                                            | All Hours 🔻                 | for A                       | II Employee                 | s 🕶 at                      | Fenway                      |                                 | •        | More 💌           | [                     | Update            | Email E           | xport           |
|                                                                          |                                              |                             |                             | Ca                          | sh Drawe                    | rs                          |                                 | House    |                  |                       | Serve             | rs                |                 |
| Cash Drawers                                                             | Total                                        | 1st Floor<br>Concession 169 | 1st Floor<br>Concession 170 | 1st Floor<br>Concession 171 | 2nd Floor<br>Concession 173 | 2nd Floor<br>Concession 172 | 3rd Floor<br>Concession<br>.174 | House    | Servers          | Bridget<br>Breadcrumb | Betty<br>Burger   | Sam<br>Salmon     | Tom<br>Tomato   |
| Status<br>Time Opened/Closed ©                                           | n awers + r                                  | Closed<br>9:59 PM           | Closed<br>9:27 PM           | Closed<br>10:00 PM          | Closed<br>9:27 PM           | Closed<br>9:28 PM           | Closed<br>9:24 PM               | Closed   |                  | Closed<br>9:54 PM     | Closed<br>9:54 PM | Closed<br>9:27 PM | Close<br>9:55 F |
| Locked To<br>Closed by                                                   |                                              | Wendy<br>Waffle             | Wendy<br>Waffle             | Wendy<br>Waffle             | Wendy<br>Waffle             | Wendy<br>Waffle             | Wendy<br>Waffle                 |          |                  | Wendy<br>Waffle       | Wendy<br>Waffle   | Wendy<br>Waffle   | Wendy<br>Waffle |
| Starting Cash                                                            | \$1,200.00                                   | \$200.00                    | \$200.00                    | \$200.00                    | \$200.00                    | \$200.00                    | \$200.00                        | \$0.00   |                  |                       |                   |                   |                 |
| Cash Payments<br>Cash in Hand \$850.00<br>Total Cash Payments \$2,926.00 | \$2,076.00                                   | \$0.00                      | \$0.00                      | \$0.00                      | \$675.00                    | \$798.00                    | \$603.00                        | \$0.00   | Cash in Hand 🛛   | \$225.00              | \$163.00          | \$0.00            | \$127.          |
| Cash Collected                                                           | \$850.00                                     | \$0.00                      | \$0.00                      | \$850.00                    | \$0.00                      | \$0.00                      | \$0.00                          | \$0.00   | Cash Collected 0 | \$225.00              | \$163.00          | \$0.00            | \$127.          |
| Cash In                                                                  | \$0.00                                       | \$0.00                      | \$0.00                      | \$0.00                      | \$0.00                      | \$0.00                      | \$0.00                          | \$0.00   |                  |                       |                   |                   |                 |
| Tips Paid                                                                | -\$987.26                                    | \$0.00                      | \$0.00                      | -\$766.60                   | -\$66.90                    | -\$73.20                    | -\$80.56                        | \$0.00   | Tips Paid O      | -\$223.15             | -\$178.89         | -\$66.90          | -\$170.         |
| Cash Out                                                                 | \$0.00                                       | \$0.00                      | \$0.00                      | \$0.00                      | \$0.00                      | \$0.00                      | \$0.00                          | \$0.00   |                  |                       |                   |                   |                 |
| Pay Out                                                                  | \$0.00                                       | \$0.00                      | \$0.00                      | \$0.00                      | \$0.00                      | \$0.00                      | \$0.00                          | \$0.00   |                  |                       |                   |                   |                 |
| Cash Drop                                                                |                                              | \$0.00                      | \$0.00                      | \$0.00                      | \$0.00                      | \$0.00                      | \$0.00                          | \$0.00   |                  |                       |                   |                   |                 |
| Expected Closeout Cash 🕲                                                 | \$3,138.74                                   | \$200.00                    | \$200.00                    | \$283.40                    | \$808.10                    | \$924.80                    | \$722.44                        | \$0.00   |                  |                       |                   |                   |                 |
| Actual Closeout Cash ()                                                  | \$3,143.00                                   | \$200.00                    | \$200.00                    | \$283.00                    | \$813.00                    | \$925.00                    | \$722.00                        | * \$0.00 |                  |                       |                   |                   |                 |
| Cash Overage/Shortage                                                    | \$4.26                                       | \$0.00                      | \$0.00                      | -\$0.40                     | \$4.90                      | \$0.20                      | -\$0.44                         | N/A      |                  |                       |                   |                   |                 |
| Expected Deposit ()                                                      | \$1,938.74                                   | \$0.00                      | \$0.00                      | \$83.40                     | \$608.10                    | \$724.80                    | \$522.44                        | \$0.00   | Net Amount 0     | \$1.85                | -\$15.89          | -\$66.90          | -\$43.          |
| Actual Deposit 🕲                                                         | N/A                                          |                             |                             |                             |                             |                             |                                 |          |                  |                       |                   |                   |                 |
| Deposit Overage/Shortage                                                 | N/A                                          |                             |                             |                             |                             |                             |                                 |          |                  |                       |                   |                   |                 |
| Cash Entries                                                             | View                                         | View                        | View                        | View                        | View                        | View                        | View                            | View     |                  |                       |                   |                   |                 |

#### Cash Drawer Columns

These columns break down each individual cash drawer showing their starting balance and all payments taken into the cash drawer for that business day, including: Cash Collected from servers, Cash In/Cash Outs, Tips Paid out to servers, Pay Outs, and Cash Drops.

#### House Column

This column of the Cash Drawer report tracks cash functions that are recorded as into the "house" or a hypothetical safe. These functions are not linked to a Cash Drawer. This means when conducting Cash Ins, Cash Outs, and Pay Outs, Cash Drops (cash drawer functions) and Cash Collected and Tips Paid (shift review), rather than choosing a specific cash drawer to receive/remove the cash, no cash drawer is selected and it is recorded as being received/removed from the house.

#### **Individual Server**

Each server who accepts Cash in Hand will have their own column that includes their Cash in Hand (total cash sales), amount of Cash Collected from the server in their Shift Review, amount of Tips Paid to the server (this amount includes their non-cash tips, gratuities/fees), and Net Amount (Cash Collected by the restaurant + Tips Paid to server). The Tips Paid amount is expressed as a negative amount to represent that it's cash being paid from the restaurant to the server.

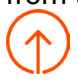

#### Cash Drawer and House Detailed View

To view itemized details for each cash drawer or the house, select *View* at the bottom of any column and scroll down to expand the drawer's details. Note that cash details for individual employees are not provided on the cash drawer report.

| Expected Deposit (       | \$1,938.74 | \$0.00 | \$0.00 | \$83.40 |
|--------------------------|------------|--------|--------|---------|
| Actual Deposit 🕄         | N/A        |        |        |         |
| Deposit Overage/Shortage | N/A        |        |        |         |
| Cash Entries             | View       | View   | View   | View    |

The cash drawer view will list all Cash In, Cash Out, Pay Out, Cash Drop, and No Sale occurrences. Any Cash Collected or Tips Paid instances that occurred through shift review will also be listed in detail. This view will also show any adjustments made to a cash drawer's starting balance.

A user can also add Cash In entries, add Cash Out entries, or close the cash drawer directly from this view and it will be accurately reflected in reporting.

| Cash entries for 1st  | Cash entries for 1st Floor Concession                                   |                      |                          |               |                |                                                 |                       |              |      |  |
|-----------------------|-------------------------------------------------------------------------|----------------------|--------------------------|---------------|----------------|-------------------------------------------------|-----------------------|--------------|------|--|
| Add Cash In Entry     | Add Cash Out Entry                                                      | Add Cash Drop        | Entry Update Closing E   | Balance       |                |                                                 |                       |              |      |  |
| 25 	 entries per page | 25 • entries per page Showing 1 to 25 of 26 entries Show / hide columns |                      |                          |               |                |                                                 |                       |              |      |  |
| Created Date          | <ul> <li>Action</li> </ul>                                              | $\phi$ Amount $\phi$ | Cash Drawer              | Payout Reason | No Sale Reason | Comment $\phi$                                  | Employee              | Employee 2   | Undo |  |
| 8/9/17 10:00 PM       | Closeout Shortages                                                      | s -0.40              | 1st Floor Concession 171 |               |                | Close out balance is short                      | Bridget<br>Breadcrumb |              |      |  |
| 8/9/17 9:58 PM        | Tip Out                                                                 | -69.74               | 1st Floor Concession 171 |               |                | Tips paid out from shift review.                | Bridget<br>Breadcrumb | Bernie Bagel |      |  |
| 8/9/17 9:58 PM        | Cash Collected                                                          | 142.00               | 1st Floor Concession 171 |               |                | Cash revenue<br>collected from shift<br>review. | Bridget<br>Breadcrumb | Bernie Bagel |      |  |
| 8/9/17 9:57 PM        | Tip Out                                                                 | -123.94              | 1st Floor Concession 171 |               |                | Tips paid out from shift review.                | Bridget<br>Breadcrumb | Tommy Tuna   |      |  |
| 8/9/17 9:57 PM        | Cash Collected                                                          | 193.00               | 1st Floor Concession 171 |               |                | Cash revenue<br>collected from shift<br>review. | Bridget<br>Breadcrumb | Tommy Tuna   |      |  |

The house view shows details for all Cash In, Cash Out, Tips Paid, and Pay Outs occurrences that have been added to the house (no cash drawer selected). Any Cash Collected or Tips Paid instances that were paid to the house during shift review will also be listed in detail.

| Cash entries for House                                                | Cash entries for House   |        |                |                 |                  |                                                 |              |                |      |  |  |
|-----------------------------------------------------------------------|--------------------------|--------|----------------|-----------------|------------------|-------------------------------------------------|--------------|----------------|------|--|--|
| Add Cash In Entry Add Cash Out Entry                                  |                          |        |                |                 |                  |                                                 |              |                |      |  |  |
| 25 • entries per page Showing 1 to 3 of 3 entries Show / hide columns |                          |        |                |                 |                  |                                                 |              |                |      |  |  |
| Created Date                                                          | Action $\Leftrightarrow$ | Amount | Cash Drawer 💧  | Payout Reason 💧 | No Sale Reason 💧 | Comment 🖕                                       | Employee     | Employee 2     | Undo |  |  |
| 8/9/17 10:04 PM                                                       | Tip Out                  | -72.58 |                |                 |                  | Tips paid out from shift review.                | Doris Nelson | Patricia Perry | Î    |  |  |
| 8/9/17 10:04 PM                                                       | Cash Collected           | 168.15 |                |                 |                  | Cash revenue<br>collected from shift<br>review. | Doris Nelson | Patricia Perry |      |  |  |
| 8/9/17 1:56 PM                                                        | Cash Drop                | 100.00 | POS Receipt 1* |                 |                  |                                                 | Doris Nelson |                |      |  |  |

The view total column shows Actual Deposits made using the Add Deposit feature.

#### Deposits

| Add Deposit               |         |                                                  |         |              |      |  |  |  |  |  |  |
|---------------------------|---------|--------------------------------------------------|---------|--------------|------|--|--|--|--|--|--|
| 25 🝷 deposits per         | page    | Showing 1 to 1 of 1 deposits Show / hide columns |         |              |      |  |  |  |  |  |  |
| Created Date $\downarrow$ | Action  | Amount                                           | Comment | User         | Undo |  |  |  |  |  |  |
| 2/26/19 1:00 AM           | Deposit | 50.00                                            |         | Manager Matt | Û    |  |  |  |  |  |  |

### **Drawer Overview Report**

The Drawer Overview report shows multi-location restaurants cash activity for their other locations. This is especially useful for managing restaurant groups. For example, as the COO of a restaurant management group, you may want to be able to view cash variances across the entire restaurant group, in a single report.

Note: This report is available for Master Menu Management Customers only.

| Home / Reports                |                               |             |                  |                | From 2/3/19 to 2/3/19 |
|-------------------------------|-------------------------------|-------------|------------------|----------------|-----------------------|
| View Yesterday -              | All Hours 👻 for All Employees | • at Fenway | ▪ More ▪         |                | Update                |
| < Return to Analytics & Repor | ts                            |             |                  |                |                       |
|                               |                               |             |                  |                |                       |
| Location ↑                    | Drawer Over/Short 0 #         | Deposits 0  | Expected Deposit | Actual Deposit | Deposit Over/Short    |
| Fenway                        | N/A                           | 0           | \$0.00           | N/A            | N/A                   |
| Network Lab                   | N/A                           | 0           | \$0.00           | N/A            | N/A                   |
| Omaha                         | N/A                           | 0           | \$0.00           | N/A            | N/A                   |
| Oregon                        | N/A                           | 0           | \$0.00           | N/A            | N/A                   |
| Rich                          | N/A                           | 0           | \$0.00           | N/A            | N/A                   |
| Total                         | N/A                           | 0           | \$0.00           | N/A            | N/A                   |

- Drawer Over/Short Adds all cash drawer variances across restaurant location (Variance = Actual Closeout Cash Expected Closeout Cash per Drawer)
- # Deposits Count of deposit entries for restaurant location
- Expected Deposit Total expected deposit for restaurant location
- Actual Deposit Total value of day's deposit entry for restaurant location. If there are no deposits to report, N/A will appear.
- **Deposit Over/Short** Total deposit variance for restaurant location (Variance = Actual Deposit Expected Deposit). If there are no deposits to report, N/A will appear.

Note: The Drawer Overview Report shows single days only, not multiple days or date ranges, in the same manner as the Drawer History Report. Exports are unavailable for this report.

#### **Activity Audit**

Use the Activity Audit to view cash activity over a date range. Your primary use case for this report will be to share any cash-specific reports over a range of time with an accountant.

See the example image on the next page.

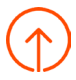

| Home / Reports                                                        |                 |                |                |                     |                  |      |                   |                              |                                 |                       |             |                       |
|-----------------------------------------------------------------------|-----------------|----------------|----------------|---------------------|------------------|------|-------------------|------------------------------|---------------------------------|-----------------------|-------------|-----------------------|
| View Cus                                                              | tom Date 🔻 Days | 02-01-2019 t   | through 02-28- | 2019                | All Hours 🔹      | for  | All Employees     | •                            | at                              | Fenway                |             | •                     |
| More •                                                                |                 |                |                |                     |                  |      |                   |                              |                                 | Update                | Email       | Export                |
| < Return to Analytics & Reports                                       |                 |                |                |                     |                  |      |                   |                              |                                 |                       |             |                       |
| 25 • entries per page Showing 1 to 3 of 3 entries Show / hide columns |                 |                |                |                     |                  | ns 🛓 |                   |                              |                                 |                       |             |                       |
| Location                                                              | Created Date 个  | Action         | Amount         | Cash<br>Drawer ↑    | Payout<br>Reason |      | No Sale<br>Reason | Com                          | ment                            | Empl                  | oyee        | Employee<br>2         |
| Fenway                                                                | 2/1/19 1:28 PM  | Cash In        | 20.00          | Fenway<br>Printer 1 |                  |      |                   | Extra                        | a 1's                           | Kathe<br>DiFro        | rine<br>nzo |                       |
| Fenway                                                                | 2/1/19 1:30 PM  | Tip Out        | -30.00         | Fenway<br>Printer 1 |                  |      |                   | Tips                         | paid                            | Kathe<br>DiFro        | rine<br>nzo | Katherine<br>DiFronzo |
| Fenway                                                                | 2/1/19 1:31 PM  | Closeout Exact | 0.00           | Fenway<br>Printer 1 |                  |      |                   | Clos<br>bala<br>expe<br>bala | e out<br>nce ma<br>ected<br>nce | atches Kathe<br>DiFro | rine<br>nzo |                       |

# **Guest Loyalty Reports**

Guest Loyalty Reports provide information about customers that have visited your restaurant, contact information via digital receipts, rewards activity and gift card activity. This data will allow you to manage a more direct marketing strategy with your customer base and view who your most loyal customers are.

To view your guest loyalty reports, go to Analytics & Reports and select Guest Loyalty.

| م    | Analytics & Reports |
|------|---------------------|
| کممر | Sales Summary       |
|      | Locations           |
|      | Sales               |
|      | Menu                |
|      | Labor               |
|      | Accounting          |
|      | Cash                |
|      | Guest Loyalty       |
|      | Kitchen             |

Within Guest Loyalty Reports, the following reports are available:

| Available Reports | Description                                                             |
|-------------------|-------------------------------------------------------------------------|
| Summary           | Totals for all gift cards, rewards accounts and guest credits.          |
| Guest Information | Provides info about customers that have visited your restaurant.        |
| Guest Feedback    | Feedback from guests from digital receipts.                             |
| Guest Credits     | Saved credits to accounts that can be redeemed when paying.             |
| Gift Card Balance | An exportable report of all gift cards and their current cash balances. |

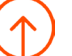

| Available Reports      | Description                                                                                                    |
|------------------------|----------------------------------------------------------------------------------------------------|
| Gift Card Transactions | A real-time report of gift card transactions.                                                                                                    |
| Gift Card Liabilities  | Determines the liability transfer that is occuring within the organization.                                                                                |
| Failed E-Gift Delivery | Errors for E-Gift Cards purchased via the POS app with failed emails.                                                                                      |
| Inactive Gift Card     | An exportable report of all unsold gift card numbers.                                                                                                    |
| Inactive Gift Card     | An exportable report of all unsold gift card numbers.                                                                                                    |
| Rewards Accounts       | An exportable report of all Rewards Accounts and their current points.<br>You can also adjust rewards points and see which guests are highest<br>accruing. |
| Rewards Transactions   | A real-time report of Rewards transactions that are occuring.                                                                                              |

# Summary Report

This report provides totals for all gift cards, rewards accounts and guest credits.

| View Custom Date  Days 02-01-2019 through 02-28-2019 All Hours  at Fenway  < Return to Analytics & Reports Card Counts* Gift Cards Classic Gift Cards                                                                                                    | Update                                                                                                    |
|----------------------------------------------------------------------------------------------------|----------------------------------------------------------------------------------------------------|
| < Return to Analytics & Reports Card Counts* Gift Cards Classic Gift Cards                                                                                                    |                                                                                                    |
| Card Counts*  Gift Cards  Classic Gift Cards                                                                                                    |                                                                                                    |
| Gift Cards Classic Gift Cards                                                                                                    |                                                                                                    |
| Classic Gift Cards                                                                                                    | 171                                                                                                    |
|                                                                                                    | 0                                                                                                    |
| eGift Cards                                                                                                    | 40                                                                                                    |
| Imported Cards                                                                                                    | 131                                                                                                    |
| Inactive Cards                                                                                                    | 1                                                                                                    |
| Rewards Accounts                                                                                                    | 26                                                                                                    |
| Gift Card Transactions                                                                                                    |                                                                                                    |
| Number of Trans.                                                                                                    | Amount (\$)                                                                                                    |
| Total Sales                                                                                                    | \$2,042.28                                                                                                    |
| Added Value 63                                                                                                    | \$2,142.28                                                                                                    |
| Voided Add Value 0                                                                                                    | \$0.00                                                                                                    |
| Adjust Balance 1                                                                                                    | -\$100.00                                                                                                    |
| Total Redemptions                                                                                                    | -\$351.64                                                                                                    |
| Redemptions 19                                                                                                    | -\$351.64                                                                                                    |
|                                                                                                    |                                                                                                    |
| Voided Redemptions 0                                                                                                    | \$0.00                                                                                                    |
| Volded Redemptions 0 Net Liability Change                                                                                                    | \$0.00<br><b>\$1,690.64</b>                                                                                                    |
| Volded Redemptions 0 Net Liability Change Starting Liability                                                                                                    | \$0.00<br>\$1,690.64<br>\$139,045.10                                                                                                    |
| Volded Redemptions 0 Net Liability Change Starting Liability Ending Liability                                                                                                    | \$0.00<br>\$1,690.64<br>\$139,045.10<br>\$140,735.74                                                                                                    |
| Voided Redemptions     0       Net Liability Change     5       Starting Liability     Ending Liability       Ending Liability     2                                                                                                    | \$0.00<br>\$1,690.64<br>\$139,045.10<br>\$140,735.74                                                                                                    |
| Volded Redemptions       0         Net Liability Change       0         Starting Liability       0         Ending Liability       0         Rewards Transactions       Number of Trans.                                                                                                    | \$0.00<br>\$1,690.64<br>\$139,045.10<br>\$140,735.74<br>Amount (pts)                                                                                                |
| Volded Redemptions     0       Net Liability Change     0       Starting Liability     0       Ending Liability     0       Rewards Transactions     Number of Trans.       Total Points Earned     0                                                                                                    | \$0.00<br>\$1,690.64<br>\$139,045.10<br>\$140,735.74<br>Amount (pts)                                                                                                |
| Volded Redemptions     0       Net Liability Change     0       Starting Liability     0       Rewards Transactions     Number of Trans.       Total Points Earned     0                                                                                                    | \$0.00<br>\$1,690.64<br>\$139,045.10<br>\$140,735.74<br>Amount (pts)<br>0<br>0                                                                                      |
| Volded Redemptions     0       Net Liability Change     0       Starting Liability     0       Ending Liability     0       Total Points Earned     0       Added Value     0       Volded Add Value     0                                                                                                    | \$0.00<br>\$1,690.64<br>\$139,045.10<br>\$140,735.74<br>Amount (pts)<br>0<br>0                                                                                      |
| Volded Redemptions     0       Net Liability Change     0       Starting Liability     0       Ending Liability     0       Rewards Transactions     Number of Trans.       Total Points Earned     0       Added Value     0       Volded Add Value     0       Signup Bonuses     0                                                                                                    | \$0.00<br>\$1,690.64<br>\$139,045.10<br>\$140,735.74<br>Amount (pts)<br>0<br>0<br>0<br>0                                                                            |
| Volded Redemptions     0       Net Liability Change     0       Starting Liability     0       Ending Liability     0       Rewards Transactions     Number of Trans.       Total Points Earned     0       Volded Add Value     0       Signup Bonuses     0       Add Points     0                                                                                                    | \$0.00<br>\$1,690.64<br>\$139,045.10<br>\$140,735.74<br>Amount (pts)<br>0<br>0<br>0<br>0<br>0<br>0                                                                  |
| Volded Redemptions     0       Net Liability Change     0       Starting Liability     0       Ending Liability     0       Rewards Transactions     Number of Trans.       Total Points Earned     0       Added Value     0       Volded Add Value     0       Signup Bonuses     0       Add Points     0       Adjust Points     0                                                                                                    | \$0.00<br>\$1,690.64<br>\$139,045.10<br>\$140,735.74<br>Amount (pts)<br>0<br>0<br>0<br>0<br>0<br>0<br>0<br>0<br>0<br>0<br>0<br>0<br>0<br>0<br>0<br>0<br>0<br>0<br>0 |
| Voided Redemptions     0       Net Liability Change     5       Starting Liability     0       Ending Liability     0       Rewards Transactions     Number of Trans.       Total Points Earned     0       Voided Add Value     0       Voided Add Value     0       Signup Bonuses     0       Adde Points     0       Adjust Points     0       Total Points Redeemed     0                                                                                                    | \$0.00<br>\$1,690.64<br>\$139,045.10<br>\$140,735.74<br>Amount (pts)<br>0<br>0<br>0<br>0<br>0<br>0<br>0<br>0<br>0<br>0<br>0<br>0<br>0<br>0<br>0<br>0<br>0<br>0<br>0 |
| Volded Redemptions     0       Net Liability Change     5       Ending Liability     0       Rewards Transactions     Number of Trans.       Total Points Earned     0       Volded Add Value     0       Volded Add Value     0       Signup Bonuses     0       Add Points     0       Adjust Points Redeemed     0       Total Points Redeemed     0                                                                                                    | \$0.00<br>\$1,690,64<br>\$139,045.10<br>\$140,735.74<br>Amount (pts)<br>0<br>0<br>0<br>0<br>0<br>0<br>0<br>0<br>0<br>0<br>0<br>0<br>0<br>0<br>0<br>0<br>0<br>0<br>0 |
| Volded Redemptions       0         Net Liability Change       0         Starting Liability       0         Ending Liability       0         Rewards Transactions       Number of Trans.         Total Points Earned       0         Volded Add Value       0         Signup Bonuses       0         Adjust Points       0         Adjust Points       0         Volded Redeemptions       0         Volded Redeemptions       0         Volded Redeemptions       0                                                                                                    | \$0.00<br>\$1,690,64<br>\$139,045.10<br>\$140,735.74<br>Amount (pts)<br>0<br>0<br>0<br>0<br>0<br>0<br>0<br>0<br>0<br>0<br>0<br>0<br>0<br>0<br>0<br>0<br>0<br>0<br>0 |
| Volded Redemptions       0         Net Liability Change       0         Starting Liability       0         Ending Liability       0         Rewards Transactions       Number of Trans.         Total Points Earned       0         Volded Add Value       0         Signup Bonuses       0         Add Points       0         Add Points       0         Total Points Redeemed       0         Total Points Redeemed       0         Number of Trans.       0         Signup Bonuses       0         Add Points       0         Notal Points Redeemed       0         Total Points Redeemed       0         Number of Trans.       0         Number of Trans.       0         Total Points Redeemed       0         Number of Trans.       0         Total Points Redeemed       0         Number of Trans.       0         Number of Trans.       0         Number of Trans.       0         Total Points Redeemed       0         Number of Trans.       0         Number of Trans.       0         Number of Trans.       0 | \$0.00<br>\$1,690,64<br>\$139,045.10<br>\$140,735.74<br>Amount (pts)<br>0<br>0<br>0<br>0<br>0<br>0<br>0<br>0<br>0<br>0<br>0<br>0<br>0<br>0<br>0<br>0<br>0<br>0<br>0 |
| Volded Redemptions       0         Net Liability Change       0         Starting Liability       0         Ending Liability       0         Rewards Transactions       Number of Trans.         Total Points Earned       0         Volded Add Value       0         Signup Bonuses       0         Added Points       0         Add Points       0         Add Points Redeemed       0         Total Points Redeemed       0         Kedemptions       0         Volded Redemptions       0         Net Liability Change       0                                                                                                    | \$0.00<br>\$1,890,64<br>\$139,045.10<br>\$140,735.74<br>Amount (pts)<br>0<br>0<br>0<br>0<br>0<br>0<br>0<br>0<br>0<br>0<br>0<br>0<br>0<br>0<br>0<br>0<br>0<br>0<br>0 |

### **Guest Information Report**

Use this report to gather information about customers that have visited your restaurant.

#### Customers

| Segment All Custome | ers 🕶 in All TIME 👻 | Last Visit Any TIM                       | E 🔹                               |                         |
|---------------------|---------------------|------------------------------------------|-----------------------------------|-------------------------|
| 25 ▼ customers per  | page                |                                          | Showing 1 to 25 of 59 customers   | Show / hide columns     |
| First Name          | C Last Name         | Email                                    | ≎ Phone                           | Visits ○ Gross Amount ↓ |
|                     |                     |                                          |                                   |                         |
| Toast               | Test                | toasttest@toast.com                      | 222-222-2222 32                   | \$2762.33               |
| Toast<br>Wendy      | Test<br>Waffle      | toasttest@toast.com<br>wwaffle@gmail.com | 222-222-2222 32<br>123-456-7890 9 | \$2762.33<br>\$591.52   |

Select a customer name to see a breakout window of Customer Details. On this page, the following information is available for each customer:

- Customer Info
  - Contact Information
  - Total number of visits
  - Reward/Loyalty Program member status
  - Rewards/Loyalty Account point balance
- Activity Overview
  - Total spend
  - Average spend
  - Number of visits
  - Days since their last visit
  - Date of last visit
- Visit Details
  - Visit Date, Check Total, Tip Percentage, Server, and Visit Duration for each of their checks

×

- Top Items
  - · Most frequently bought items, Total Amount spent on the item, and Quantity ordered

|                                        |                                                          | Visit Details:       |                               |         |              |               |    |          |
|----------------------------------------|----------------------------------------------------------|----------------------|-------------------------------|---------|--------------|---------------|----|----------|
| Email:                                 |                                                          | Visit Date           | Total                         | Тір     | Ser          | ver           |    | Duration |
| Phone:<br># of Visits: 133<br>Rewards: | View                                                     | 4/13/2015 1:17<br>PM | \$6.99                        | 0.0%    | AM<br>Bak    | Bakery<br>ery | AM | 0m       |
| Total Points Accrued: 1,843            |                                                          | 4/8/2015 2:07<br>PM  | \$0.00                        | •       | AM<br>Bak    | Bakery<br>ery | AM | 0m       |
| Total Spend                            | \$1,318.88                                               | 4/7/2015 12:51       | \$10.99                       | 0.0%    | AM Bakery AM |               | 0m |          |
| Average                                | Average         \$9.92           # of Visits         133 |                      |                               |         | Bakery       |               |    |          |
| # of Visits                            |                                                          |                      | \$7.99                        | 0.0%    | AM<br>Bak    | Bakery<br>ery | AM | 0m       |
| Days Since                             | 2                                                        | 3/25/2015 12:21      | \$11.18                       | 0.0% AM | AM           | A Bakery AM   |    | 1m       |
| Last Visit                             | 4/13/2015                                                | PM                   | PM                            |         | Bak          | kery          |    |          |
|                                        |                                                          | Top Items            | Top Items<br>Fresh Mozzarella |         | t            | Quantity      |    |          |
|                                        |                                                          | Fresh Mozzarella     |                               |         | 3.36         | 24            |    |          |
|                                        |                                                          | BLT                  |                               | \$117   | 7.78         | 18            |    |          |

#### **Customer Details**

Note: Customer records will only include information that is provided / available at the time of purchase, so all fields of data may not be included. For example, a record for a customer that pays with cash and prefers no receipt or even just a printed receipt, will not include much, if any, customer-specific information. However, a record for a customer that placed an order online will include far more information, like email, name, and phone number.

#### You will also need the Customer Credits & Reports permission to access Customer Reports.

| Edit Historical Data         | Inherit                                                                                | Override |  |
|------------------------------|----------------------------------------------------------------------------------------|----------|--|
| Customer Credits & Reports 🛈 | Gives user the ability to issue a credit/comp to a customer and view customer reports. | Override |  |
| Local Menu Edit              | Inherit                                                                                | Override |  |

#### **Customer Segments**

- Frequent Visitors This segment is calculated by the number of days since they have become a customer and their total number of visits. With this feature, you may find you have customers who have visited 15 times over the course of 3 years. You may also have those who have visited 4 times, but has only been a customer for 4 months. Think of these customers as high rate of visits.
- **Big Spenders** This segment is based on the average ticket size of the customer. The same principle applies from above. A customer who has spent \$1,000 over 200 visits is different from the customer who has only spent \$400, but has visited 8 times. Think of these customers as high rate per visits.

Marketing to Customers

Select the small Excel icon located beside the *Show / Hide columns* button to export your report. From here, you can upload customer information into a marketing site such as MailChimp or Constant Contact.

### **Guest Feedback Report**

If you are utilizing the <u>Guest Feedback</u> feature in Toast, you can track all guest feedback provided from digital receipts in this report.

| View Last Month  All Hours  for All Employees  at Fenway                                                                                       | Update      |
|----------------------------------------------------------------------------------------------------|-------------|
| < Return to Analytics & Reports                                                                                                    |             |
| Guest Feedback                                                                                                    |             |
| 25 • feedback per page Showing 0 to 0 of 0 entries Show / h                                                                                    | ide columns |
| Location ↓ Date & Time © Check # © Server © Table # © Rating © Reasons Guest Name © Contact? © Guest Phone © Guest Email © Comments Status Not | es Action   |

This report contains:

- · Location The restaurant location where the check was opened
- Order # The order number associated with the feedback
- · Date/Time The date and time feedback was received
- Server Name The original server who opened the check

- Table # If applicable, the original table associated with the check
- Rating Positive or negative
- · Reason If entered, reasons could include items such as food quality or wait time
- · Guest Name If applicable, the name associated with the credit card used for payment
- · Contact? The guest's opt-in response of Yes or No
- Guest Phone Number If applicable
- · Guest Email Address If applicable

Use the Show / hide columns button to customize which columns appear on the report.

By selecting *Respond* under the Action column, managers can set a status on the feedback submission as well as add notes in an open text field.

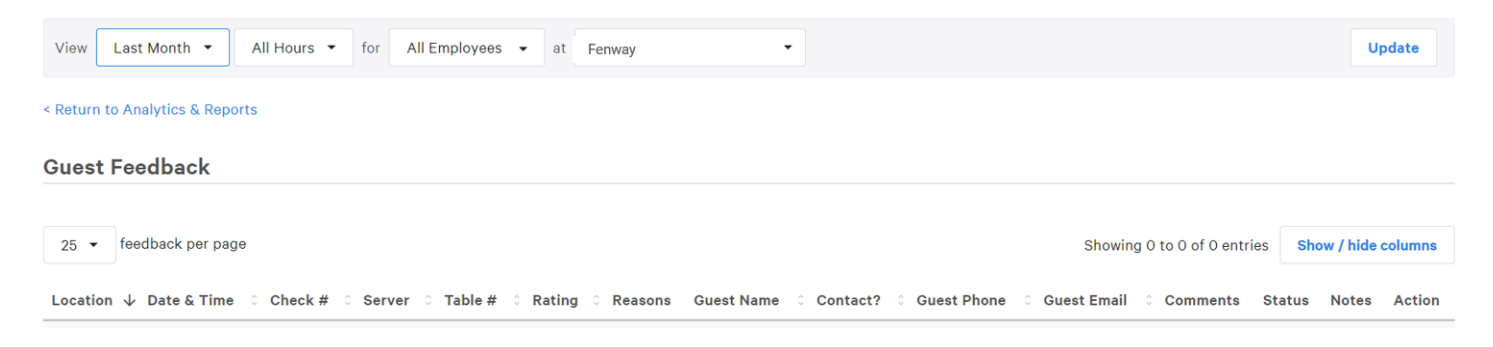

### **Guest Credits Reports**

When mistakes happen, it's common for restaurants to want to "make it right" for the customer by offering them credits that can be applied as payment. Toast allows you to apply credits to customer accounts that can be redeemed by the customer when paying for their check.

#### Note: credits are different than loyalty points.

To learn more about Guest credits, view Customer Credits.

The guest credits report will provide you with an aggregated list of all credits issued or redeemed within the selected time frame.

| Custome       | r Credit   | Reports    |                      |              |          |         |                                                                                               |
|---------------|------------|------------|----------------------|--------------|----------|---------|-----------------------------------------------------------------------------------------------|
| Start Date:   | 01-06-2019 | Er         | nd Date:             | 02-05-20     | 19       | Update  |                                                                                               |
| Credits Issue | ed Details |            |                      |              |          |         |                                                                                               |
| Date          | Amount     | Expiration | Guest D              | etails       | Employee | Manager | Notes                                                                                         |
| 01/06/2019    | \$-100     |            | Rich Elic<br>2222222 | odor<br>2224 |          |         | Expiring -100.00 \$ of remaining credit from transaction d5ca4579-52a0-4637-bec4-e50d669c55b1 |

### Gift Card Balance Report

This report includes all gift cards and their current cash balances. You can also view/edit details about each card and manually adjust gift / reward balances from this report.

See the example image on the next page.

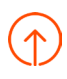

| Home / Reports      |                     |                     |              |                       |                    |                     | From 1/1/19 to 1/   | 31/19         |
|---------------------|---------------------|---------------------|--------------|-----------------------|--------------------|---------------------|---------------------|---------------|
| View Last Mo        | nth 🔻 at Fenway     | •                   |              |                       |                    |                     | Update              | e             |
| < Return to Analyti | cs & Reports        |                     |              |                       |                    |                     |                     |               |
|                     |                     |                     |              |                       |                    |                     |                     |               |
|                     |                     |                     |              |                       |                    |                     | Q Search            |               |
| 25 ▼ cards p        | er page             |                     |              |                       | Showing 1          | to 25 of 171 cards* | Show / hide columns | <u>+</u>      |
| Location            | Card Number         | 🗧 First Trans. Date | $\checkmark$ | Initial Amount (\$) ំ | Last Trans. Date   | ¢                   | Current Balance     | <b>(\$)</b> ି |
| Fenway              | 8627 3843 1784 1801 | 10/22/2018 6:04 PM  |              | 20.00                 | 10/22/2018 6:09 PM |                     |                     | 2.66          |
| Fenway              | 8627 7681 3360 6697 | 9/28/2018 12:12 PM  |              | 30.00                 | 9/28/2018 12:12 PM |                     | з                   | 30.00         |
| Fenway              | 8627 0755 4978 5028 | 9/28/2018 11:43 AM  |              | 20.00                 | 9/28/2018 11:48 AM |                     |                     | 0.00          |

### **Gift Card Transactions Report**

Use this report to see real-time gift card transactions occurring in the restaurant. It includes Add Values and Redemptions.

| Home / Reports                             |        |          |        |   |                             | From 1/1/19 to 1/31/19 |
|--------------------------------------------|--------|----------|--------|---|-----------------------------|------------------------|
| View Last Month                            | v -    |          |        |   |                             | Update                 |
| < Return to Analytics & Reports            |        |          |        |   |                             |                        |
|                                            |        |          |        |   |                             |                        |
|                                            |        |          |        |   | ٩                           | Account ID             |
| 25 		 transactions per page                |        |          |        |   | Showing 0 to 0 of 0 entries | Show / hide columns    |
| Location Account ID                        | 0 Date | ↓ Server | े Туре | 0 | Amount (\$)                 | Balance (\$)           |
| No transactions exist for this time period |        |          |        |   |                             |                        |

### **Gift Card Liabilities Report**

This report is essential for multi-location restaurant groups that want to keep track of who is selling and redeeming gift cards.

Gift Card Liabilities determines what Liability Transfer is occurring within the organization between locations as Gift Cards are redeemed at stores that do not own that liability. Note that the Redemption Store is always owed the amount for accepting the Original Store's gift card and honoring that liability.

| Home / Reports                                        |                                       |                             | From 1/1/19 to 1/31/19 |
|-------------------------------------------------------|---------------------------------------|-----------------------------|------------------------|
| View Last Month - All Hours - at Fenway -             |                                       | Upda                        | te Email Export        |
| < Return to Analytics & Reports                       |                                       |                             |                        |
|                                                       |                                       |                             |                        |
|                                                       |                                       | ٩                           | Current Account ID     |
| 25 • transactions per page                            |                                       | Showing 0 to 0 of 0 entries | Show / hide columns    |
| Affected Store Original Account ID Current Account ID | Date OriginalPurchase/Add Value Store | Debit (\$) Credit (\$)      | Redemption Store       |
| No transactions exist for this time period            |                                       |                             |                        |

The Gift Card Liabilities report can be exported as one long list, and then imported into a third party spreadsheet like Microsoft Excel, Google Sheets, or Apache Open Office. See the table below for the columns included within the report:

| Affected Store                         | Allows you to sort by location to see how much outstanding liability there is at a given time for that store.                                          |
|----------------------------------------|----------------------------------------------------------------------------------------------------|
| Account ID                             | Gift card number.                                                                                                    |
| Date                                   | Transaction date. There can and often will be several dates for each Account ID.                                                                       |
| Original Purchase /<br>Add Value Store | This is the store in the restaurant group that originally accepted payment for the card.<br>This would be the store that owes the redemption location. |
| Debit (\$)                             | This is the amount that is owed by the affected store. You will see a debit when the affected store is the same as the redemption store.               |
| Credit \$)                             | This is the amount that is owed to the affected store. You will see a credit when the affected store is the same as the redemption store.              |
| Redemption Store                       | The store where the value on the gift card was actually redeemed to purchase an item.                                                                  |

#### Interpreting Data:

There are two ways to look at the data. The first is across the entire restaurant group. Since this is a list of transactions the best thing to do is export and aggregate them later. The other way to export the data is by an individual location. When a single store is selected, like in the case of only having a single franchise store, it is easy to sum the debits and credits. The debits will be how much is owed by the franchise, and the credits are how much your corporate stores will owe the store.

#### Sort Liability Spreadsheet:

The easiest way to get the data in summary form is to use a pivot table. Below is a sample pivot table using the .xlsx file format, popularized by Microsoft Office.

- 1. Select the time frame that you are looking to export.
- 2. Select the *Export* button.

3. Open this export in whichever spreadsheet system you are most comfortable using. The example below is a commonly used pivot table sample:

|             | SUM of Debit (s) | SUM of Credit (S) |
|-------------|------------------|-------------------|
| Downtown    | 1532.75          | 781.9             |
| Greenville  | 374.15           | 667.62            |
| Main Street | 938.11           | 1014.4            |
| Meadowbrook | 232.59           | 145.24            |
| Southside   | 177.75           | 170.4             |
| Uptown      | 173.18           | 648.97            |
| Grand Total | 3428.53          | 3428.53           |

Read the data left to right. The money within the pivot table is the money that is owed by the location on the left (the rows) to the location on the right (the columns). Next, create a pivot table. The Rows should be the Original Purchase/ Add Value Store, the columns should be Redemptions store, and the data should be Credits.

#### FAQ

#### What about when a gift card is redeemed at the same location that it was purchased?

These transactions are filtered out of this report. You will only see transactions from one location to another.

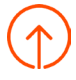

# What if it was bought at one location, more value was added at a second location, and redeemed at a third location?

Toast tracks each of those values separately. So the first location will owe the third location only the amount that was purchased at the first location, and the second location will owe the amount that was purchased at the second location.

#### What time frame will the Gift Card Report Cover?

It is completely retroactive. Part of this process is a database migration, which are rolling out over the upcoming weeks.

### Failed E-Gift Deliveries Report

This report provides information about what caused E-Gift Cards not to send. Failed delivery notifications are sent automatically to your Manager Contact List (Contact Settings).

| Home / Reports                         |                                                          |                                                  |                                              |                                                                                                    |                                                                                                    | From 1/1/19 to 1/31/19                                                  |
|----------------------------------------|----------------------------------------------------------|--------------------------------------------------|----------------------------------------------|----------------------------------------------------------------------------------------------------|----------------------------------------------------------------------------------------------------|-------------------------------------------------------------------------|
| View Last Mo                           | onth 👻 All Hours 💌 at                                    | Fenway 🔹                                         |                                              |                                                                                                    |                                                                                                    | Update                                                                  |
| < Return to Analy                      | tics & Reports                                           |                                                  |                                              |                                                                                                    |                                                                                                    |                                                                         |
|                                        |                                                          |                                                  |                                              |                                                                                                    |                                                                                                    |                                                                         |
|                                        |                                                          |                                                  |                                              |                                                                                                    | Showing 1 to 4 of 4*                                                                                                    | Show / hide columns                                                     |
|                                        |                                                          |                                                  |                                              |                                                                                                    |                                                                                                    |                                                                         |
| Location 0                             | Email                                                    | © Purchaser Contact Info                         | Card Amount                                  | Delivery Attempted                                                                                                    | Failure Reason                                                                                                    |                                                                         |
| Location Fenway                        | Email                                                    | Purchaser Contact Info                           | Card Amount 0<br>50.00                       | Delivery Attempted                                                                                                    | 550 No Such User Her                                                                                                    | re                                                                      |
| Location Fenway                        | Email<br>fbgfhfytfjyyfy@toasttab.com                     | ି Purchaser Contact Info                         | Card Amount 0<br>50.00                       | Delivery Attempted         N           11/25/2018 11:37 AM         10/2/2017 12:52 PM                                         | <ul> <li>Failure Reason</li> <li>550 No Such User Her</li> <li>550 Invalid Recipient -<br/>https://community.min</li> <li>1369#550</li> </ul>                                                                 | re<br>-<br>necast.com/docs/DOC-                                         |
| Location<br>Fenway<br>Fenway<br>Fenway | Email<br>fbgfhfytfjyyfy@toasttab.com<br>optout@toast.com | Purchaser Contact Info<br>Purchaser Contact Info | Card Amount<br>50.00<br>.000<br>.000<br>.000 | Delivery Attempted         N           11/25/2018 11:37 AM         10/2/2017 12:52 PM           6/21/2017 10:44 AM         10 | <ul> <li>Failure Reason</li> <li>550 No Such User Her</li> <li>550 Invalid Recipient<br/>https://community.min<br/>1369#550</li> <li>550 5.1.1 <optout@toas<br>7rDR59e+Q6mfMls7lc</optout@toas<br></li> </ul> | re<br>-<br>necast.com/docs/DOC-<br>st.com> User unknown<br>GCIw - nsmtp |

\* This table contains real-time values. It ignores the date range filter.

Select the failed delivery that you would like to resend and select Update & Resend Email.

| Update Gift Card Email $	imes$   |      |  |  |
|----------------------------------|------|--|--|
| Email:<br>email@emailaddress.com |      |  |  |
| Cancel Undate & Resend F         | mail |  |  |
| Ophate & Resent L                |      |  |  |

### **Inactive Gift Cards Report**

This report includes all unsold gift card numbers. In this report you can:

- View/edit details about each card
- · Manually activate an inactive gift card

You can also use this report to see the number of available gift cards you have left and evaluate if you need to purchase more. See an example image on the next page.

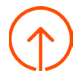

| Home / Reports                        |                     |                            | From 1/1/19 to 1/31/19    |
|---------------------------------------|---------------------|----------------------------|---------------------------|
| View Last Month   All Hours   at Ferm | way 🗸               |                            | Update                    |
| < Return to Analytics & Reports       |                     |                            |                           |
|                                       |                     |                            |                           |
|                                       |                     |                            | Q Search                  |
| 25 👻 cards per page                   |                     | Showing 1 to 1 of 1 cards* | Show / hide columns       |
| Location                              | Card Number         |                            | Created Date $\downarrow$ |
| Fenway                                | 8627 9263 2585 2012 |                            | 1/23/2019 4:03 PM         |
|                                       |                     |                            |                           |

\* This table contains real-time values. It ignores the date range filter.

### **Rewards Accounts Report**

Similar to the Gift Card Balances report, this page includes all Rewards Accounts and their current points balances. You can also view/edit details about each card and manually adjust gift card/rewards points balances from this report.

Select a rewards balance to make changes.

| Home / Re     | ports                    |                     |                     |              |                   |                                    | From 1/1/19 to 1/31/19 |
|---------------|--------------------------|---------------------|---------------------|--------------|-------------------|------------------------------------|------------------------|
| < Return to a | Analytics & Reports      |                     |                     |              |                   |                                    |                        |
|               |                          |                     |                     |              |                   |                                    |                        |
|               |                          |                     |                     |              |                   |                                    |                        |
|               |                          |                     |                     |              |                   |                                    | Q Search               |
| 25 🕶 0        | ards per page            |                     |                     |              |                   | Showing 1 to 25 of 26 cards*       | Show / hide columns    |
| Location      | Email                    | © Card Number       | 🗧 First Trans. Date | $\downarrow$ | # Accrue Trans. 🗘 | # Redeem Trans. 🗧 Last Trans. Date | ≎ Balance (pts) ≎      |
| Fenway        | luzfranco@hotmail.com    | 8627 7831 4940 5182 | 10/1/2018 12:53 PM  |              | 2                 | 0 10/16/2018 10:56 A               | AM 330                 |
| Fenway        | luzfranco@gmail.com      | 8627 7984 2393 6249 | 10/1/2018 12:46 PM  |              | 8                 | 0 10/1/2018 1:27 PM                | 540                    |
| Fenway        | juan.patino@toasttab.com | 8627 3790 1514 2072 | 9/28/2018 2:15 PM   |              | 5                 | 1 9/28/2018 3:04 PM                | 46                     |

### **Rewards Transactions Report**

Use this report to see real-time Rewards transactions that have occurred in the restaurant within the report range. This includes *Add Values* and *Redemptions*.

| Home /   | Reports             |               |          |      |                          |                             | From 1/1/19 to 1/31/19 |
|----------|---------------------|---------------|----------|------|--------------------------|-----------------------------|------------------------|
| View     | Last Month 🔻        | All Hours 🔻 a | t Fenway | -    |                          |                             | Update                 |
| < Return | to Analytics & Repo | orts          |          |      |                          |                             |                        |
|          |                     |               |          |      |                          |                             |                        |
|          |                     |               |          |      |                          | Q                           | Account ID             |
| 25 🔻     | transactions per    | page          |          |      |                          | Showing 0 to 0 of 0 entries | Show / hide columns    |
| Locatio  | on Ad               | ccount ID     | 0 Date   | ∳ \$ | Server <sup>©</sup> Type | \$<br>Amount (\$)           | Balance (\$)           |

# **Kitchen Reports**

The Kitchen reports provide a breakdown on the volume of tickets that come through your kitchen and how long it takes to complete each ticket.

Note that this report is for customers with Kitchen Display Screens only. If your kitchen operates using printed tickets, this report will have no data.

In the Analytics & Reports section of Toast's back-end, select Kitchen.

| م     | Analytics & F | eports |
|-------|---------------|--------|
| ~~~~~ | Sales Summary |        |
|       | Locations     |        |
|       | Sales         |        |
|       | Menu          |        |
|       | Labor         |        |
|       | Accounting    |        |
|       | Cash          |        |
|       | Guest Loyalty |        |
|       | Kitchen       |        |

From here, the following reports are available as shown below. Select each tile to view the reports.

| Kit | Kitchen                                   |                                                     |                                       |  |  |
|-----|-------------------------------------------|-----------------------------------------------------|---------------------------------------|--|--|
|     |                                           |                                                     |                                       |  |  |
|     | Tickets by Hour                           | Tickets by Fulfillment                              | Ticket Overview                       |  |  |
|     | Net sales and ticket fulfillment by hour. | Compare rate of ticket fulfillment by prep station. | Detailed information for all tickets. |  |  |
|     | View Report >                             | View Report >                                       | View Report >                         |  |  |
| _   |                                           |                                                     |                                       |  |  |

| Available Reports           | Description                                                                                                    | Key Takeaways                                                                                                    |
|-----------------------------|----------------------------------------------------------------------------------------------------|----------------------------------------------------------------------------------------------------|
| Tickets by Hour             | Provides a high level view of the<br>number of tickets fulfilled in a given<br>hour and the average time taken to<br>complete those tickets. | A good measure of how busy the kitchen is.                                                                                                    |
| Tickets by Fulfillment Hour | Breaks down how many tickets were fulfilled by each station within a set time interval.                                                      | Helps provide insight into how your<br>kitchen is handling the workload<br>within a specific amount of time.<br>Measures ticket turn around time. |
| Ticket Details              | Deep dive breakdown of the details of each individual kitchen ticket.                                                                        | Shows what happened on a specific ticket and when (from the kitchen's point of view).                                                             |

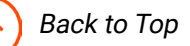
# **Tickets by Hour Report**

This report provides a deep dive into your kitchen tickets, including:

- An hour-by-hour readout of net sales
- · The number of tickets fulfilled in a given hour
- · The average time taken to complete those tickets

The date, time, and the user or employee that fulfilled the tickets can be adjusted using the dropdown menus. Use the *more* dropdown to filter the data even further.

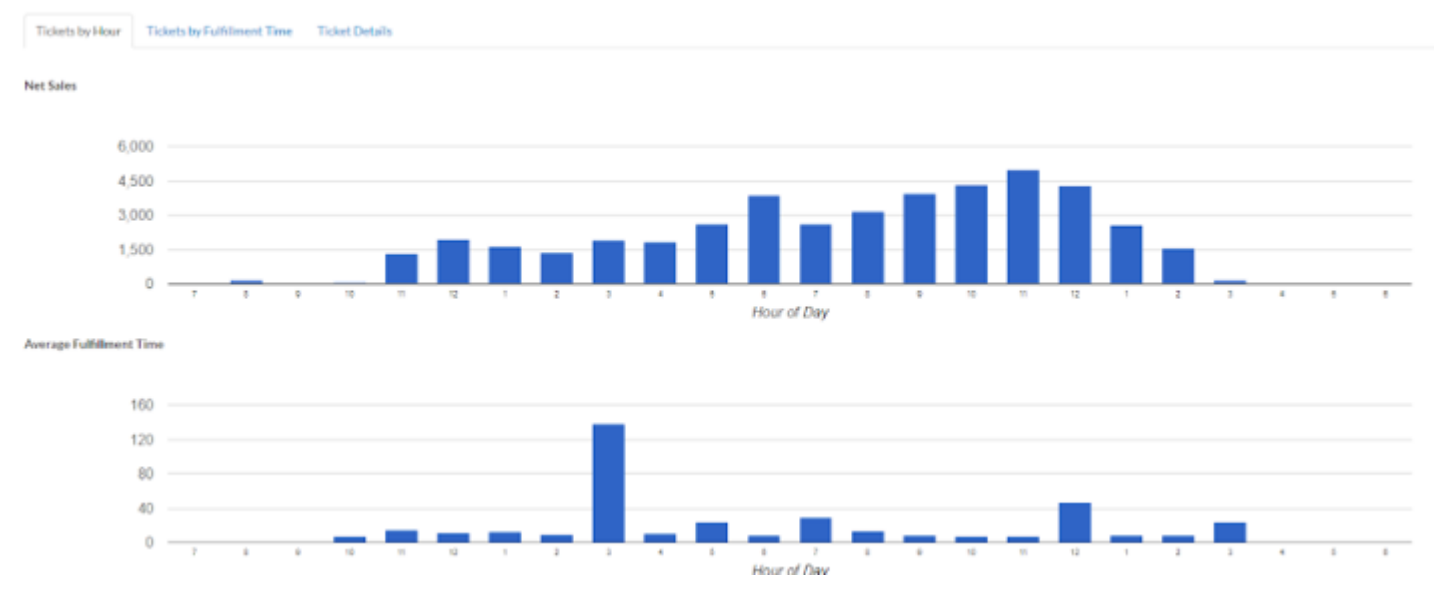

The first bar graph in this report will show the amount of net sales per each hour of service. Hover over any blue bar to see the exact sales total for that single hour.

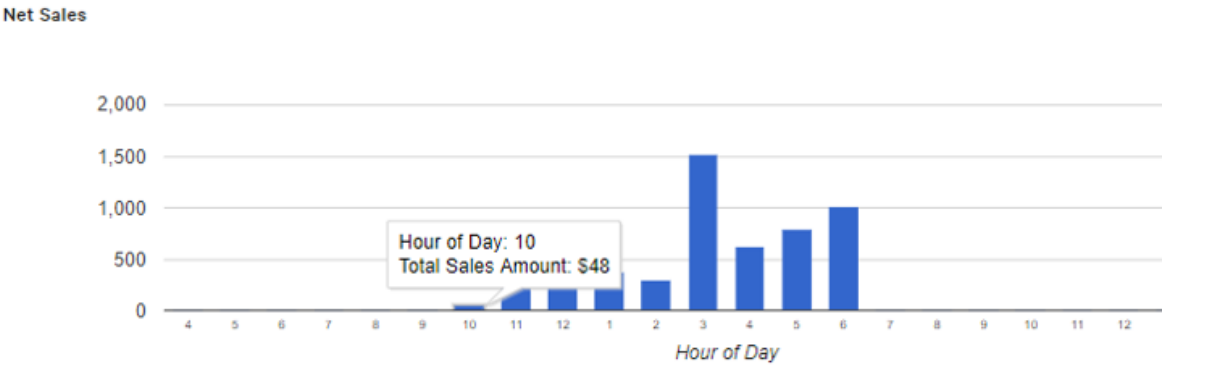

The second graph will show the average ticket fulfillment time per each hour of service. Hovering over a blue bar will tell you the total number of completed tickets and the average time it took to fulfill all tickets within that hour.

# Tickets by Fulfillment Time Report

Use this report to see how many tickets were fulfilled by each station within a set time interval.

Use the *Group by Time Interval* dropdown to set the minute range you want to track for ticket completion. The minutes scale along the bottom of the graph will jump in groups of 1 - 5 minutes.

See the following page for this dropdown menu.

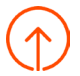

#### **Group By Time Interval**

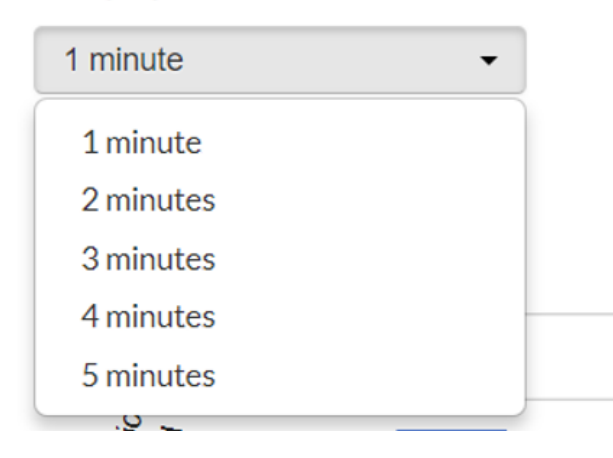

In the example below, you can see that 7 food tickets were fulfilled within 7 - 8 minutes, but only one of them was fulfilled by the grill station.

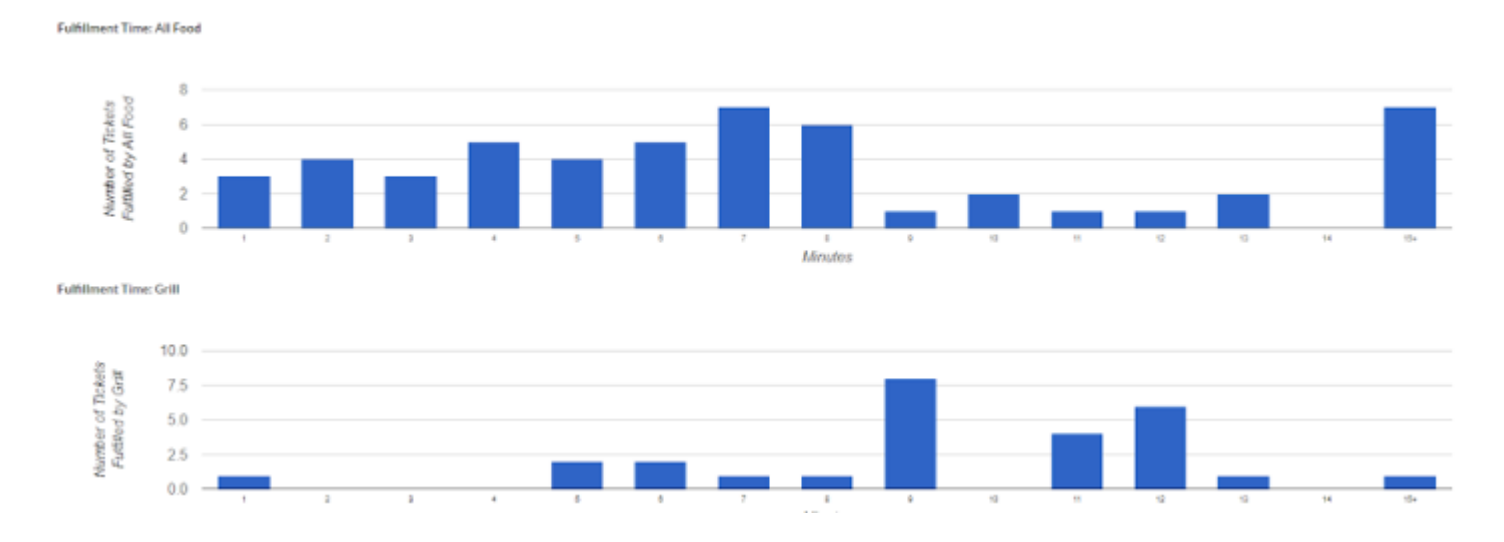

# **Ticket Details Report**

Use this report to view more detailed information for individual kitchen tickets. Customize what data appears in the report by selecting options from the Show/Hide columns.

This report can be exported as a .csv file if needed.

| Tickets by Hour T                                                      | Tickets by Hour Tickets by Fulfilment Time Ticket Details |          |         |         |                 |                 |                 |                          |              |   |  |
|------------------------------------------------------------------------|-----------------------------------------------------------|----------|---------|---------|-----------------|-----------------|-----------------|--------------------------|--------------|---|--|
| 26 • Items per page Showing 1 to 25 of 713 Items Show / hide columns 🌯 |                                                           |          |         |         |                 |                 |                 |                          |              |   |  |
| Location 0                                                             | Server 0                                                  | Check# 0 | Table 0 | Station | Expeditor Level | Fired Date 💡    | Fulfilled Date  | Fulfilment Time 0        | Fulfilled By | 0 |  |
| Fort Collins                                                           | Counter 11                                                | 108      |         |         | 2               | 1/25/19 2:28 AM | 1/25/19/2:36 AM | 7 minutes and 57 seconds | KDS KDS      |   |  |
| Fort Collins                                                           | Counter 11                                                | 107      |         |         | 2               | 1/25/19 2:16 AM | 1/25/192:17 AM  | S0 seconds               | KD5 KD5      |   |  |
| Fort Collins                                                           | Counter 11                                                | 105      |         |         | 2               | 1/25/19 2:14 AM | 1/25/192:16 AM  | I minute and 46 seconds  | KD5 KD5      |   |  |
| Fort Collins                                                           | Counter 11                                                | 104      |         |         | 2               | 1/25/19 2:14 AM | 1/25/192:16 AM  | 1 minute and 49 seconds  | KIDS KIDS    |   |  |

# **Finance Reports**

The Finance Reports provide a summary of bank deposits, credit card processing and Toast billing related information.

In the Analytics & Reports section of Toast's back-end, select Finance.

| م   | Analytics & Reports |
|-----|---------------------|
| م م | Sales Summary       |
|     | Locations           |
|     | Sales               |
|     | Menu                |
|     | Labor               |
|     | Accounting          |
|     | Cash                |
|     | Guest Loyalty       |
|     | Kitchen             |
|     | Finance             |
|     |                     |

From here, the following reports are available as shown below. Select each tile to view the reports.

| Available Reports          | Description                                                                                 |
|----------------------------|---------------------------------------------------------------------------------------------|
| Deposit Totals Overview    | View totals of settled and pending batches of credit card deposits.                         |
| Settled Deposit Overview   | View settled batches of credit card deposits by location.                                   |
| Daily Credit Card Activity | View credit card fees, settlements and bank account transfer activity by day.               |
| Credit Card Statements     | Shows monthly credit card processing statements.                                            |
| Chargebacks                | Pulls up disputed credit card transactions and response deadlines.                          |
| Daily Billing Activity     | Shows Toast monthly fees, adjustments, and bank account transfer activity by day.           |
| Invoices                   | Provides monthly invoices for Toast software and hardware, including any debits or credits. |

## **Deposit Totals Overview**

The Deposit Totals Overview displays settled credit card totals for the date range, a view into the processing rates and fees for Visa/MasterCard/Discover and American Express, as well as any pending batches (this section generally shows the most recent batch captured that has not yet settled).

If you use OptBlue to process all of your credit card payments (that is, Toast handles American Express transactions in addition to Visa, MasterCard, and Discover), the report gives a consolidated overview of these payments.

| Overview Daily Breakdown Acc               | ount Transactions Primar         | y Account History         | Statements Invoices   | Chargebacks—BETA! |         |          |                  |          |                      | 0                               |
|--------------------------------------------|----------------------------------|---------------------------|-----------------------|-------------------|---------|----------|------------------|----------|----------------------|---------------------------------|
| Settled Totals                             |                                  |                           |                       |                   |         |          |                  |          | Transactions Process | ed 2/27 7:36 AM - 2/28 12:27 AM |
| Location                                   | Payments                         |                           | Refunds               |                   | Fees    |          | V/MC/D Net (Dep) |          | Amex Settled         |                                 |
| Fenway                                     | 366                              | \$20,839.20               | 1                     | \$128.92          | \$419.  | 85       | \$15,386.49      |          | \$4,903.94           |                                 |
| Visa / MasterCard / Discover               |                                  |                           |                       |                   |         |          |                  |          |                      |                                 |
| Location                                   | Туре                             | Rate Pa                   | yments                |                   | Refunds |          | Fees Collected   |          | V/MC/D Net (Dep)     |                                 |
| Fenway                                     | V/MC/D                           | 2.3776% + 0.15 29         | \$15,806.34           |                   | 0       | \$0.00   | \$419.85         |          | \$15,386.49          |                                 |
|                                            |                                  | Total 29                  | \$15,806.34           |                   | 0       | \$0.00   | \$419.85         |          | \$15,386.49          |                                 |
| American Express                           |                                  |                           |                       |                   |         |          |                  |          |                      |                                 |
| Location                                   | Туре                             | Proces                    | sing Fee Rate         |                   |         | Payments |                  | Refunds  |                      | Fees                            |
| Fenway                                     | Amex                             | 0.15% +                   | • 0.07                |                   |         | 72       | \$5,032.86       | 1        | \$128.92             | \$12.59                         |
| Deposits handled by American Express. Fees | listed are Toast processing fees | only and do not include / | American Express fees |                   |         |          |                  |          |                      |                                 |
| Pending Batches*                           |                                  |                           |                       |                   |         |          |                  |          |                      |                                 |
| Restaurant                                 | First Tx Date                    | Last Tx I                 | Date                  | Batch Submitted   |         | F        | rocessor         | Payments |                      | Refunds                         |
| Fenway                                     | 2/28 7:25 AM                     | 3/1 12:51                 | AM                    | 3/1 4:41 AM       |         | 1        | andem Prod       | 448      | \$26,293.65          | 0 \$0.00                        |

If the restaurant is an American Express direct merchant, Visa/MasterCard/Discover are processed and reported separately from American Express.

| Overview Daily Breakdown A               | ccount Transactions Primary         | y Account History Statements         | Invoices Chargebacks-BET | AI      |          |                  |            | 0                                                   |  |  |
|------------------------------------------|-------------------------------------|--------------------------------------|--------------------------|---------|----------|------------------|------------|-----------------------------------------------------|--|--|
| Settled Totals                           |                                     |                                      |                          |         |          |                  |            | Transactions Processed 2/27 7:36 AM - 2/28 12:27 AM |  |  |
| Location                                 | Payments                            |                                      | Refunds                  | Fees    |          | V/MC/D Net (Dep) |            | Amex Settled                                        |  |  |
| Fenway                                   | 366                                 | \$20,839.20                          | 1 \$128.92               | \$419.8 | 5        | \$15,386.49      |            | \$4,903.94                                          |  |  |
| Visa / MasterCard / Discover             | Visa / MasterCard / Discover        |                                      |                          |         |          |                  |            |                                                     |  |  |
| Location                                 | Туре                                | Rate Payments                        |                          | Refunds |          | Fees Collected   | V/MC/E     | Net (Dep)                                           |  |  |
| Fenway                                   | V/MC/D                              | 2.3776% + 0.15 294                   | \$15,806.34              | 0       | \$0.00   | \$419.85         | \$15,386.  | 49                                                  |  |  |
|                                          |                                     | Total 294                            | \$15,806.34              | 0       | \$0.00   | \$419.85         | \$15,386.  | 49                                                  |  |  |
| American Express                         | ]                                   |                                      |                          |         |          |                  |            |                                                     |  |  |
| Location                                 | Туре                                | Processing Fee Rat                   | te                       |         | Payments |                  | Refunds    | Fees                                                |  |  |
| Fenway                                   | Amex                                | 0.15% + 0.07                         |                          |         | 72       | \$5,032.86       | 1 \$128.92 | \$12.59                                             |  |  |
| Deposits handled by American Express. Fe | es listed are Toast processing fees | only and do not include American Exp | ress fees                |         |          |                  |            |                                                     |  |  |
| Pending Batches*                         |                                     |                                      |                          |         |          |                  |            |                                                     |  |  |
| Restaurant                               | First Tx Date                       | Last Tx Date                         | Batch Submitted          |         | P        | rocessor         | Payments   | Refunds                                             |  |  |
| Fenway                                   | 2/28 7:25 AM                        | 3/1 12:51 AM                         | 3/1 4:41 AM              |         | Т        | andem Prod       | 448        | \$26,293.65 0 \$0.00                                |  |  |

To learn more about processing American Express with OptBlue or an individual Merchant ID, see this article.

# Settled Deposit Overview

The Settled Deposit Overview provides an itemized list of any credit card batches that were settled within the viewed range of the report. If you use OptBlue, the report totals payments, refunds, fees, and net deposit amounts for all of the credit cards.

| Summary by Day<br>10 - entries per page Showing 1 to 7 of 7 entries |          |              |               |                   |         |                 |        |                 |
|---------------------------------------------------------------------|----------|--------------|---------------|-------------------|---------|-----------------|--------|-----------------|
|                                                                     | Location | Settled Date | Sales Date(s) | Total<br>Payments |         | Total Refunds 🔶 | Fees 🔶 | Net<br>Deposits |
| -                                                                   | $\sim$   |              |               | <b>_</b> :        | Demente |                 |        | 7               |

If you are an American Express direct merchant, the report includes separate columns for Visa/MasterCard/ Discover payments, refunds, fees, and net deposit amounts, in addition to American Express payments and refunds.

| Sun                           | Summary by Day |              |               |                    |                   |        |                     |                  |              |   |  |  |  |
|-------------------------------|----------------|--------------|---------------|--------------------|-------------------|--------|---------------------|------------------|--------------|---|--|--|--|
| 10 • entries per page Showing |                |              |               |                    |                   |        | Showing 1 to 7 of 7 | entries Show /   | hide columns | Ì |  |  |  |
|                               | Location       | Settled Date | Sales Date(s) | V/MC/D<br>Payments | V/MC/D<br>Refunds | V/MC/D | V/MC/D Net<br>(Dep) | Amex<br>Payments | Amex Refunds | þ |  |  |  |

There are several columns that show by default when viewing the Settled Deposit Overview as a direct merchant:

| Settled Date   | The date on which the credit card batch finalized and in some cases, deposited into the user's bank account.                                    |
|----------------|----------------------------------------------------------------------------------------------------|
| Sales Date     | The date on which the sales occurred for the deposit. (The user can use this date to refer to the same day's Sales Report to compare figures).  |
| V/MC/D Payment | Total Sales for Visa, Mastercard and Discover in the report range.                                                                              |
| V/MC/D Refunds | Total amount of Visa, Mastercard and Discover refunds included in the batch.                                                                    |
| V/MC/D Fees    | Total processing fees for Visa, Mastercard and Discover that were deducted from this batch before being deposited into the user's bank account. |

At present, Toast operates on a schedule which deducts the processing fees on a daily basis before depositing as opposed to a more commonly used schedule where all fees are deducted once a month.

- V/MC/D Net (Dep) Net Deposit into the user's bank account for Visa, MasterCard, Discover. This number should be used to reconcile against bank records for deposits.
- Amex Sales American Express amount processed on this Sales Date.
- Amex Refunds Amount of any Amex refunds included in this batch.

Note that the Show/Hide Columns drop-down menu can be used to further customize the information that is shown.

#### Daily Credit Card Activity Report

Use this report to view all financial activity in a user's internal Toast account. This includes credit card deposits and fees as well as ACH payments into and out of the user's bank account. These ACH transactions could be one time charges for hardware, regular monthly software fees, or other types of adjustments.

| Show 25 - entries | tow 25 		 entries |                             |                     |    |      |        |         |  |  |
|-------------------|-------------------|-----------------------------|---------------------|----|------|--------|---------|--|--|
| Date              | •                 | Туре                        | Note                | De | ebit | Credit | Balance |  |  |
| 8/10/2018         |                   | Toast ACH Transfer          |                     |    |      |        |         |  |  |
| 8/10/2018         |                   | Card Fees                   |                     |    |      |        |         |  |  |
| 8/10/2018         |                   | Amex Settlement*            |                     |    |      |        |         |  |  |
| 8/10/2018         |                   | Discover ACH Transfer       | BANKCARD to account |    |      |        |         |  |  |
| 8/10/2018         |                   | V/MC ACH Transfer           | BANKCARD to account |    |      |        |         |  |  |
| 8/10/2018         |                   | Customer Payments / Refunds |                     |    |      |        | -       |  |  |

## **Credit Card Statements**

Customers are invoiced monthly for their software fees and any other debits or credits that were incurred over the billing cycle. The statements page provides the user with a history of all of their monthly invoices which the user can download as a .PDF file for their records.

| Viev   | w Cu                          | stom Date 🔻 Days 11-05-2018       | through 02-08-2019 at Fenway                           | •            |            |                                | Update              |  |  |  |  |  |  |
|--------|-------------------------------|-----------------------------------|--------------------------------------------------------|--------------|------------|--------------------------------|---------------------|--|--|--|--|--|--|
| < Retu | Return to Analytics & Reports |                                   |                                                        |              |            |                                |                     |  |  |  |  |  |  |
| Thi    | s report                      | shows data as of the day the paym | ents settle, usually 1-2 business days after they were | processed.   |            |                                |                     |  |  |  |  |  |  |
| Show   | 25                            | • entries                         |                                                        |              |            | Showing 1 to 9 of 9 statements | Show / hide columns |  |  |  |  |  |  |
|        |                               | Location                          | Statement Date $\downarrow$                            | Period Start | Period End |                                | Total Balance       |  |  |  |  |  |  |
|        | ŧ                             | Fenway                            | 1/31/2019                                              | 1/1/2019     | 1/31/2019  |                                | 0.00                |  |  |  |  |  |  |
|        | ±                             | Omaha                             | 1/31/2019                                              | 1/1/2019     | 1/31/2019  |                                | 0.00                |  |  |  |  |  |  |
|        | ÷                             | Oregon                            | 1/31/2019                                              | 1/1/2019     | 1/31/2019  |                                | 0.00                |  |  |  |  |  |  |

## **Chargebacks Report**

This report provides status of all chargeback disputes and draft retrieval notifications within the report range.

| Chargebacks                               |                          |               |                  |                   |             |        |              |                             |                     |  |  |
|-------------------------------------------|--------------------------|---------------|------------------|-------------------|-------------|--------|--------------|-----------------------------|---------------------|--|--|
| Show 25 - entries                         |                          |               |                  |                   |             |        |              | Showing 0 to 0 of 0 entries | Show / hide columns |  |  |
| Statement Restaurant                      | Report Date $\downarrow$ | Received Date | Transaction Date | Notification Type | Reason Code | Amount | Check Number | Dispute Deadline            | Receipt Code        |  |  |
| No chargebacks exist for this time period |                          |               |                  |                   |             |        |              |                             |                     |  |  |

# **Daily Billing Activity**

View all Toast monthly fees, adjustments and bank account transfer activity by day.

| Show 10 ▼ entries | Showing               | 1 to 2 of 2 tra | Show / hide | ns 🕙   |         |                   |        |
|-------------------|-----------------------|-----------------|-------------|--------|---------|-------------------|--------|
| ▼<br>Date         | Туре                  | Note            | Debit       | Credit | Balance | Acct<br>Last<br>4 | Status |
| 4/30/2017         | Toast Monthly Fee Tax | MASSACHUSETTS   | 7.81        |        | -132.81 |                   |        |
| 4/30/2017         | Toast Monthly Fee     |                 | 125.00      |        | -125.00 |                   |        |

#### Invoices

Use this report to see monthly invoices for Toast software and hardware, including any debits or credits.

| Show     | 25 - entries |                           | Showing 1 | to 2 of 2 invoices | Show / hide columns |
|----------|--------------|---------------------------|-----------|--------------------|---------------------|
|          | Invoice      | Invoice Date $\downarrow$ | Amount    | Status             |                     |
| ±        | INV121727    | 1/31/2019                 | 245.00    | Open               |                     |
| <u>+</u> | INV114642    | 1/23/2019                 | 66.44     | Paid In Full       |                     |

We empower

the restaurant community to delight guests do what they love and hnive.

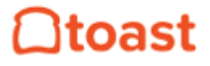

Powering successful restaurants.

pos.toasttab.com

I